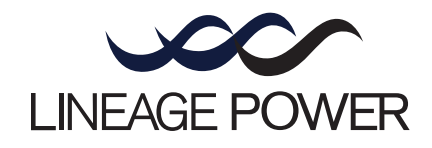

## Galaxy Power System 4812/24 (GPS 4812/24) H569-436

User's Guide Select Code 167-792-161 Comcode 108313057 Issue 9 Januray 2008

User's Guide Select Code 167-792-161 Comcode 108313057 Issue 9 Januray 2008

## Galaxy Power System 4812/24 (GPS 4812/24) H569-436

#### Notice:

The information, specifications, and procedures in this manual are subject to change without notice. Lineage Power assumes no responsibility for any errors that may appear in this document.

© 2008 Lineage Power All International Rights Reserved Printed in U.S.A.

## Table of Contents

## 1 Introduction

| GPS 4812/24                                             | 1-1 |
|---------------------------------------------------------|-----|
| Overview                                                | 1-1 |
| Illustrations                                           | 1-1 |
| Customer Service Contacts                               | 1-4 |
| Customer Service, Technical Support, Product Repair and |     |
| Return, and Warranty Service                            | 1-4 |
| Customer Training                                       | 1-4 |
| Downloads and Software                                  | 1-4 |

## 2 System Description

| Overview          | 2-1 |
|-------------------|-----|
| Block Diagram     | 2-1 |
| System Components | 2-2 |
| Architecture      | 2-3 |
| Configurations    | 2-3 |
| Illustrations     | 2-3 |

## 3 Galaxy Controllers

| Overview                     | 3-1 |
|------------------------------|-----|
| Introduction                 | 3-1 |
| Galaxy Millennium Controller | 3-2 |
| Design                       | 3-2 |
| User Interface and Display   | 3-2 |
| Default Display              | 3-2 |
| LEDs                         | 3-3 |
| Test Jacks                   | 3-3 |
| Pushbutton Keys              | 3-4 |
| Access Panel                 | 3-4 |
| Galaxy Vector Controller     | 3-5 |
| Design                       | 3-5 |
| User Interface and Display   | 3-5 |
| Default Display              | 3-5 |
| LEDs                         | 3-5 |
| Pushbutton Keys              | 3-6 |
| Access Panel                 | 3-6 |
| Reference Material           | 3-7 |
| Controller Product Manuals   | 3-7 |
| RPM System Product Manual    | 3-7 |

## 4 Rectifiers

| 596 Series A and D              | 4-1 |
|---------------------------------|-----|
| Overview                        | 4-1 |
| Front Panel Display             | 4-1 |
| Power Switch                    | 4-1 |
| Status Indicators               | 4-1 |
| Current Display                 | 4-2 |
| Lamp Test                       | 4-2 |
| Features                        | 4-3 |
| Output Current "Walk-in"        | 4-3 |
| Output Protection               | 4-3 |
| Electronic Current Limit        | 4-3 |
| High Voltage Shutdown (HVSD)    | 4-3 |
| Restart                         | 4-3 |
| Fan Alarm and Control           | 4-3 |
| Thermal Alarm                   | 4-3 |
| Autonomous Operation            | 4-3 |
| Controller Communications Alarm | 4-3 |
| Connectorized                   | 4-4 |
| "Forced" Load Sharing           | 4-4 |

## 5 AC Input Panels

| Overview      | 5-1 |
|---------------|-----|
| AC Service    | 5-1 |
| Illustrations | 5-1 |

## 6 Battery Connection Panels

| Overview      | 6-1 |
|---------------|-----|
| Function      | 6-1 |
| Illustrations | 6-1 |

## 7 DC Distribution Panels

| Overview      | 7-1 |
|---------------|-----|
| Function      | 7-1 |
| Illustrations | 7-1 |

## 8 Circuit Boards

| Overview                | 8-1 |
|-------------------------|-----|
| Function                | 8-1 |
| Terminal Boards         | 8-1 |
| Alarm Boards            | 8-1 |
| Alarm/Terminal Boards   | 8-1 |
| BLJ Terminal Board      | 8-1 |
| Overview, continued     | 8-2 |
| Contactor Control Board | 8-2 |
| Millennium Systems      | 8-2 |
| Vector Systems          | 8-2 |

## 9 Specifications

| GPS 4812/24                      | 9-1 |
|----------------------------------|-----|
| Rectifier                        | 9-3 |
| AC Input Panels                  | 9-5 |
| Applications and Cross Reference | 9-5 |
| Battery Connection Panels        | 9-6 |
| DC Distribution Panels           | 9-7 |

## 10 Safety

## 11 Maintenance and Replacement

| Requirements                         | 11-1 |
|--------------------------------------|------|
| System                               | 11-1 |
| Batteries                            | 11-1 |
| Rectifiers                           | 11-1 |
| Rectifier Fan Assembly               | 11-2 |
| Replacement Procedures               | 11-3 |
| Installing or Replacing a Rectifier  | 11-3 |
| Replacing a Rectifier Fan Assembly   | 11-5 |
| Replacement Parts                    | 11-6 |
| System                               | 11-6 |
| Millennium Controller Circuit Boards | 11-7 |
| Vector Controller Circuit Boards     | 11-7 |
| Additional Ordering Information      | 11-8 |
| Documentation                        | 11-8 |
| Software                             | 11-8 |
|                                      |      |

## 12 Troubleshooting Preparations

| 12-1  |
|-------|
| 12-1  |
| 12-1  |
| 12-1  |
| 12-2  |
| 12-2  |
| 12-2  |
| 12-3  |
| 12-3  |
| 12-4  |
| 12-5  |
| 12-6  |
| 12-6  |
| 12-7  |
| 12-9  |
| 12-10 |
| 12-11 |
| 12-12 |
| 12-13 |
| 12-14 |
|       |

## 13 Troubleshooting Millennium Systems

| Introduction                                        | 13-1  |
|-----------------------------------------------------|-------|
| In This Section                                     | 13-1  |
| Preparation                                         | 13-1  |
| Technical Assistance                                | 13-1  |
| Troubleshooting Tables                              | 13-2  |
| Organization                                        | 13-2  |
| Table Reference                                     | 13-2  |
| Millennium Display Reference                        | 13-2  |
| AC System Alarm LED                                 | 13-3  |
| Battery Alarm LED                                   | 13-4  |
| Controller Alarm LED                                | 13-6  |
| Distribution Alarm LED                              | 13-11 |
| Rectifier Alarm LED                                 | 13-12 |
| Battery on Discharge and Remote Modules Alarm LEDs, |       |
| or No LED                                           | 13-16 |

## 14 Troubleshooting Vector Systems

| Introduction             | 14-1  |
|--------------------------|-------|
| In This Section          | 14-1  |
| Preparation              | 14-1  |
| Technical Assistance     | 14-1  |
| Troubleshooting Tables   | 14-2  |
| Organization             | 14-2  |
| Table Reference          | 14-2  |
| Vector Display Reference | 14-3  |
| AC Alarms                | 14-4  |
| Battery Alarms           | 14-5  |
| Controller Alarms        | 14-6  |
| Distribution Alarms      | 14-7  |
| Rectifier Related Alarms | 14-8  |
| Miscellaneous Alarms     | 14-11 |

## 15 Product Warranty

## List of Figures

| Figure 1-1: GPS 4812/24 Half Height Initial<br>Cabinet (with Battery Stand)         | 1_2 |
|-------------------------------------------------------------------------------------|-----|
| Eiguna 1. 2: CDS 4812/24 Eull Height Initial Cabinet                                | 1-2 |
| rigure 1-2. Gr 5 4612/24 run Heighi Innua Cabinei                                   | 1-5 |
| Figure 2-1: Block Diagram of the GPS 4812/24                                        | 2-1 |
| Figure 2-2: Schematic of Half Height Cabinet                                        | 2-4 |
| Figure 2-3: Schematic of Full Height Cabinet                                        | 2-5 |
| Figure 2-4: Schematic of Two-cabinet System Architecture                            | 2-6 |
| Figure 2-5: Half Height GPS 4812/24 with Door Open                                  | 2-7 |
| Figure 2-6: Full Height GPS 4812/24 with Door Open                                  | 2-8 |
| Figure 3-1: Galaxy Millennium Controller Front Panel                                | 3-2 |
| Figure 3-2: Galaxy Vector Controller Front Panel                                    | 3-5 |
| Figure 4-1: Rectifier Front Panel                                                   | 4-2 |
| Figure 5-1: AC Input Circuit Breaker Panels                                         | 5-2 |
| Figure 5-1: AC Input Terminal Strip Panels                                          | 5-3 |
| Figure 6-1: H569-436 G30 (ED83143-31 G32)<br>Battery Connection Panel               | 6-2 |
| Figure 6-2: H569-436 G31 (ED83143-31 G31)<br>Battery Connection Panel               | 6-2 |
| Figure 6-3: H569-436 G34 (ED83143-31 G41)<br>Battery Connection Panel               | 6-3 |
| Figure 6-4: H569-435 G35 (ED83143-31 G42)<br>Battery Connection Panel               | 6-3 |
| Figure 6-5: H569-436 G36H (ED83143-31 G33)<br>Battery Connection Panel              | 6-4 |
| Figure 6-6: H569-436 G37F/38F (ED83143-31 G60/61)<br>Battery (OLE) Connection Panel | 6-4 |

| Figure 6-7: H569-436 G80/81/82 (ED83143-31 G31/43)<br>Battery Connection Panel | 6-5  |
|--------------------------------------------------------------------------------|------|
| Figure 6-8: H569-436 G84H (ED83143-31 G34)<br>Battery Connection Panel         | 6-6  |
| Figure 6-9: H569-436 G85F (ED83143-31 G35)<br>Battery Connection Panel         | 6-6  |
| Figure 6-10: H569-436 G86/87 (ED83143-31 G63/64)<br>Battery Connection Panel   | 6-7  |
| Figure 7-1: H569-436 G40/50 (ED83143-31 G11)<br>DC Distribution Panel          | 7-2  |
| Figure 7-2: H569-436 G41/51 (ED83143-31 G12)<br>DC Distribution Panel          | 7-2  |
| Figure 7-3: H569-436 G42 (ED83143-31 G2)<br>DC Distribution Panel              | 7-3  |
| Figure 7-4: H569-436 G43 (ED83143-31 G1)<br>DC Distribution Panel              | 7-3  |
| Figure 7-5: H569-436 G44 (ED83143-31 G5)<br>DC Distribution Panel              | 7-4  |
| Figure 7-6: H569-436 G46 (ED83143-31 G15)<br>DC Distribution Panel             | 7-4  |
| Figure 7-7: H569-436 G52 (ED83143-31 G53)<br>DC Distribution Panel             | 7-5  |
| Figure 7-8: H569-436 G53 (ED83143-31 G55)<br>DC Distribution Panel             | 7-5  |
| Figure 7-9: H569-436 G60/61/65/66 (ED83143-31 G71)<br>DC Distribution Panel    | 7-6  |
| Figure 7-10: H569-436 G67 (ED83143-31 G22)<br>DC Distribution Panel            | 7-6  |
| Figure 7-11: H569-436 G68 (ED83143-31 G21)<br>DC Distribution Panel            | 7-7  |
| Figure 9-1: Output Current vs. Temperature                                     | 9-5  |
| Figure 11-1: Detail of Rectifier Position                                      | 11-3 |
| Figure 12-1: Location of Cabinet Alarm                                         | 12-2 |

| Figure 12-2: Millennium Controller Display                                | 12-8  |
|---------------------------------------------------------------------------|-------|
| Figure 12-3: Location of Millennium Controller Fuses<br>and Boards        | 12-8  |
| Figure 12-4: Vector Controller Display                                    | 12-9  |
| Figure 12-5: Location of Vector Controller Fuses<br>and Boards            | 12-9  |
| Figure 12-6: Rectifier Display                                            | 12-10 |
| Figure 12-7: Low Voltage Battery Disconnect Contactor<br>Control Switches | 12-11 |
| Figure 12-8: Detail of AC Input Panel and Rectifier Shelf                 | 12-12 |
| Figure 12-9: Detail of DC Distribution Panel                              | 12-13 |
| Figure 12-10: Low Voltage Load Disconnect Contactor<br>Control Switches   | 12-14 |

## List of Tables

| Table 9-A: Galaxy Power System 4812/24 Specifications                         | 9-1   |
|-------------------------------------------------------------------------------|-------|
| Table 9-B: Rectifier Specifications                                           | 9-3   |
| Table 9-C: AC Input Panels                                                    | 9-5   |
| Table 9-D: Battery Connection Panels                                          | 9-6   |
| Table 9-E: Battery Connection Panels                                          | 9-7   |
| Table 11-A: GPS 4812/24 System Replacement Parts                              | 11-6  |
| Table 11-B: Galaxy Millennium Controller Circuit Boards                       | 11-7  |
| Table 11-C: Galaxy Vector Controller<br>Circuit Boards and Temperature Module | 11-7  |
| Table 11-D: Product Documentation                                             | 11-8  |
| Table 13-A: AC Alarms                                                         | 13-3  |
| Table 13-B: Battery Alarms                                                    | 13-4  |
| Table 13-C: Controller Alarms                                                 | 13-6  |
| Table 13-D: Distribution Alarms                                               | 13-11 |
| Table 13-E: Rectifier Related Alarms                                          | 13-12 |
| Table 13-F: Miscellaneous Alarms                                              | 13-16 |
| Table 14-A: AC Alarms                                                         | 14-4  |
| Table 14-B: Battery Alarms                                                    | 14-5  |
| Table 14-C: Controller Alarms                                                 | 14-6  |
| Table 14-D: Distribution Alarms                                               | 14-7  |
| Table 14-E: Rectifier Related Alarms                                          | 14-8  |
| Table 14-F: Miscellaneous Alarms                                              | 14-11 |

## Introduction

#### GPS 4812/24

1

| Overview      | Lineage Power developed the Galaxy Power System (GPS) 4812/24 to<br>support -48 volt telecommunications powering solutions in worldwide<br>markets. The GPS 4812/24 combines 55-ampere and 110-ampere,<br>fan-cooled, switchmode rectifiers, microprocessor control technologies,<br>battery and load disconnect/reconnect options, and a comprehensive<br>line of fuse and circuit breaker dc distribution options in a modular<br>front-access design. This modularity ensures easy access, simplified<br>installation and maintenance, and allows the system to expand in<br>capacity and features as power needs grow. |
|---------------|----------------------------------------------------------------------------------------------------|
|               | With 7,040-ampere maximum capacity, distribution flexibility, and universal ac input capability, the GPS 4812/24 supports switching, transmission, and wireless applications in central office locations and environmentally controlled remote sites (huts or vaults).                                                                                                    |
|               | The main emphasis of this manual is to provide a general product<br>description that will familiarize the user with the main components of<br>the system and to provide guidelines for the basic maintenance of this<br>Galaxy Power System.                                                                                                    |
| Note          | Prior to Issue 6 of this manual, the GPS 4812/24 cabinet had a metal door and the Galaxy Vector Controller consisted of a BIC3 board. For information on these systems, see Issue 5 of this manual.                                                                                                    |
| Illustrations | Figures 1-1 and 1-2 illustrate the GPS 4812/24 half height and full height cabinets.                                                                                                    |

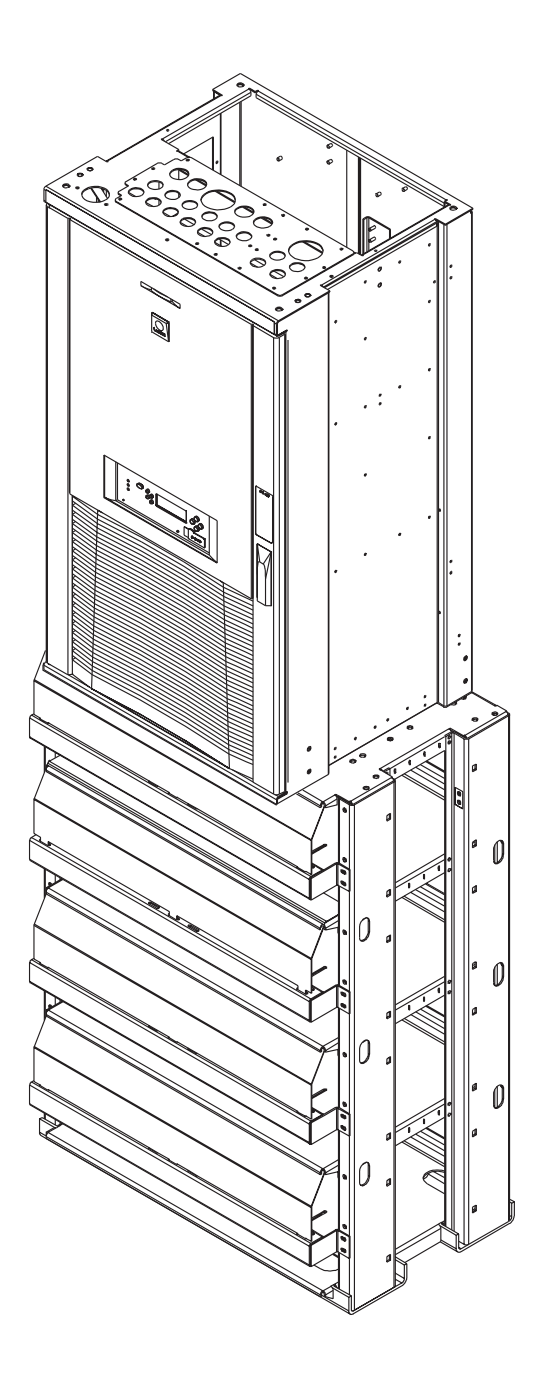

Figure 1-1: GPS 4812/24 Half Height Initial Cabinet (with Battery Stand)

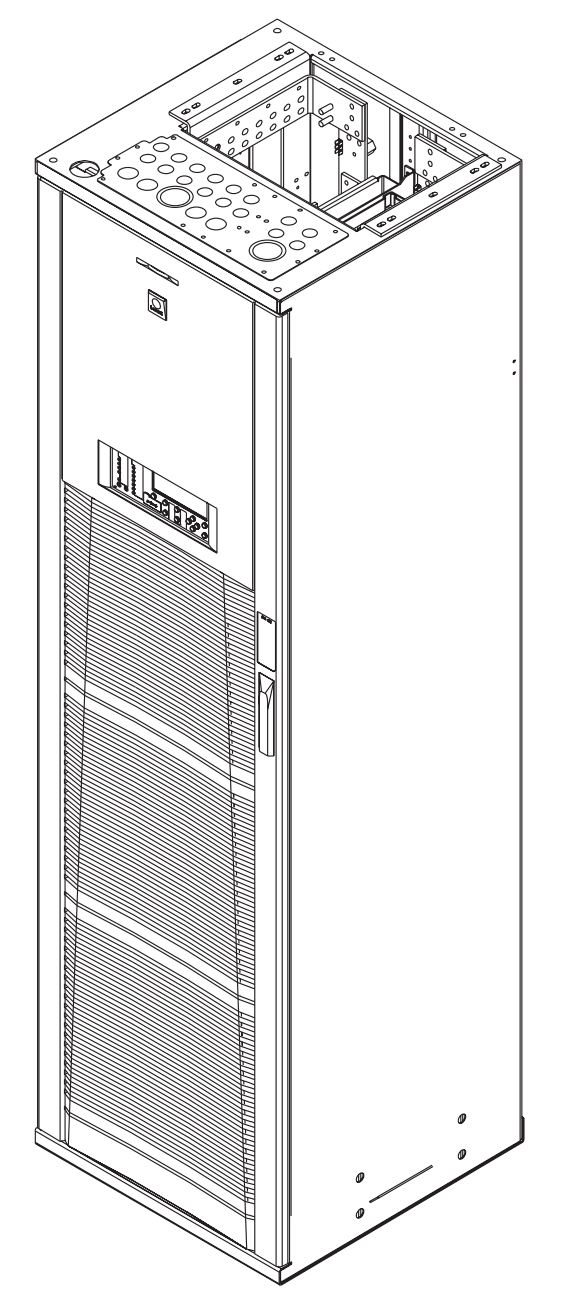

Figure 1-2: GPS 4812/24 Full Height Initial Cabinet

#### **Customer Service Contacts**

| Customer Service,<br>Technical Support,<br>Product Repair and<br>Return, and<br>Warranty Service | For customers in the United States, Canada, Puerto Rico, and the US Virgin Islands, call 1-800-THE-1PWR (1-800-843-1797). This number is staffed from 7:00 am to 5:00 pm Central Time (zone 6), Monday through Friday, on normal business days. At other times this number is still available, but for emergencies only. Services provided through this contact include initiating the spare parts procurement process, ordering documents, product warranty administration, and providing other product and service information. |
|--------------------------------------------------------------------------------------------------|----------------------------------------------------------------------------------------------------|
|                                                                                                  | For other customers worldwide the 800 number may be accessed after<br>first dialing the AT&T Direct country code for the country where the<br>call is originating, or you may contact your local field support center or<br>your sales representative to discuss your specific needs.                                                                                                    |
| Customer Training                                                                                | Lineage Power offers customer training on many Power Systems products. For information call 1-972-284-2163. This number is answered from 8:00 a.m. until 4:30 p.m., Central Time Zone (Zone 6), Monday through Friday.                                                                                                    |
| Downloads and<br>Software                                                                        | To download the latest product information, product software and<br>software upgrades, visit our web site at<br>http://www.lineagepower.com                                                                                                    |

## System Description

#### **Overview**

2

**Block Diagram** 

A basic block diagram of the Galaxy Power System 4812/24 is shown in Figure 2-1. It illustrates the arrangement and interconnections of the system components from the ac input to the dc output.

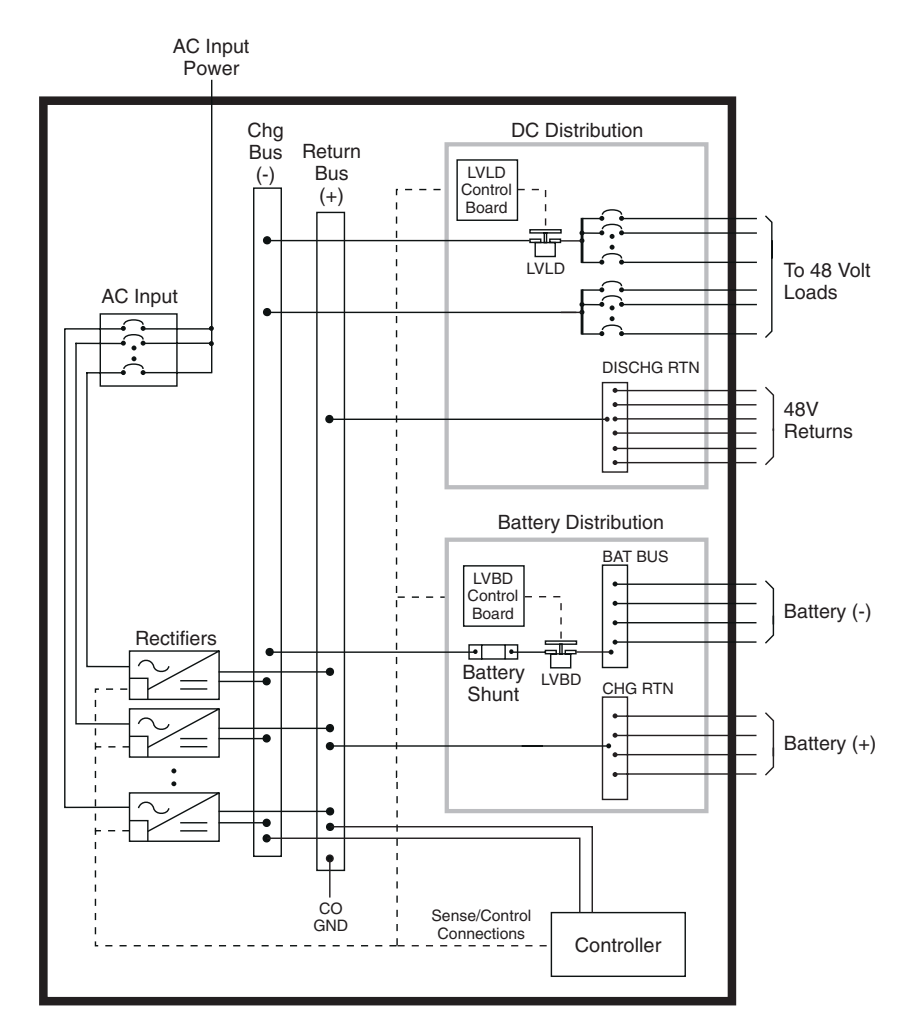

Figure 2-1: Block Diagram of the GPS 4812/24

## **Overview**, continued

| System<br>Components | The power system accepts alternating current from the commercial<br>utility or a standby ac power source and rectifies it to produce dc power<br>for the using equipment. The system's control and alarm functions<br>interact with the rectifiers and the office. In addition, the system<br>provides overcurrent protection and charge, discharge, and distribution<br>facilities. Battery reserve automatically provides a source of dc power if<br>the commercial or standby ac fails. Battery reserve can be engineered to<br>supply dc power for a specific period of time. In normal practice, battery<br>capacity is sized to provide 3 to 8 hours of reserve time. |
|----------------------|----------------------------------------------------------------------------------------------------|
|                      | <b>AC Input</b> connects the commercial and/or standby ac power sources to the rectifiers within the system and provides overcurrent protection. In some applications the ac service is wired directly to the rectifiers and overcurrent protection is provided at the service panel.                                                                                                    |
|                      | <b>Rectifiers</b> convert an ac source voltage into the dc voltage level required to charge and float the batteries and to power the using equipment.                                                                                                    |
|                      | <b>Controller</b> provides the local and remote control, monitoring, and diagnostic functions required to administer the power system.                                                                                                    |
|                      | <b>Batteries</b> provide energy storage for an uninterrupted power feed to the using equipment during loss of ac input or rectifier failure.                                                                                                    |
|                      | <b>DC Distribution Panel</b> provides overcurrent protection, connection points for the using equipment, and bus bars used to interconnect the rectifiers, batteries, and dc distribution.                                                                                                    |
|                      | <b>Battery Connection Panel</b> provides connection points for the battery strings through battery disconnect fuses or contactors and current monitoring shunts.                                                                                                    |
|                      |                                                                                                    |

## Architecture

| Configurations | The GPS 4812/24 is available in two configurations:                                                                                                    |
|----------------|----------------------------------------------------------------------------------------------------|
|                | • The half height cabinet, shown in Figures 1-1 and 2-2, mounts on top of a battery stand and can provide up to 800 amperes of dc power.                                                                                                    |
|                | • The full height (7-foot) cabinet, shown in Figures 1-2 and 2-3, can provide up to 1,600 amperes of dc power.                                                                                                    |
|                | Each cabinet contains ac distribution, dc distribution panels, a battery connection panel, rectifiers, termination points for load circuits, and a system controller.                                                                                                  |
| Illustrations  | Figure 2-4 shows how supplemental full-height cabinets may be added<br>to grow the system to 7,040 amperes. The rectifier output buses are<br>interconnected to permit the cabinet to share current and ensure<br>common voltage references for all system rectifiers. |
|                | Figures 2-5 and 2-6 show open-door views of the half height and full height cabinets.                                                                                                    |

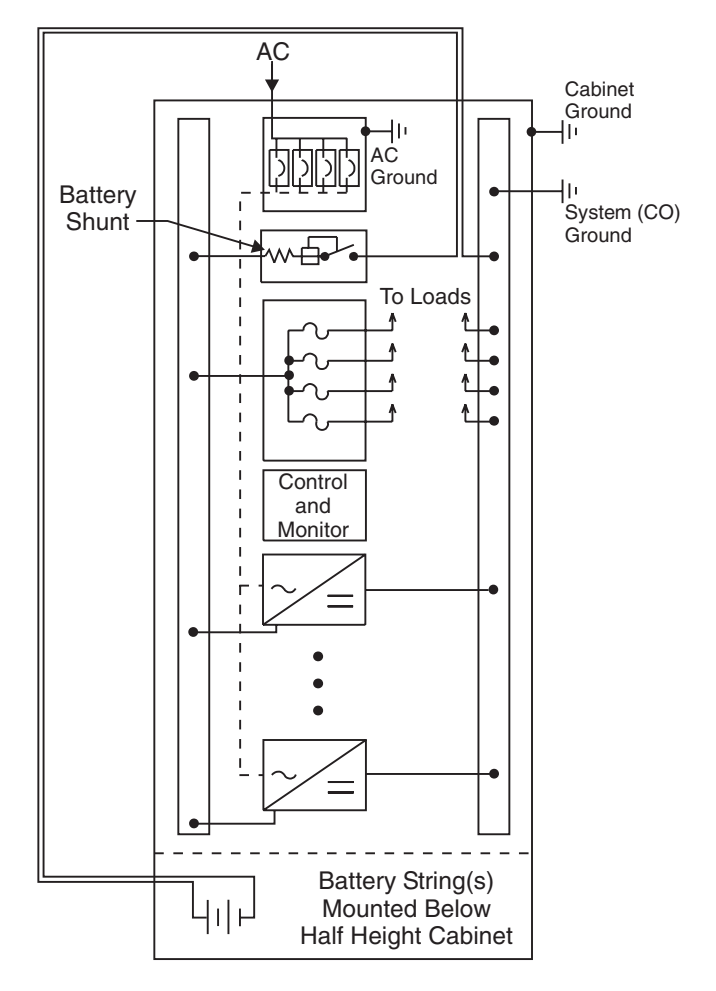

Figure 2-2: Schematic of Half Height Cabinet

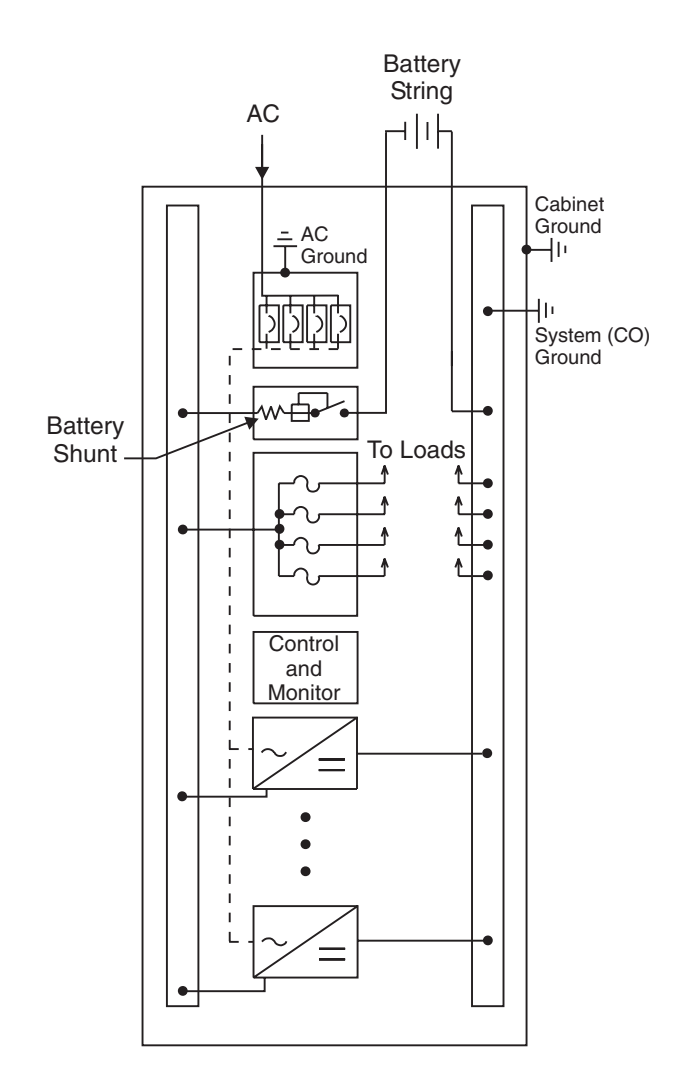

Figure 2-3: Schematic of Full Height Cabinet

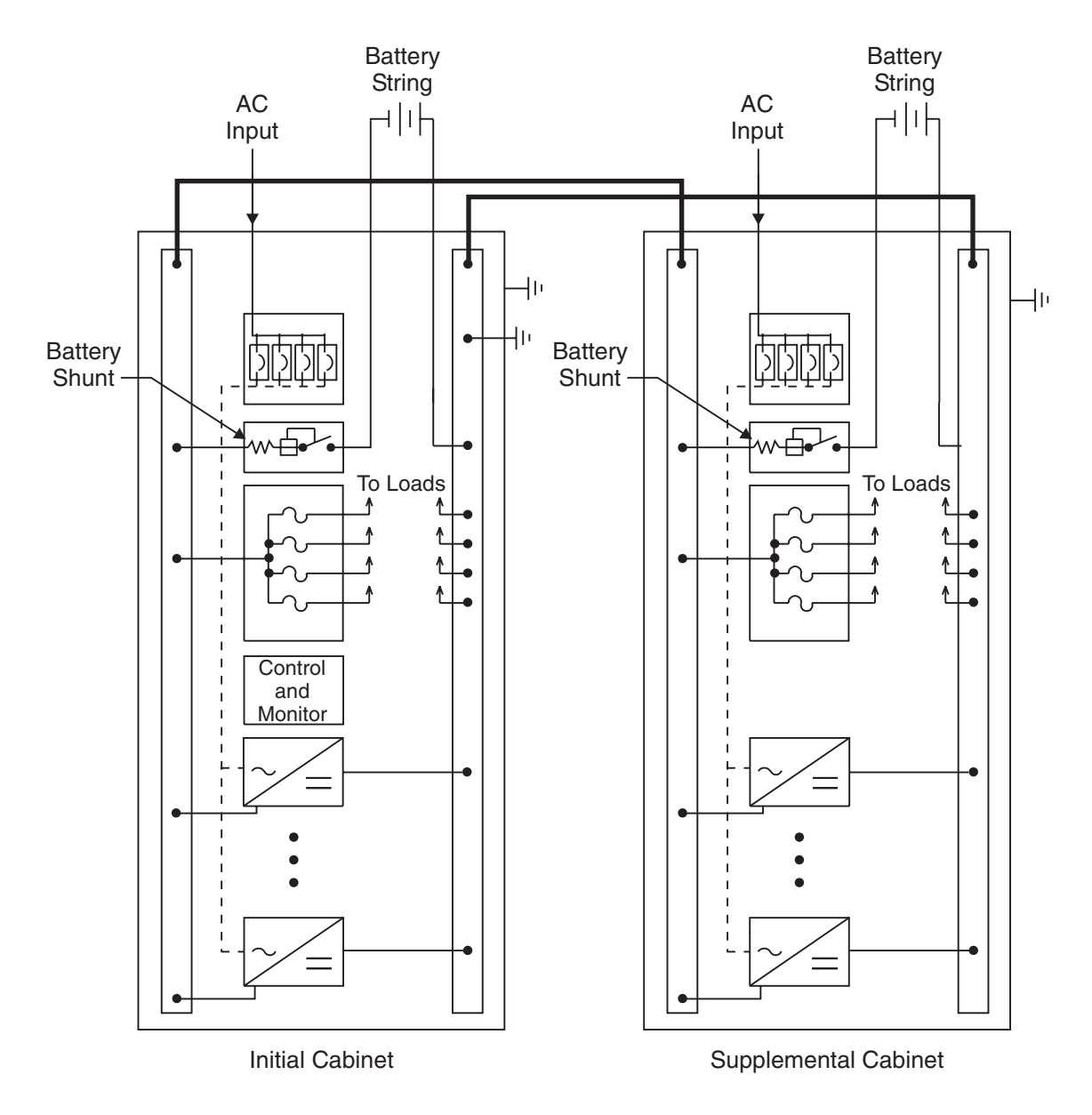

Figure 2-4: Schematic of Two-cabinet System Architecture

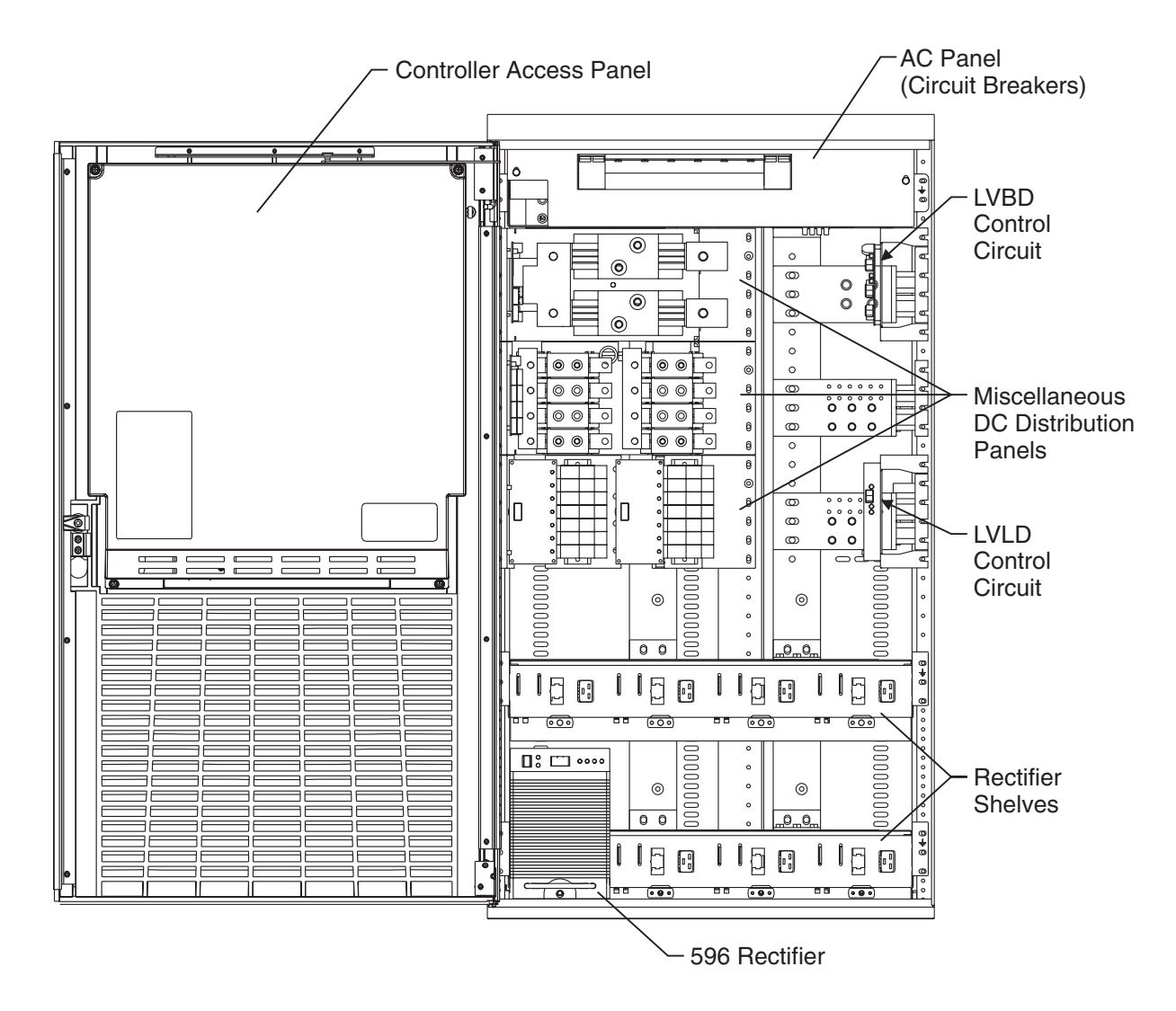

Figure 2-5: Half Height GPS 4812/24 with Door Open

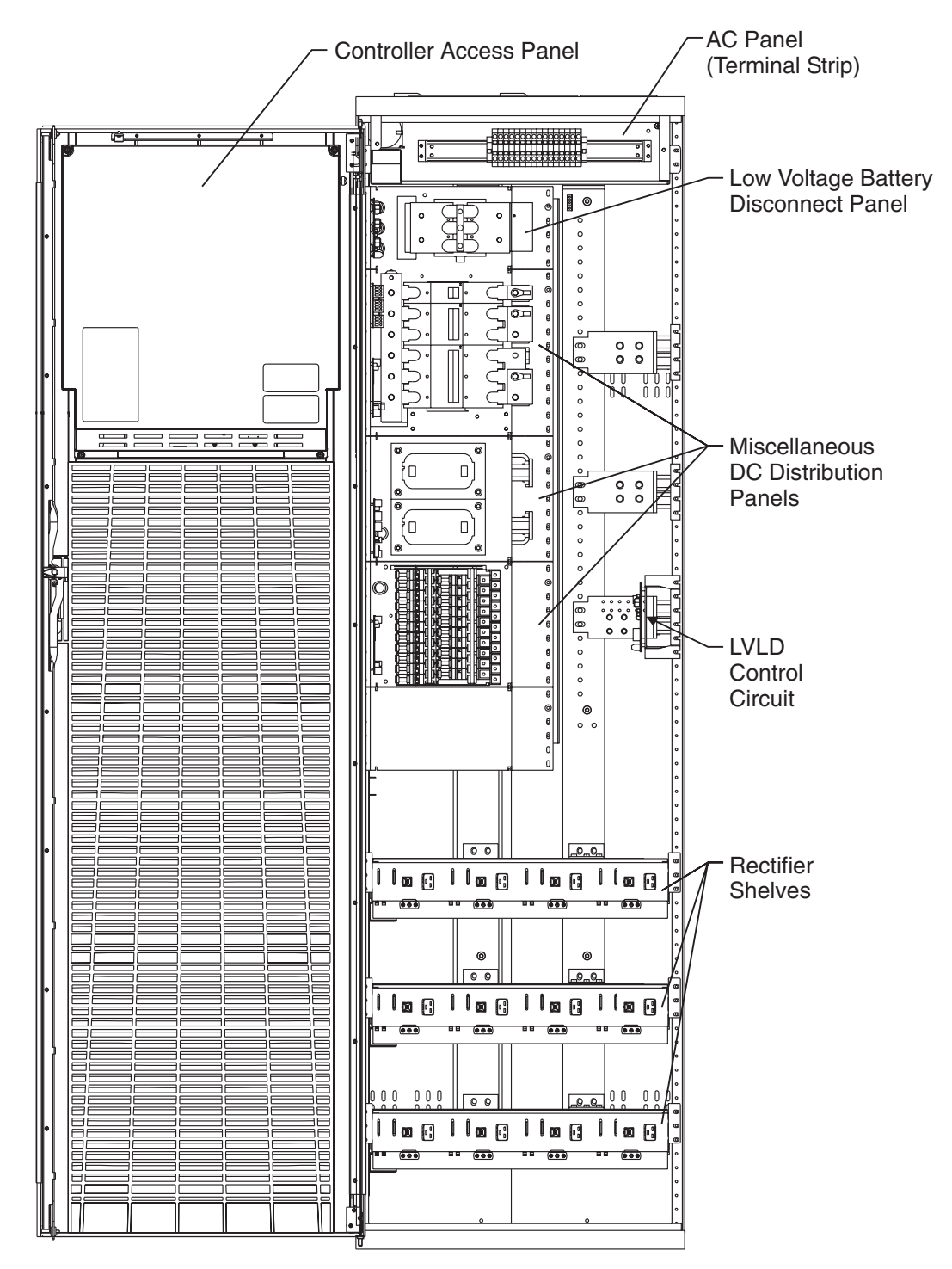

Figure 2-6: Full Height GPS 4812/24 with Door Open

## Galaxy Controllers

## **Overview**

3

| Introduction | The GPS 4812/24 is available with either the Galaxy Millennium Controller or the Galaxy Vector Controller.                                                                                                    |
|--------------|----------------------------------------------------------------------------------------------------|
|              | This section describes the operation of each controller. It also provides detailed information about the features of their front panel keys, LEDs, and displays.                                                             |
| Note         | If your cabinet has a metal door and a Galaxy Millennium Controller,<br>some components of the controller will look different than in this<br>manual, but operation is the same.                                             |
|              | If your cabinet has a metal door and a Galaxy Vector Controller, your controller differs substantially from the version shown in this manual. Refer to Issue 6 of this manual for information pertaining to your controller. |

#### Galaxy Millennium Controller

Design

The Galaxy Millennium Controller is equipped with a **Basic** control board (BSH) for basic operations and an optional **Intelligent** control board (BSJ) that provides advanced local and remote monitoring and data acquisition features. These CPU control boards monitor each other's status and issue appropriate alarms in the event a failure occurs.

Each cabinet used with the Galaxy Millennium Controller requires a bay interface card (BIC). The BIC acts as an interface to the cabinet control and alarm signals.

## User Interface and<br/>DisplayThe Millennium's primary user interface is a panel that includes a<br/>backlit LCD front panel display that can be viewed in English or<br/>Spanish, two rows of LEDs, an array of pushbutton keys, and a pair of<br/>test jacks. Figure 3-1 illustrates the Millennium's front panel.

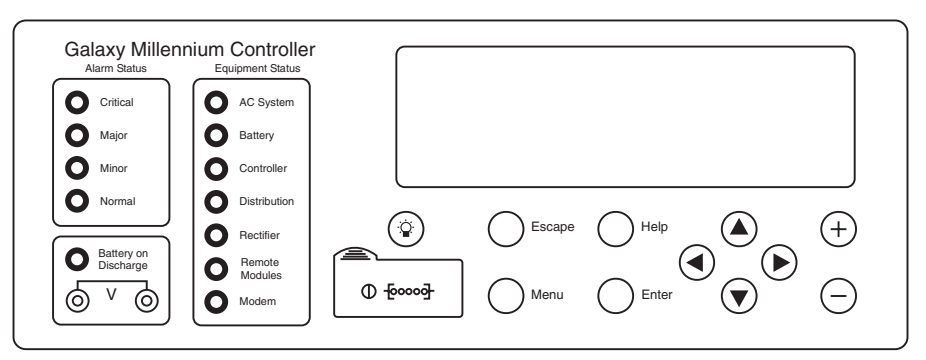

Figure 3-1: Galaxy Millennium Controller Front Panel

**Default Display** The default display shows basic system status. The controller returns to this display approximately three minutes after the last time a key is pressed. The information on the screen is updated automatically approximately every two seconds.

The default screen display is similar to the following: The first line shows the number of alarms (0) and warnings (0) present in the system, the date, and the time. The next two lines show the system voltage and the system load. The last line shows the system mode, which can be one of the following:

- FLOAT
- BOOST
- STC (Slope Thermal Compensation)
- BATT TEST

## Galaxy Millennium Controller, continued

| LEDs       | Two rows of LEDs show the source and severity of various alarms. An alarm lights one status LED and one or more alarm LEDs. If more than one alarm LED lights, the status LED that lights will indicate the most severe active alarm. |
|------------|----------------------------------------------------------------------------------------------------|
|            | • The first row includes four LEDs, labeled Alarm Status. They indicate the <i>severity</i> of the reported alarm:                                                                                                    |
|            | Critical<br>Major                                                                                                    |
|            | Minor                                                                                                    |
|            | Normal                                                                                                    |
|            | The Battery on Discharge LED is also in this row.                                                                                                    |
|            | • The second row has seven LEDs, labeled Equipment Status. They indicate the <i>source</i> of the alarm:                                                                                                    |
|            | AC System                                                                                                    |
|            | Battery                                                                                                    |
|            | Controller                                                                                                    |
|            | Distribution                                                                                                    |
|            | Remote Modules                                                                                                    |
|            | The Modem LED illuminates when the internal modem is in use.                                                                                                    |
| Test Jacks | A pair of test jacks allows direct measurement of the dc bus sense voltage being monitored by the controller.                                                                                                    |

## Galaxy Millennium Controller, continued

| Pushbutton Keys | A group of pushbutton keys below the backlit LCD display provides the primary user interface with the controller. These keys are used singly or in combination to navigate through the controller's menus.                                                                                                    |
|-----------------|----------------------------------------------------------------------------------------------------|
|                 | The following is a general description of the pushbutton keys:                                                                                                    |
|                 | • ESCAPE: Return to the immediate higher level menu.                                                                                                    |
|                 | • HELP: Displays limited on-line help information.                                                                                                    |
|                 | • MENU: View the MAIN menu.                                                                                                    |
|                 | • ENTER: Select a menu item.                                                                                                    |
|                 | • Up arrow: Moves the cursor up one line.                                                                                                    |
|                 | • Down arrow: Moves the cursor down one line.                                                                                                    |
|                 | • Left arrow: Moves the cursor left one field.                                                                                                    |
|                 | • Right arrow: Moves the cursor right one field.                                                                                                    |
|                 | • + and -: Increase or decrease parameter values.                                                                                                    |
|                 | • Lamp test: Tests the controller's circuit board LEDs and front panel LEDs. It will also test the indicators of serially connected rectifiers.                                                                                                    |
| Access Panel    | A rubber flap can be opened to access the local port connector and the display brightness potentiometer. The DB-9 local port connector supports standard RS232 serial communication. Refer to the Galaxy Millennium Controller product manual for additional details concerning port configuration and isolation. |

#### Galaxy Vector Controller

- **Design** The Galaxy Vector Controller consists of an electronics board and a terminal connection board. The Vector provides a wide range of control and monitoring features and issues appropriate alarms in the event a failure occurs.
- User Interface and<br/>DisplayThe Vector's primary user interface is a panel that includes an LCD<br/>display, three LEDs, and an array of pushbutton keys. Figure 3-2<br/>illustrates the Vector's front panel.

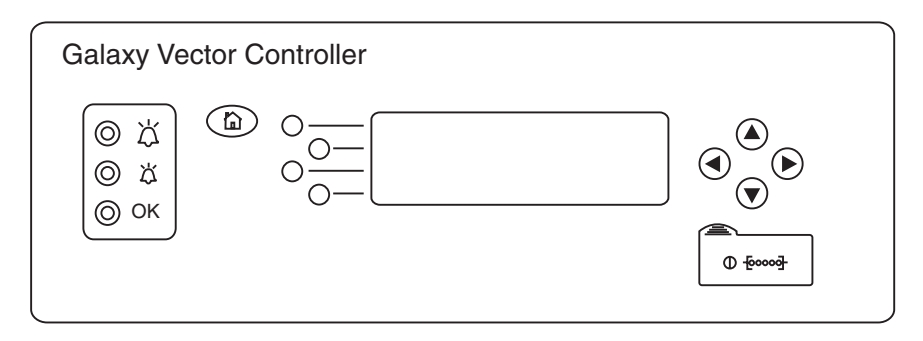

Figure 3-2: Galaxy Vector Controller Front Panel

 Default Display
 The default display shows the system voltage, load current, and plant state. When active alarms are present, the last line of the display will read "← View Alarms." Press the corresponding button to view the active alarms.

 LEDs
 LEDs indicate the alarm state of the system.

 ▲ Major - red
 ▲ Minor - yellow

 ок
 Normal - green

#### Galaxy Vector Controller, continued

**Pushbutton Keys** Pushbutton keys around the backlit LCD display provide the primary user interface with the controller. These keys are used singly or in combination to navigate through the controller's menus.

The four keys to the left of the LCD display are soft keys. When a soft key is active, its label begins with  $\leftarrow$  and is displayed on the corresponding line to the right of the key.

- This key is the Home key
  - If viewing the default screen, Home sends you to the main menu.
  - If viewing the main menu, Home returns you to the default screen.
  - If viewing a menu screen other than the main menu, Home returns you to the main menu.
  - If viewing alarms, Home returns you to the default screen.
- Up arrow: Scrolls up or increments a value.
- Down arrow: Scrolls down or decrements a value.
- Left arrow: Moves the cursor left one character when editing a value.
- Right arrow: Moves the cursor right one character when editing a value.

# Access Panel A rubber flap can be opened to access the local port connector and the display brightness potentiometer. The DB-9 local port connector supports standard RS232 serial communication. Refer to the Galaxy Vector Controller product manual for additional details concerning port configuration and isolation.

## **Reference** Material

| Controller Product<br>Manuals | Either a Galaxy Millennium Controller product manual (Select Code 167-792-180) or Galaxy Vector Controller product manual (Select Code 167-792-112) is furnished with every GPS 4812/24. Refer to this manual for information regarding configuration and operation. |
|-------------------------------|----------------------------------------------------------------------------------------------------|
| RPM System<br>Product Manual  | Refer to the Galaxy Remote Peripheral Monitoring System product<br>manual (Select Code 167-790-063) for additional information regarding<br>module operation.                                                                                                    |
# 4 Rectifiers

### 596 Series A and D

| Overview          | The 596 Series A rectifier (55A) and 596D rectifier (110A) operate from single-phase ac service with a phase-to-phase voltage within the range of 176-264Vac.                                                                                                    |  |  |  |
|-------------------|----------------------------------------------------------------------------------------------------|--|--|--|
|                   | The rectifiers are shipped separately from the cabinets for quick and<br>straightforward installation into rectifier shelves at the site.<br>Interconnections to ac input, dc output, and control signals occur<br>automatically during insertion. The rectifier is keyed to prevent<br>installation of the wrong rectifier. No settings or adjustments to<br>potentiometers are necessary. The installer must set the rectifier's ID<br>using the ON/STBY switch to allow the controller to learn the rectifier's<br>physical location. |  |  |  |
|                   | The 596A and D rectifiers are <b>UL Recognized</b> for both the U. S. and Canada, comply with UL1950 (Information Technology Equipment), and meet EN60950 requirements.                                                                                                    |  |  |  |
| Front Panel       | Display                                                                                                    |  |  |  |
| Power Switch      | This three-position switch has two active states:                                                                                                    |  |  |  |
|                   | • It controls the on/standby state of the rectifier.                                                                                                    |  |  |  |
|                   | • It is used to set the rectifier ID.                                                                                                    |  |  |  |
| Status Indicators | In addition to the ON and STBY LEDs, four other LEDs on the rectifier's faceplate indicate the rectifier's condition.                                                                                                    |  |  |  |
|                   | • The <b>ALM</b> LED is red and lights whenever the rectifier fails.                                                                                                    |  |  |  |

#### Front Panel Display, continued

- The **LIM** LED is yellow and lights when the unit is in current limit.
- The FAN ALM LED is red and lights when the fan inside the rectifier is not functioning properly.
- The **BST** LED is yellow and lights when the rectifier is in boost mode.
- *Current Display* This display indicates the current of the rectifier. Upon specific no-power conditions, the 3-digit display will show informative messages.
- *Lamp Test* To test the LEDs on the rectifier front panel, press the Lamp Test button on the controller.

| OOOO<br>ALM LIM FAN BST<br>ALM |
|--------------------------------|
|                                |
|                                |
|                                |
|                                |
|                                |
|                                |
|                                |
|                                |
|                                |
|                                |
|                                |
|                                |
|                                |
|                                |
|                                |
|                                |
|                                |
|                                |
|                                |
|                                |
| $\neg$                         |

Figure 4-1: Rectifier Front Panel

## Features

| <i>Output Current<br/>"Walk-in"</i>   | This circuit controls the time (up to eight seconds) required for the<br>rectifier to reach normal operating conditions after it is turned on. This<br>feature minimizes the starting surge on the customer's power source.                                                   |  |
|---------------------------------------|----------------------------------------------------------------------------------------------------|--|
| Output Protection                     | Rectifier is equipped with an internal fuse for plant protection if a fault occurs in a rectifier.                                                                                                    |  |
| Electronic Current<br>Limit           | When the output current tends to increase above the current limit set<br>point, the current limit circuit overrides the voltage regulating signal and<br>safely limits the output current of the rectifier, thus preventing damage<br>to itself or the load.                  |  |
| High Voltage<br>Shutdown (HVSD)       | The rectifier senses the voltage at its output terminals. If this voltage is too high, the rectifier will shut down to prevent the high voltage from damaging itself or the load.                                                                                             |  |
| Restart                               | Upon shutdown, the rectifier will attempt to restart. The rectifier will<br>also accept a restart command from the controller for a remote restart.<br>The rectifier will attempt to restart three times before issuing a rectifier<br>fail alarm to the controller.          |  |
| Fan Alarm and<br>Control              | The rectifier contains a cooling fan. The fan's speed, which is based on<br>ambient temperature and output power level, is lowered during low-load<br>and low-temperature conditions to minimize audible noise and<br>maximize fan life.                                      |  |
| Thermal Alarm                         | The rectifier senses the internal operating temperature and will issue a thermal alarm if the internal temperature exceeds a safe operating level. Ambient temperatures above the maximum rating will result in a rectifier shutdown and the issuing of a thermal alarm (TA). |  |
| Autonomous<br>Operation               | Rectifiers will continue to power the load if the controller fails or if communication is lost.                                                                                                    |  |
| Controller<br>Communications<br>Alarm | When communications between the rectifier and controller are interrupted, the rectifier continues to operate and the red <b>ALM</b> LED on the rectifier blinks.                                                                                                    |  |

## Features, continued

| Connectorized            | The rectifiers provide the controller with a full complement of status and<br>alarm signals. The rectifier status and alarm signals, ac input, and dc<br>output are all connectorized for easy installation and maintenance.<br>System connections are made when the rectifier is plugged into the<br>shelf. No additional connections are required. |
|--------------------------|----------------------------------------------------------------------------------------------------|
| "Forced" Load<br>Sharing | Internal rectifier circuitry will allow multiple rectifiers to share load in<br>the event communication to the controller is lost or the controller<br>malfunctions.                                                                                                    |

# AC Input Panels

### **Overview**

| AC Service    | The ac input panel provides the facility to terminate 3-phase ac service<br>to the GPS 4812/24 system or to distribute individual 1-phase ac<br>supplies to each of the system rectifier positions. Depending upon the<br>option ordered, the panel will connect 3-wire (three phases), 4-wire<br>(three phases + neutral), or individual 2-wire (single phase, either 2 hot<br>leads or 1 hot lead and neutral) input ac service. |
|---------------|----------------------------------------------------------------------------------------------------|
|               | Some systems provide circuit breakers to protect the conductors<br>providing ac service to the individual rectifiers. Other systems contain a<br>terminal strip and the conductors are protected by circuit breakers<br>located in the building's ac service panel.                                                                                                    |
|               | Note: All wire sizes were based on the US National Electric Code.                                                                                                    |
| Illustrations | Circuit breaker panels are shown in Figures 5-1, and Figure 5-2 shows terminal strip panels.                                                                                                    |

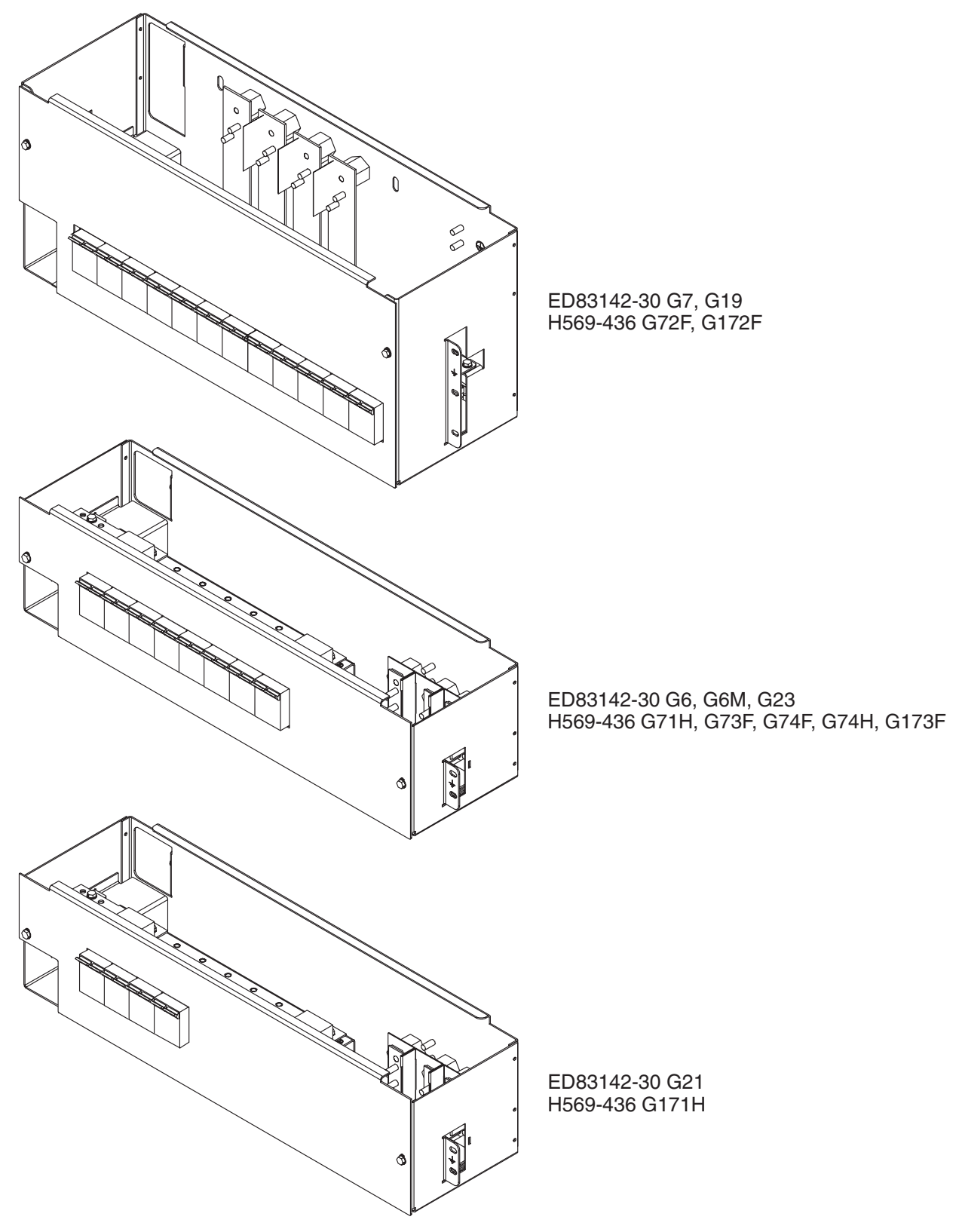

Figure 5-1: AC Input Circuit Breaker Panels

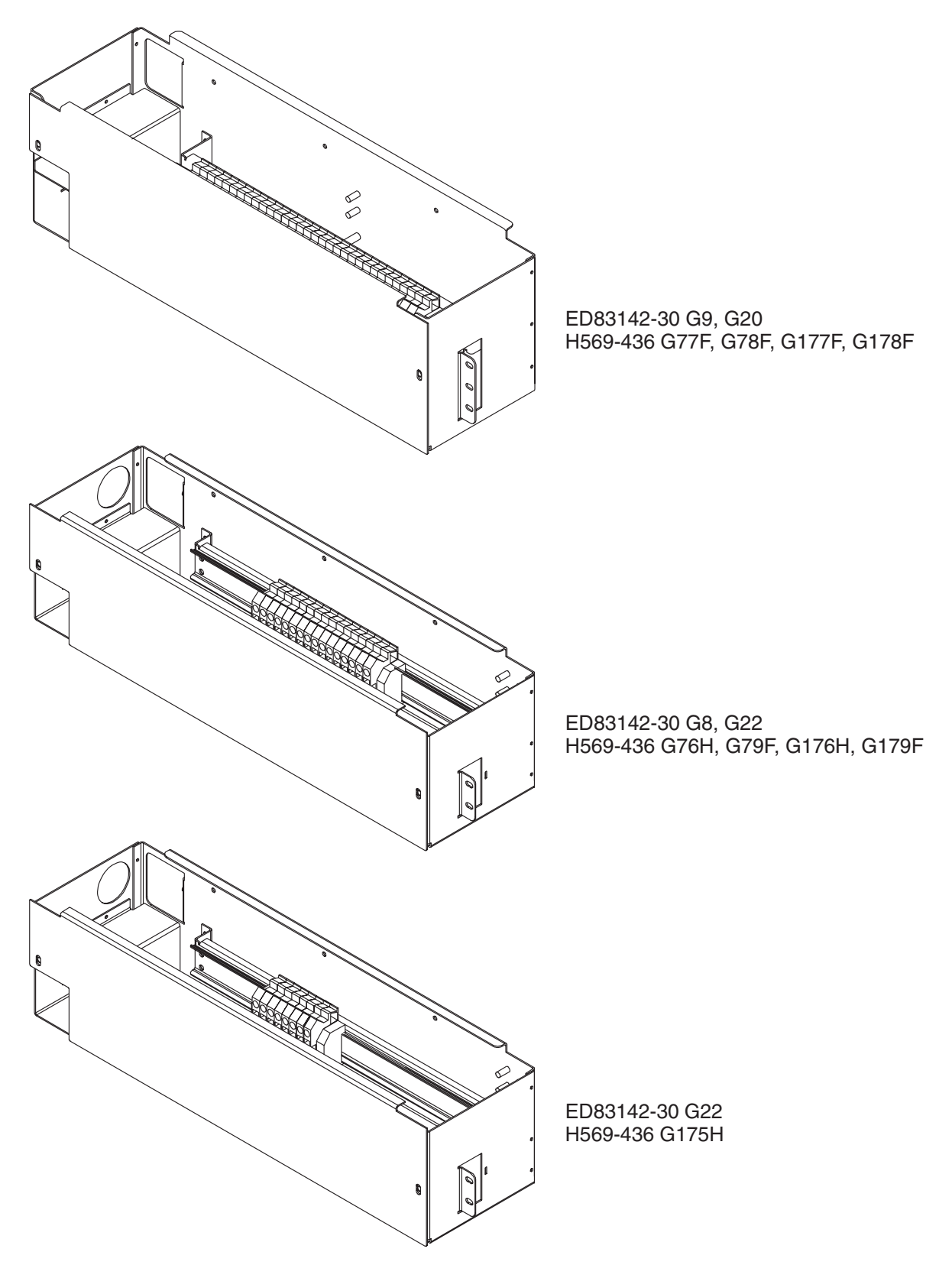

Figure 5-1: AC Input Terminal Strip Panels

# **Battery Connection Panels**

### **Overview**

| Function                                             | Batteries are connected to the GPS 4812/24 cabinets on battery connection panels located in the cabinet directly below or behind the ac input panel. All panels include the battery shunts and an alarm card that communicates with the controller to provide battery current and status information. As options, the panels may include fuses or low voltage battery disconnect/reconnect (LVBD/R) contactors. When equipped with contactors, a contactor control card provides local/manual control of the contactors. |
|------------------------------------------------------|----------------------------------------------------------------------------------------------------|
| Note: If no battery panel is only), H569-436 G33F is | Note: If no battery panel is needed (for full height supplemental cabinets only), H569-436 G33F is selected as a placeholder in the order.                                                                                                    |
| Illustrations                                        | The battery connection panels are shown in Figures 6-1 through 6-10.                                                                                                    |
|                                                      | Note: Battery connection panels are blue; dc distribution panels are white.                                                                                                    |

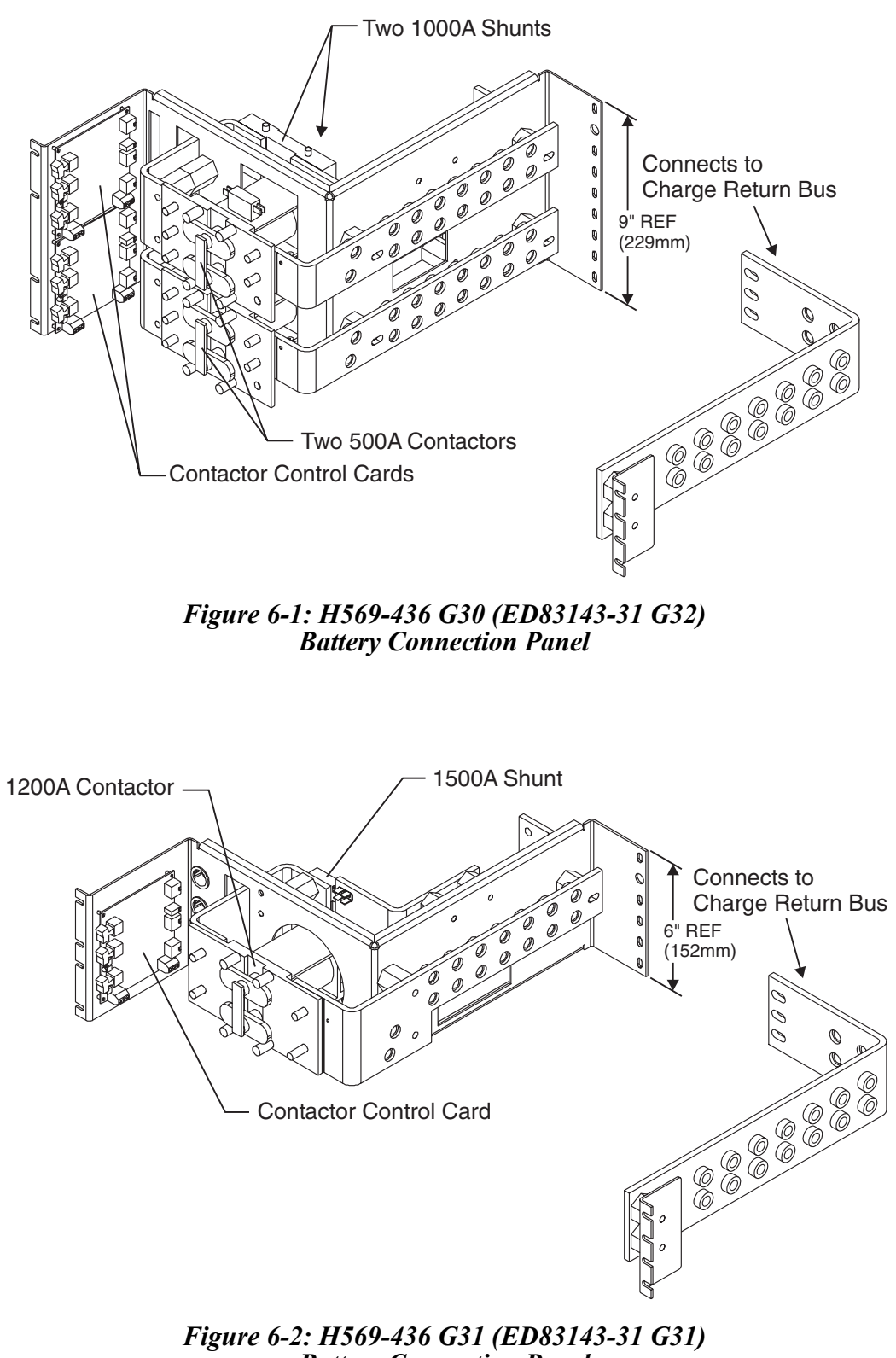

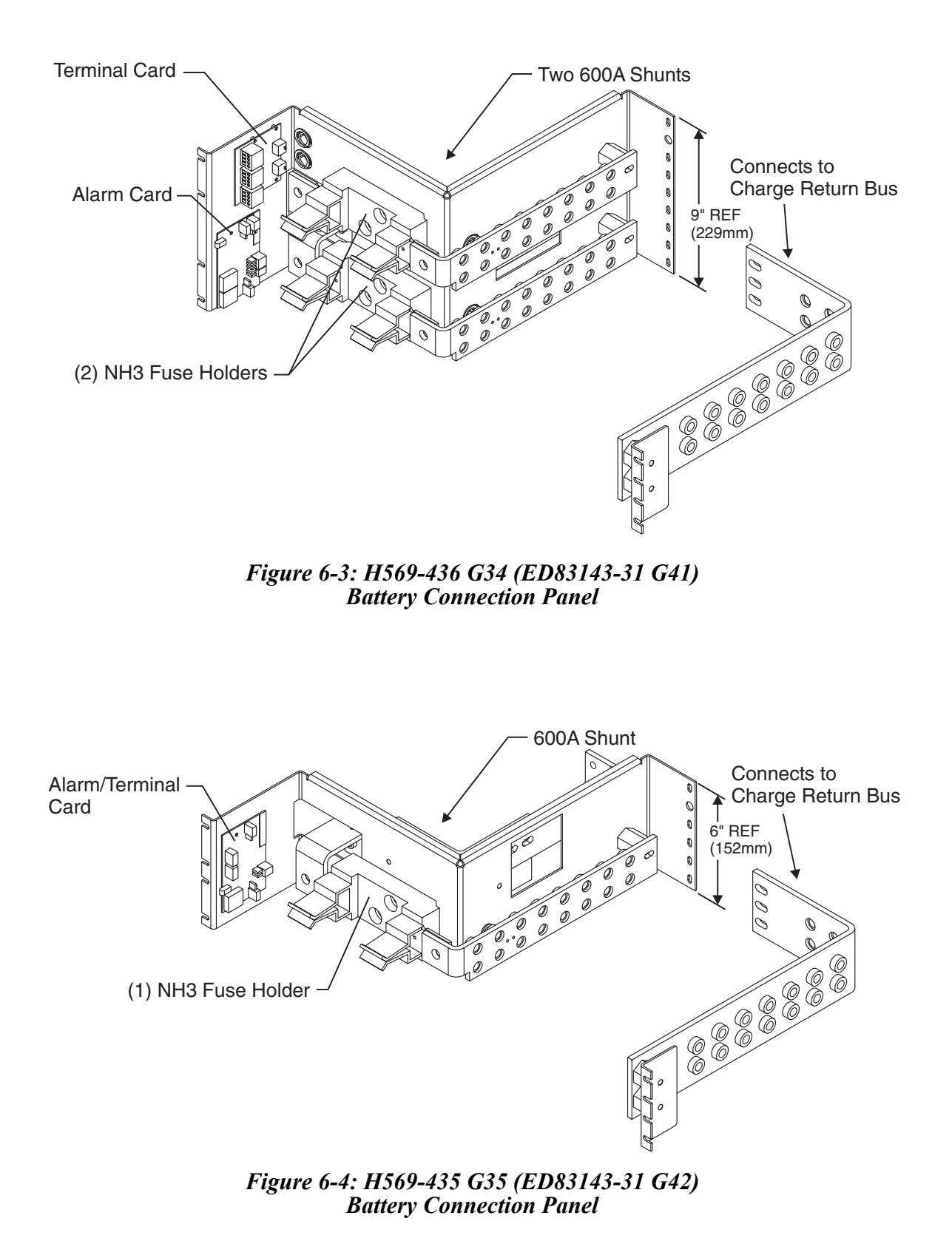

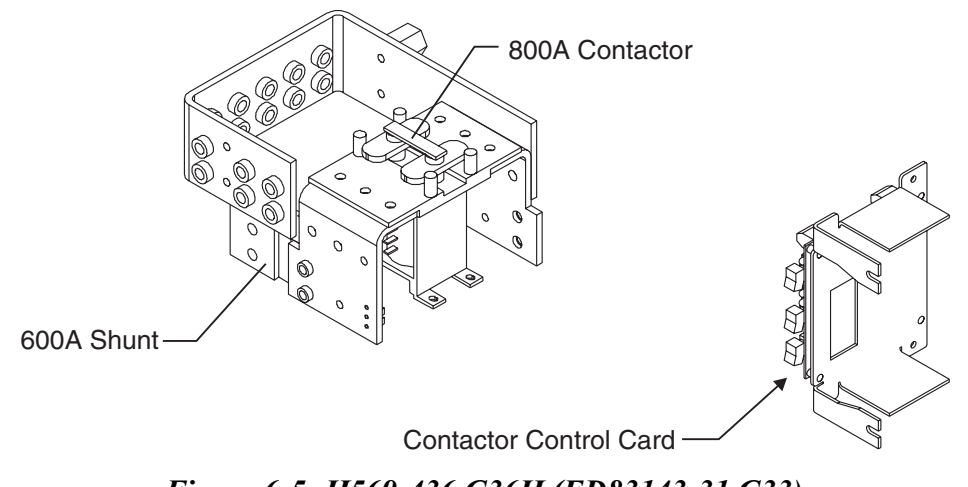

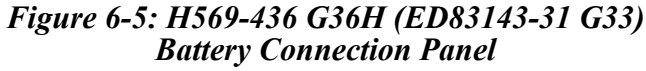

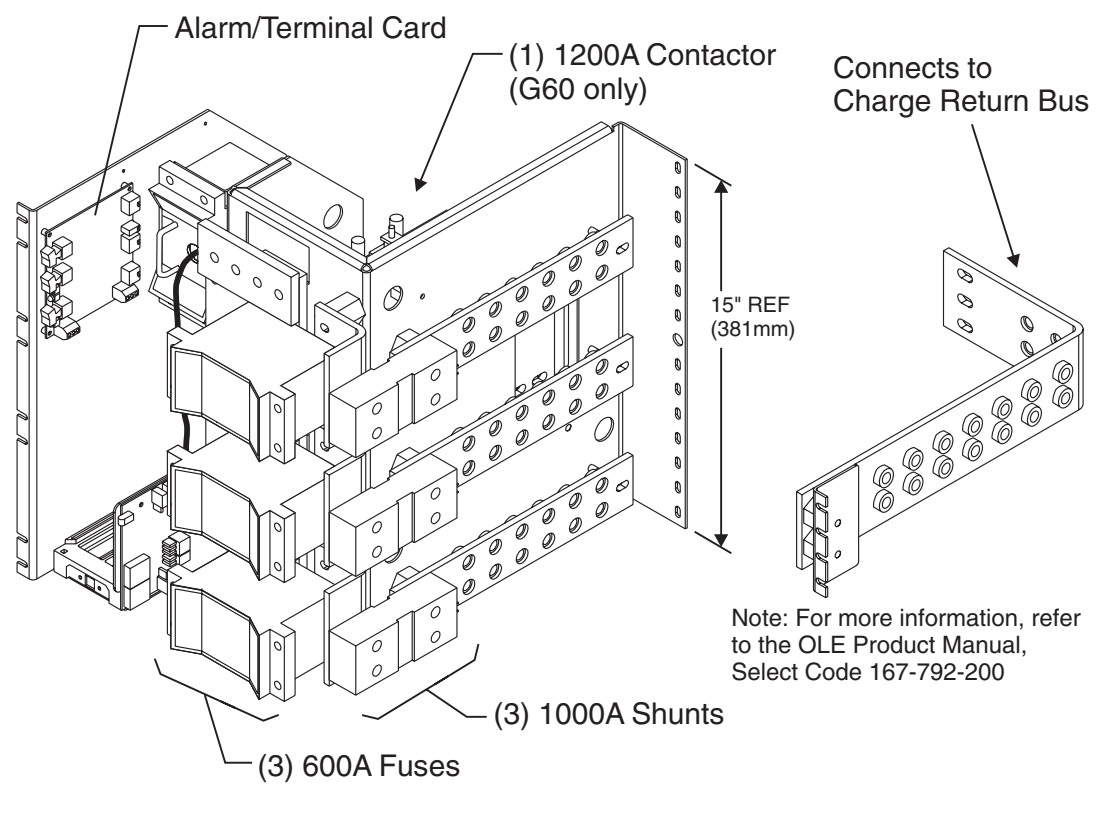

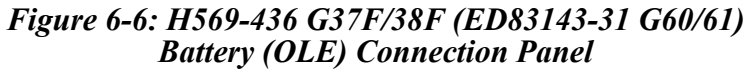

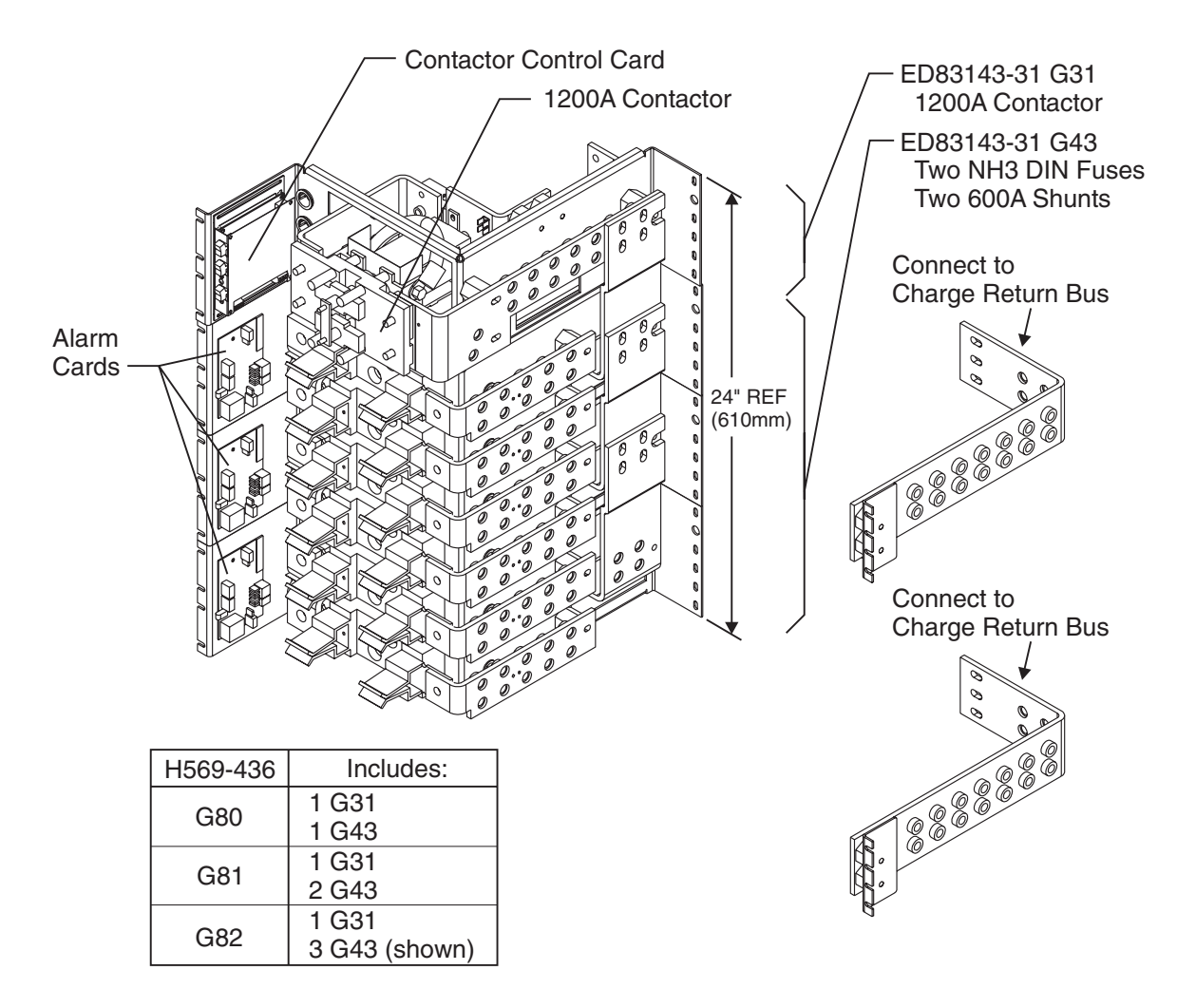

Figure 6-7: H569-436 G80/81/82 (ED83143-31 G31/43) Battery Connection Panel

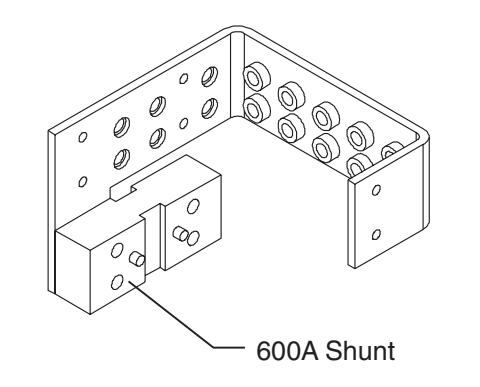

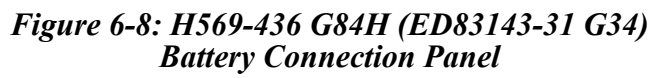

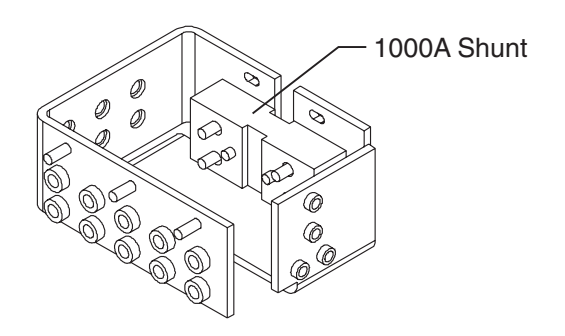

Figure 6-9: H569-436 G85F (ED83143-31 G35) Battery Connection Panel

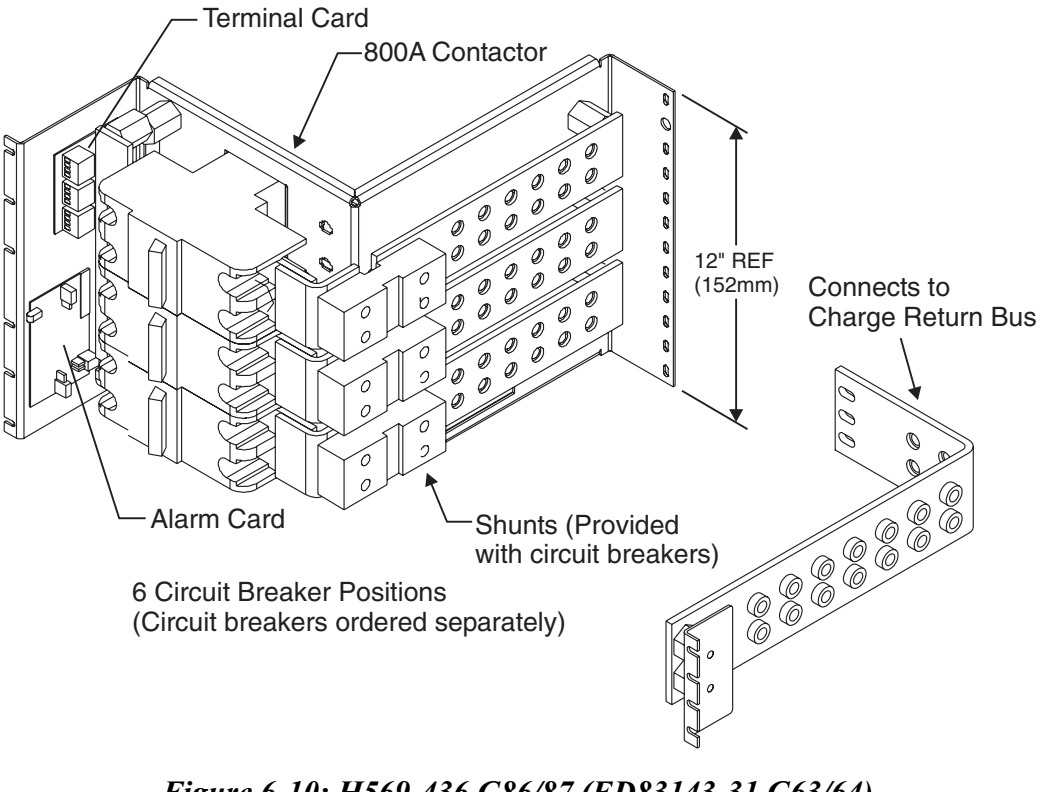

Figure 6-10: H569-436 G86/87 (ED83143-31 G63/64) Battery Connection Panel

# **DC** Distribution Panels

### **Overview**

| Function      | A variety of dc distribution panels is available for the GPS 4812/24 system, including DIN standard fuse holders and circuit breakers and U. S. standard fuse holders and circuit breakers. All panels are equipped with an alarm card. When a fuse operates or a circuit breaker trips, a red LED on the alarm card lights, the cabinet alarm lights, and the alarm is transmitted to the controller. Most panels are also available with contactors to provide low voltage load disconnect. |
|---------------|----------------------------------------------------------------------------------------------------|
| Illustrations | The dc distribution panels are illustrated in Figures 7-1 through 7-11.                                                                                                    |
|               | Note: DC distribution panels are white; battery connection panels are blue.                                                                                                    |

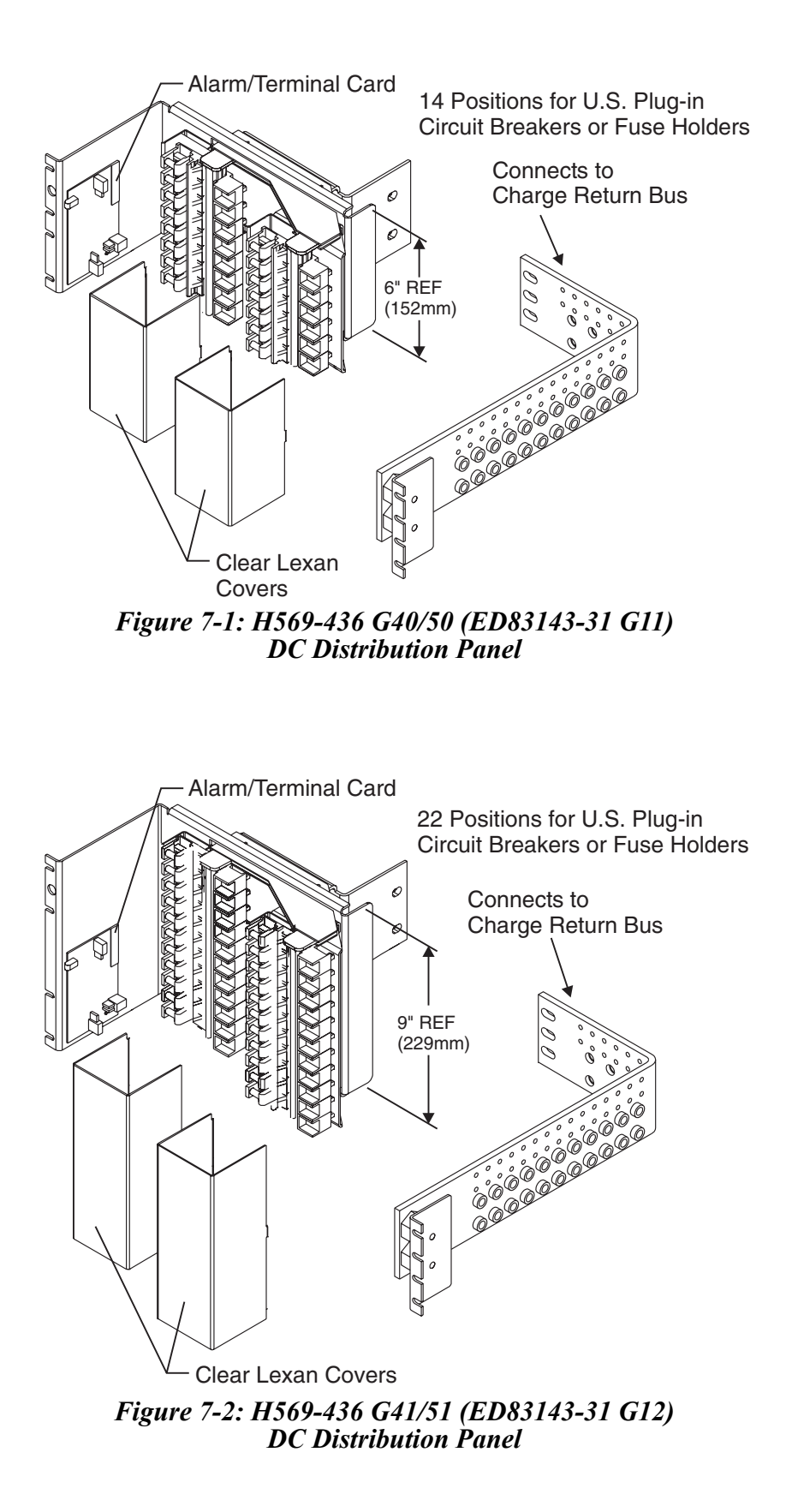

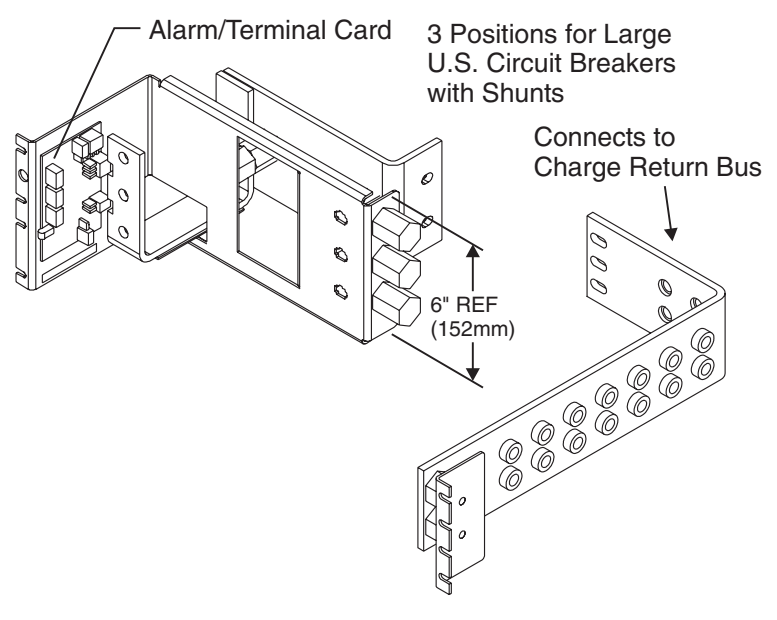

Figure 7-3: H569-436 G42 (ED83143-31 G2) DC Distribution Panel

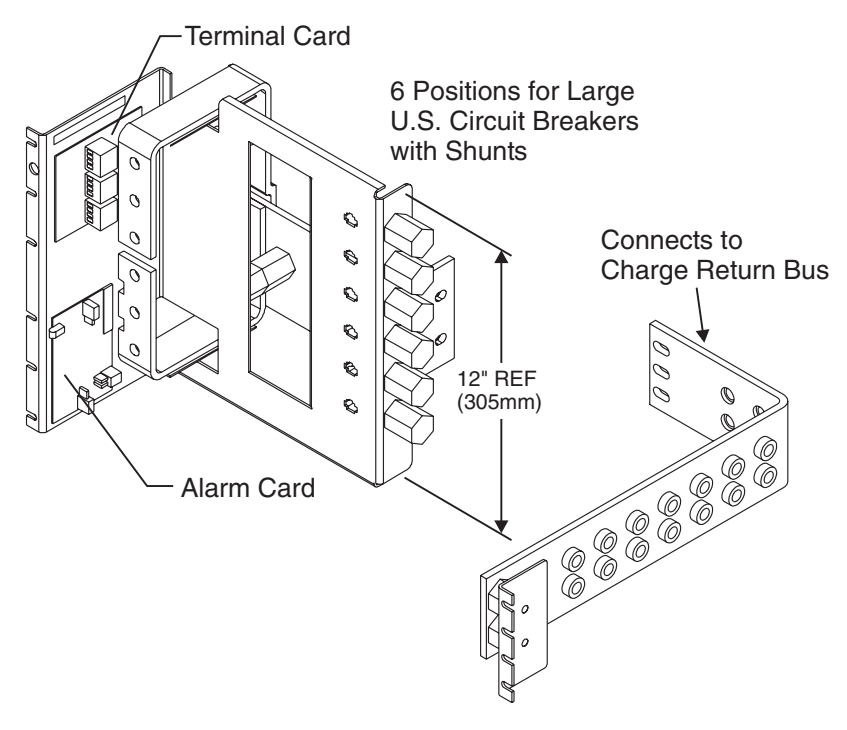

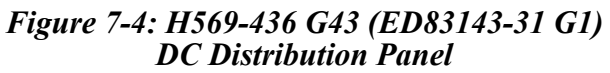

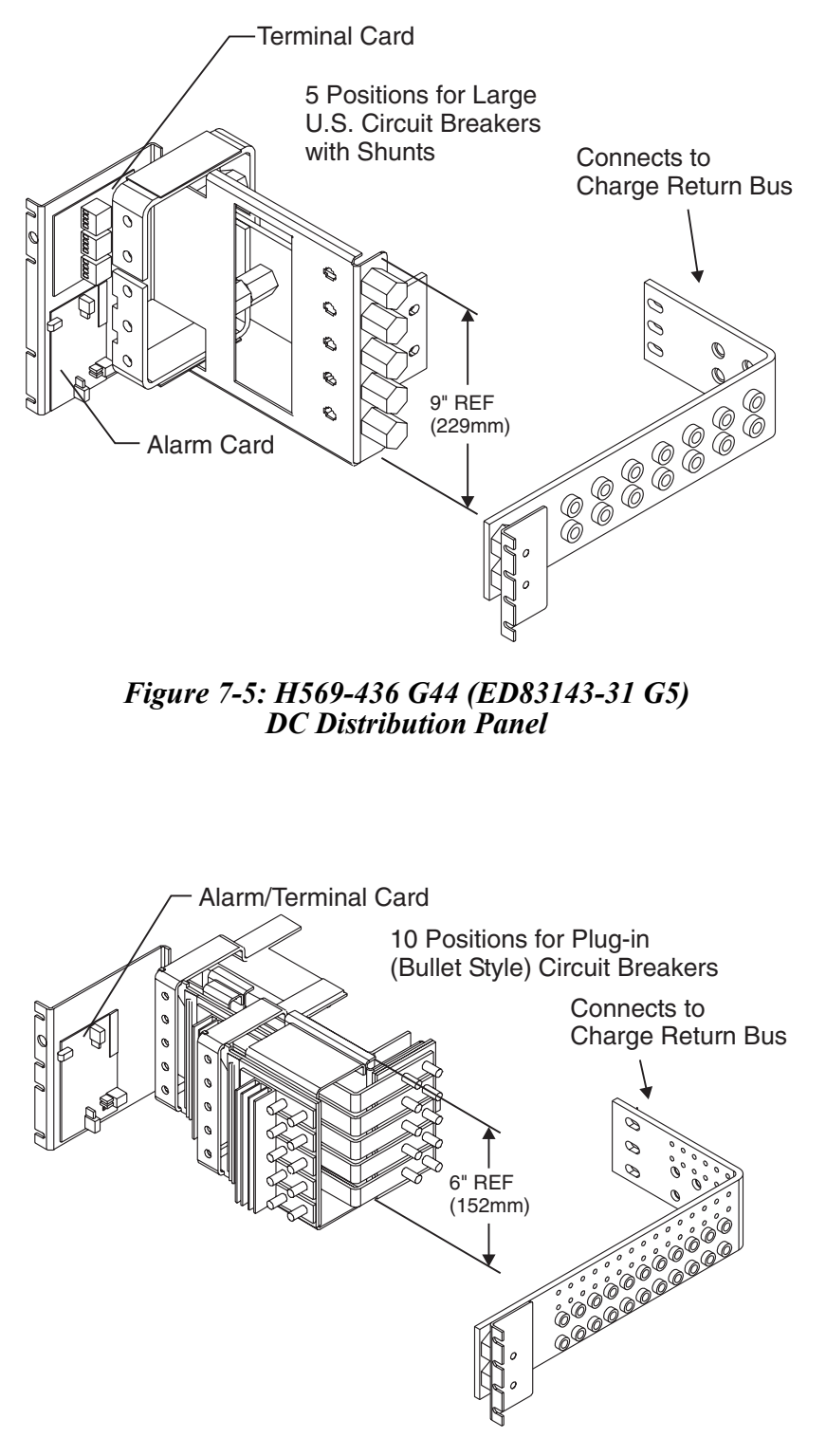

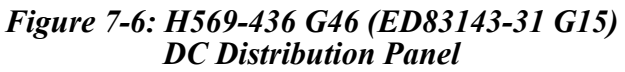

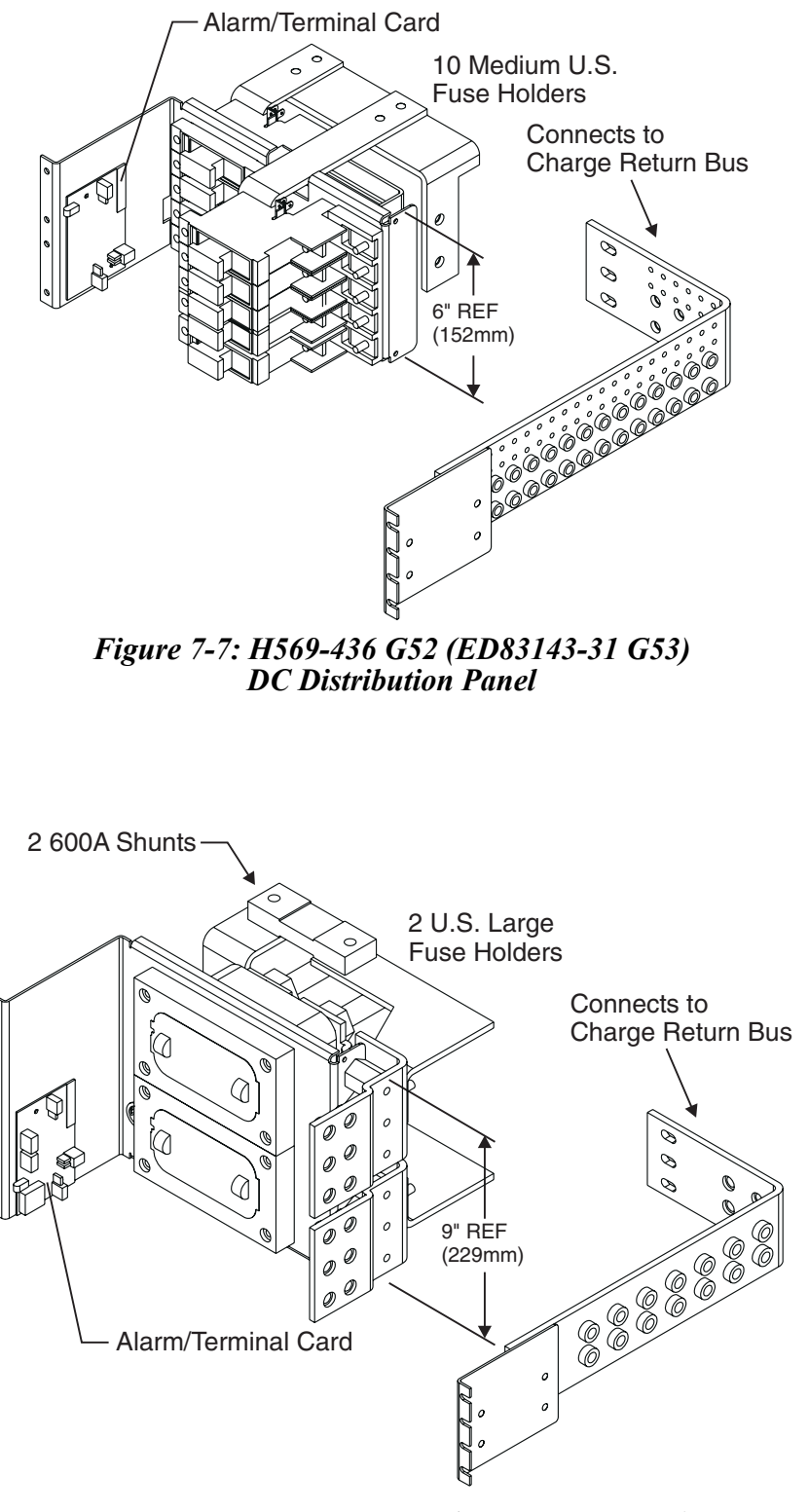

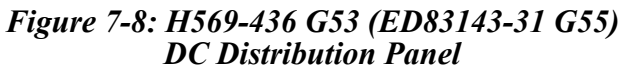

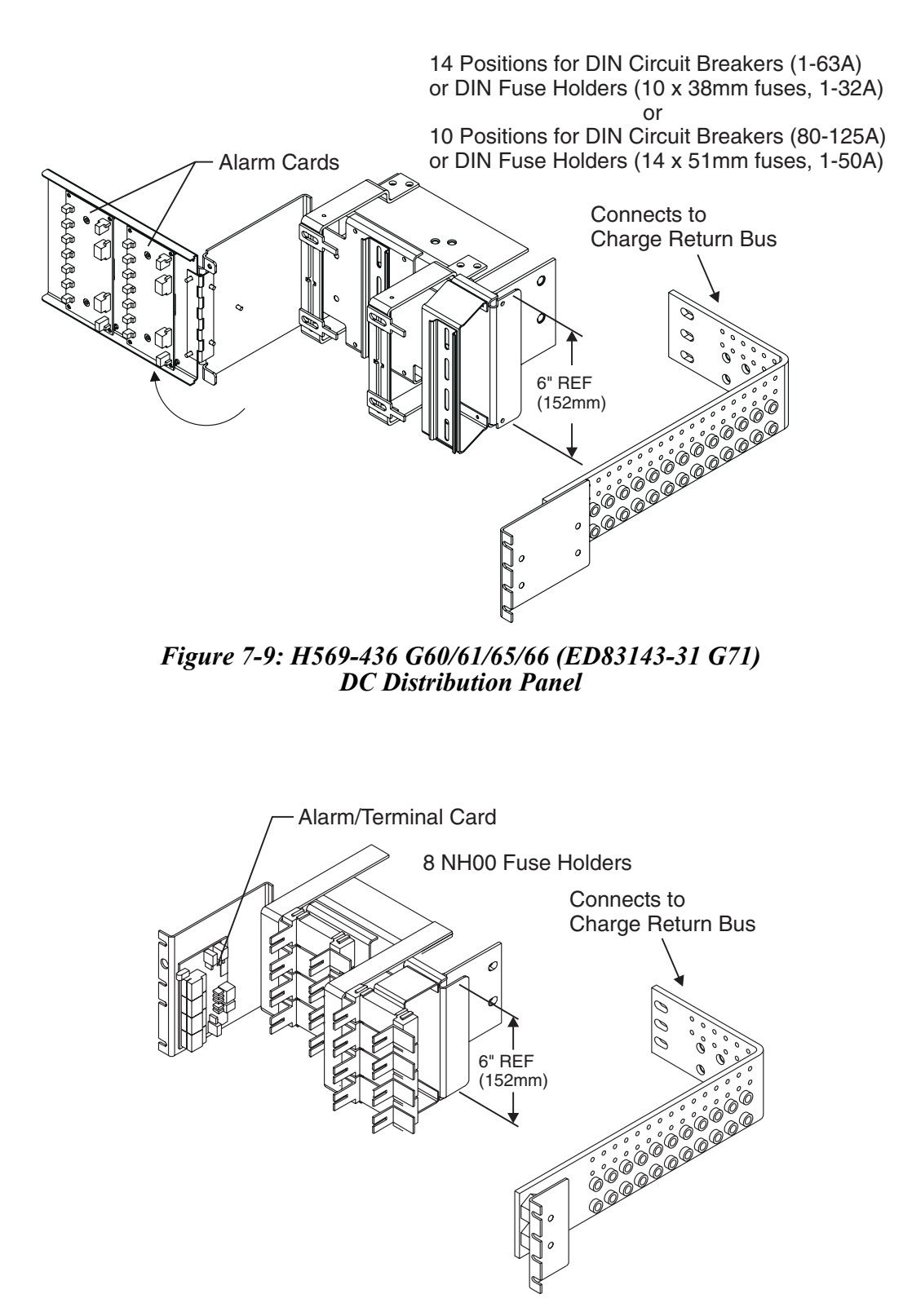

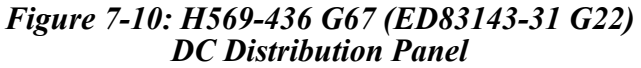

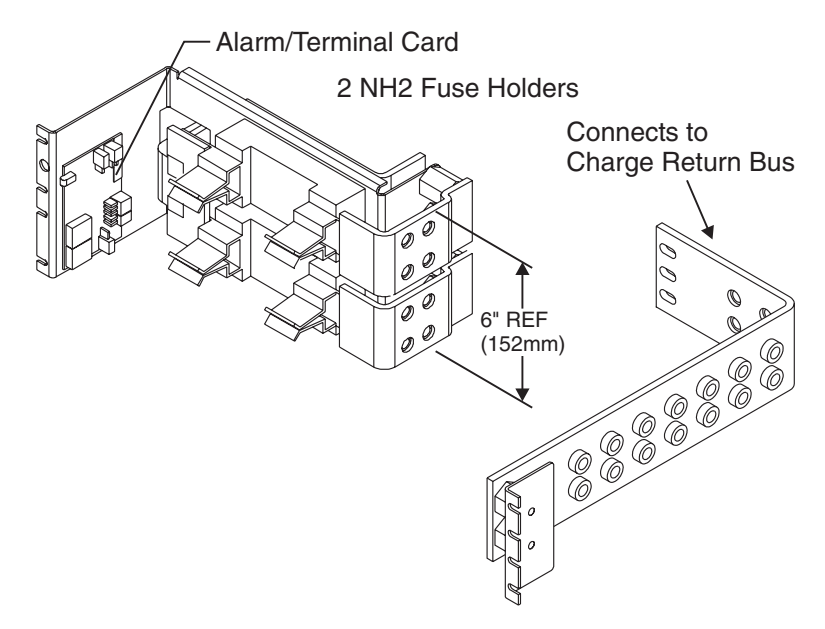

Figure 7-11: H569-436 G68 (ED83143-31 G21) DC Distribution Panel

# **Circuit Boards**

### **Overview**

| Function                 | Circuit boards (sometimes referred to as "cards") are included in the battery connection and dc distribution panels to provide data required by the controller.                                                                                                    |
|--------------------------|----------------------------------------------------------------------------------------------------|
| Terminal Boards          | Terminal boards are used to provide shunt voltage data to the controller,<br>where it is used to calculate current. Terminal boards located on the<br>battery connection panels provide data that is used to calculate battery<br>current; data from terminal boards located on the dc distribution panels<br>is used to calculate load current. |
| Alarm Boards             | <ul><li>Alarm boards perform two functions:</li><li>monitor panel functions and activate local indicators when faults</li></ul>                                                                                                    |
|                          | occur on the panel                                                                                                    |
|                          | • provide alarm data to the controller                                                                                                    |
| Alarm/Terminal<br>Boards | Alarm/terminal boards combine the functions of alarm boards and terminal boards.                                                                                                    |
| BLJ Terminal<br>Board    | The BLJ terminal board is located inside the cabinet door. The BLJ is<br>the termination point for all signal cables in each cabinet and between<br>cabinets.                                                                                                    |

## **Overview**, continued

| Contactor Control<br>Board | <ul> <li>Contactor control boards provide four functions:</li> <li>Monitor and report shunt voltage to the controller</li> <li>Monitor and report contactor status to the controller</li> <li>Operate the contactor based on controller commands</li> </ul>                                                                                     |  |
|----------------------------|----------------------------------------------------------------------------------------------------|--|
|                            | • Operate or block the contactor based on maintenance switch settings                                                                                                    |  |
| Millennium<br>Systems      | Each initial and supplemental cabinet in a Millennium system has a Bay<br>Interface Card (BIC) that attaches to the cabinet's terminal board (BLJ)<br>The BIC provides controller access to alarm monitoring, battery<br>voltages, battery currents, and temperature probes in the cabinet throug<br>the serial rectifier bus. See Figure 12-3. |  |
| Vector Systems             | The initial cabinet contains the Vector controller, which consists of a GCM3 control board mounted on the BLJ terminal connection board. Supplemental cabinets do not require a GCM3 control board or BIC. See Figure 12-5.                                                                                                    |  |

# **Specifications**

## GPS 4812/24

9

| Flactrical         |                                                                   |                                                                                                    |               |                     |  |
|--------------------|-------------------------------------------------------------------|----------------------------------------------------------------------------------------------------|---------------|---------------------|--|
| AC Input           |                                                                   |                                                                                                    |               |                     |  |
| Input Distribution |                                                                   | <b>F</b>                                                                                             |               |                     |  |
| 592A2              | • 125A circuit break                                              | er per 2-shelf cabine                                                                                | t             |                     |  |
|                    | • 150A circuit breaker per 3-shelf cabinet                        |                                                                                                    |               |                     |  |
|                    | • 25A circuit breake                                              | r per rectifier for ind                                                                              | ividual feeds |                     |  |
| 596D               | • 110 / 125A circuit                                              | • 110 / 125A circuit breaker per 1 shelf eshipat                                                     |               |                     |  |
| 5501               | • 2 x 110 / 125A circ                                             | cuit breaker per 2-sh                                                                                | elf cabinet   |                     |  |
|                    | • 2 x 150A circuit bi                                             | reaker per 3-shelf cal                                                                               | oinet         |                     |  |
|                    | <ul> <li>50A circuit breake</li> </ul>                            | r per rectifier for ind                                                                              | ividual feeds |                     |  |
| Minimum Wire Size  |                                                                   |                                                                                                    |               |                     |  |
| 596A2              | • 2 gauge/35 mm <sup>2</sup> - 1 and 2-shelf cabinet              |                                                                                                    |               |                     |  |
|                    | • 1/0 gauge/50 mm <sup>2</sup>                                    | - 3-shelf cabinet                                                                                    |               |                     |  |
|                    | • 10 gauge/6 mm <sup>2</sup> - per rectifier for individual feeds |                                                                                                    |               |                     |  |
|                    |                                                                   |                                                                                                    |               |                     |  |
| 596D               | • 2 gauge/35 mm <sup>2</sup> -                                    | • 2 gauge/35 mm <sup>2</sup> - 1-shell cabinet<br>• 2 x 2 gauge/35 mm <sup>2</sup> - 2 shelf cabinet |               |                     |  |
|                    | • 2 x 2 gauge/35 mm                                               | • 2 x 2 gauge/33 mm - 2-shell cabinet                                                                |               |                     |  |
|                    | • 2 x 1/0 gauge/30 II                                             | • 2 x $1/0$ gauge/50 mm <sup>2</sup> - 5-shell cabinet                                               |               |                     |  |
|                    | • o gauge/10 mm -                                                 | per recurrer for mark                                                                                | iuuai ieeus   |                     |  |
|                    |                                                                   | inet Output -48V                                                                                     |               |                     |  |
|                    | Full H                                                            | leight                                                                                               |               | Half Height         |  |
| Output Current     |                                                                   |                                                                                                    |               |                     |  |
| 596A2              | 55 - 800A                                                         |                                                                                                    | 50 - 400A     |                     |  |
| 596D               | 110 - 1,600A                                                      |                                                                                                    | 110 - 800A    |                     |  |
| System Output -48V |                                                                   |                                                                                                    |               |                     |  |
|                    | 2 x Full Height                                                   | 1 Half Height + 1                                                                                    | Full Height   | Maximum System      |  |
| Output Current     |                                                                   |                                                                                                    |               |                     |  |
| 596A2 55           | 5 - 1,200A                                                        | 55 - 1,200A                                                                                          |               | 3,520A <sup>1</sup> |  |
| 596D 11            | 0 - 3,200A                                                        | 110 - 2,400A                                                                                         |               | $7.040A^{1}$        |  |

#### Table 9-A: Galaxy Power System 4812/24 Specifications

1. With Galaxy Millennium Controller

| Mechanical                          |                                                                         |                                   |  |
|-------------------------------------|-------------------------------------------------------------------------|-----------------------------------|--|
| Cabinet                             |                                                                         |                                   |  |
|                                     | Full Height                                                             | Half Height                       |  |
| Nominal Cabinet Dimensions          | 2100 H x 600 W x 500 D mm                                               | 1080 H x 600 W x 500 D mm         |  |
| (H x W x D)                         | (82.6 H x 23.6 W x 19.7 in.)                                            | (42.5 H x 23.6 W x 19.7 D in)     |  |
|                                     | <b>Units Per Initial Cabinet</b>                                        |                                   |  |
|                                     | Full Height                                                             | Half Height                       |  |
| Rectifiers                          | 1 - 12 or 1 - 16                                                        | 1 - 8                             |  |
| Controller                          | 1                                                                       |                                   |  |
| Battery Disconnect Modules          | 0 - 1                                                                   |                                   |  |
| DC Distribution                     | 1 - 6                                                                   | 1 - 3                             |  |
| Units Per Supplemental Cabinet      |                                                                         |                                   |  |
| Rectifiers                          | 1 - 12 or 1 - 8                                                         | N/A                               |  |
| Battery Disconnect Modules          | 0 - 1                                                                   | N/A                               |  |
| DC Distribution                     | 1 - 6                                                                   | N/A                               |  |
|                                     | Environmental                                                           | -                                 |  |
| Operating Ambient Temperature       |                                                                         |                                   |  |
| 596A2                               | -40°C to +85°C                                                          |                                   |  |
| 596D                                | -40°C to +75°C                                                          |                                   |  |
| Altitude                            | -50 to 4000 meters                                                      |                                   |  |
|                                     | Note: For altitudes between 1500 and                                    | d 4000 meters, derate the maximum |  |
| TT 11                               | temperature by 0.656°C per 100 meters.                                  |                                   |  |
| Humidity                            | 5% to 90% non-condensing                                                |                                   |  |
| Radiated and Conducted<br>Emissions | EN50082-1, EN50082-2, EN50081, EI                                       | N61000                            |  |
| Electromagnetic Immunity            | Level B                                                                 |                                   |  |
| Earthquake Rating                   | Zone 4, upper floors                                                    |                                   |  |
| Standards Compliance                |                                                                         |                                   |  |
| Agency Approvals                    | CE Marked, UL                                                           |                                   |  |
|                                     | Underwriters Laboratories (UL) Listed per Subject Letter 1801, DC Power |                                   |  |
|                                     | Distribution Centers for Telecommunic                                   | cations Equipment                 |  |

#### Table 9-A: Galaxy Power System 4812/24 Specifications (continued)

## Rectifier

| Flord Sect                                                                                                    |                                                                                                    |  |  |
|----------------------------------------------------------------------------------------------------|----------------------------------------------------------------------------------------------------|--|--|
| Electrical                                                                                                    |                                                                                                    |  |  |
| Valtaga Danga                                                                                                    | Input                                                                                                    |  |  |
| Voltage Kange                                                                                                    | 176-264 vac, 2-wire, single phase                                                                                                    |  |  |
| Prequency Kange                                                                                                    | 47 - 03 HZ                                                                                                    |  |  |
| AC Surge Protection: It is important that ac                                                                                                    | $\geq 0.98$ 10F 10ads $\geq 50\%$                                                                                                    |  |  |
| AC Surge Protection: It is important that ac surges reaching rectifiers do not exceed the capacity of the rectifier internal surge protection. Protection must be provided external to the GPS system, if necessary, to limit surge energy reaching the rectifiers. Site surge protection must be coordinated with rectifier internal surge protection and must clamp at a lower voltage than the rectifier internal protection. The internal protection voltage and current characteristics of the rectifiers are as follows: |                                                                                                    |  |  |
| Phase to Phase VoltageMOV C320Vac (RMS)0A                                                                                                    | Conduction Current                                                                                                    |  |  |
| 620V maximum clamping 1mA (E                                                                                                    | DC test current)                                                                                                    |  |  |
| 810Vpeak 100A p                                                                                                    | eak (8 x 20µs)                                                                                                    |  |  |
|                                                                                                    | Output All                                                                                                    |  |  |
| High Voltage Shutdown                                                                                                    |                                                                                                    |  |  |
| Internal Selective High Voltage Shutdown                                                                                                    | Float: 56 0Vdc Nom $l, 2$                                                                                                    |  |  |
| (ISHVSD)                                                                                                    |                                                                                                    |  |  |
|                                                                                                    | Boost: 56.0 v dc Nom.                                                                                                    |  |  |
|                                                                                                    | Equalize: $59.52 \pm 1$ V dc Nom. <sup>1, 2</sup>                                                                                                    |  |  |
| Backup High Voltage Shutdown                                                                                                    | Float/Boost:59.52Vdc <sup>3</sup>                                                                                                    |  |  |
| (BUHVSD)                                                                                                    | Equalize: $66.0 \text{Vdc}^3$                                                                                                    |  |  |
| <ol> <li>Selectable/programmable through Galaxy Controller</li> <li>Factory default settings – actual range is 44 - 60Vdc</li> <li>Factory default settings – Float/Boost range is 58.51 - 60.53Vdc,<br/>Equalize range is 65.2 - 67.0Vdc</li> </ol>                                                                                                    |                                                                                                    |  |  |
|                                                                                                    | 2 000W maximum                                                                                                    |  |  |
| Output Power <sup>1</sup>                                                                                                    |                                                                                                    |  |  |
| Output Current <sup>1</sup>                                                                                                    | $55$ Adc maximum from $-40^{\circ}$ C to $+65^{\circ}$ C                                                                                                    |  |  |
|                                                                                                    | $42.5 \text{Adc} \text{at} + 75^{\circ} \text{C}$                                                                                                    |  |  |
|                                                                                                    | 30Adc at +85°C                                                                                                    |  |  |
|                                                                                                    | Destifier calf derates at energy instally                                                                                                    |  |  |
|                                                                                                    | Lemmara per degree $C$ ( $\pm 65^{\circ}C$ to $\pm 85^{\circ}C$ )                                                                                                    |  |  |
| Eleat/Boost Voltage                                                                                                    | $\frac{1}{44} \frac{1}{58} \frac{1}{240} \frac{1}{100} \frac{1}{100} \frac{1}{1$ |  |  |
| Total Harmonic Distortion                                                                                                    | $<5\%$ at Nominal Vac and $>25\Lambda$ dc                                                                                                    |  |  |
| Regulation                                                                                                    | +0.5%                                                                                                    |  |  |
| Ripple                                                                                                    | 100 mVrms                                                                                                    |  |  |
| Noise                                                                                                    | <pre>&lt; 2mV psophometric</pre>                                                                                                    |  |  |
| Current Limit Set Point                                                                                                    | 15A-55A                                                                                                    |  |  |
|                                                                                                    | Note: When using the maximum 16 rectifiers in a                                                                                                    |  |  |
|                                                                                                    | cabinet, do not exceed 50 amperes current limit per                                                                                                    |  |  |
|                                                                                                    | rectifier at 65°C.                                                                                                    |  |  |
| 1                                                                                                    |                                                                                                    |  |  |

#### **Table 9-B: Rectifier Specifications**

1. See Figure 9-1: Output Current vs. Temperature.

| Output 596D                    |               |                                                                |  |  |  |  |  |
|--------------------------------|---------------|----------------------------------------------------------------|--|--|--|--|--|
| Output Power <sup>1, 2</sup>   |               | 6,000W maximum                                                 |  |  |  |  |  |
| Output Current <sup>1, 2</sup> |               | 110Adc maximum from -40°C to +45°C                             |  |  |  |  |  |
| Output Current                 |               | 85Adc at +60°C                                                 |  |  |  |  |  |
|                                |               | 60Adc at $+70$ °C                                              |  |  |  |  |  |
|                                |               | $475 \text{Adc} \text{ at } +75^{\circ}\text{C}$               |  |  |  |  |  |
|                                |               |                                                                |  |  |  |  |  |
|                                |               | Rectifier self-derates at approximately                        |  |  |  |  |  |
|                                |               | 1.5 amperes per degree C ( $+45^{\circ}$ C to $+60^{\circ}$ C) |  |  |  |  |  |
|                                |               | 2.5 amperes per degree C ( $+60^{\circ}$ C to $+75^{\circ}$ C) |  |  |  |  |  |
| Float/Boost Voltage            |               | 42-58Vdc                                                       |  |  |  |  |  |
| Total Harmonic Distortion      | 1             | <5% at Nominal Vac and >50Adc                                  |  |  |  |  |  |
| Regulation                     |               | ±0.5%                                                          |  |  |  |  |  |
| Ripple                         |               | 100 mVrms                                                      |  |  |  |  |  |
| Noise                          |               | < 2mV psophometric                                             |  |  |  |  |  |
| Current Limit Set Point        |               | 30A-110A                                                       |  |  |  |  |  |
|                                |               | Mechanical                                                     |  |  |  |  |  |
| Width                          |               | 5.25 in. (133.35 mm)                                           |  |  |  |  |  |
| Height                         |               | 8 in. (203.2 mm)                                               |  |  |  |  |  |
| Depth                          |               | 19.75 in. (501.65 mm)                                          |  |  |  |  |  |
| Weight                         |               | 20 lbs. (9 kg)                                                 |  |  |  |  |  |
| Environmental                  |               |                                                                |  |  |  |  |  |
| Efficiency                     |               | > 90% typical                                                  |  |  |  |  |  |
| Heat Release                   |               | Per rectifier:                                                 |  |  |  |  |  |
| 596A                           | 52Vdc, 40A    | 231W [788.9 BTU/hr]                                            |  |  |  |  |  |
|                                | 52Vdc, 50A    | 288W [983 BTU/hr]                                              |  |  |  |  |  |
|                                | 54.5Vdc, 40A  | 242W [827 BTU/hr]                                              |  |  |  |  |  |
|                                | 54.5Vdc, 50A  | 302W [1,030 BTU/hr]                                            |  |  |  |  |  |
|                                | 55Vdc, 55A    | 332W [1,133 BTU/hr]                                            |  |  |  |  |  |
| 596D                           | 52Vdc, 80A    | 463W [1.578 BTU/hr]                                            |  |  |  |  |  |
|                                | 52Vdc, 100A   | 577W [1,966 BTU/hr]                                            |  |  |  |  |  |
|                                | 54.5Vdc, 80A  | 485W [1,654 BTU/hr]                                            |  |  |  |  |  |
|                                | 54.5Vdc, 100A | 605W [2,060 BTU/hr]                                            |  |  |  |  |  |
|                                | 54.5Vdc, 110A | 666W [2,266 BTU/hr]                                            |  |  |  |  |  |
| Storage Relative Humidity      | y ý           | 5% to 90%                                                      |  |  |  |  |  |
| Audible Noise                  |               | < 52dBA                                                        |  |  |  |  |  |
| EMC                            |               | EN 50022, level B, conducted and radiated (CISPR 22)           |  |  |  |  |  |
| Standards Compliance           |               |                                                                |  |  |  |  |  |
| Safety Standard                |               | EN 60950 (IEC950)                                              |  |  |  |  |  |
| Certification Marks            |               | UL, VDE, CE                                                    |  |  |  |  |  |
|                                |               | Rectifiers are individually UL Recognized and/or CSA           |  |  |  |  |  |
|                                |               | Certified to UL1950 and CSA C22.2 No 234/950. Rectifiers       |  |  |  |  |  |
|                                |               | are also approved to IEC-950/EN60950 by an EC Notified         |  |  |  |  |  |
|                                |               | Body and have outputs classified as SELV.                      |  |  |  |  |  |

1. See Figure 9-1: Output Current vs. Temperature.

2. Output is limited to 3,000W when installed in rectifier shelves designated for 596A only to protect the ac input conductors.

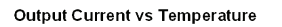

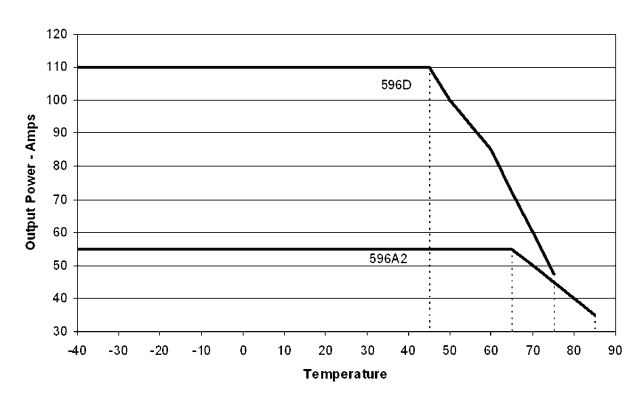

Figure 9-1: Output Current vs. Temperature

## AC Input Panels

*Applications and* Table 9-C identifies panel applications and reference documents.

| Cabinet         |           |       | Panel         |              |                |              |                |          |                 |                       |
|-----------------|-----------|-------|---------------|--------------|----------------|--------------|----------------|----------|-----------------|-----------------------|
| alf-Height      | ll-Height | elves | ax Rectifiers | rminal Block | rcuit Breakers | ase to Phase | ase to Neutral | R        | eference Docume | nt                    |
| Η               | Fu        | Sh    | M             | Te           | Ci             | Ph           | Ph             | H569-436 | ED83142-30      | <b>Product Manual</b> |
| 596A2 Rectifier |           |       |               |              |                |              |                |          |                 |                       |
| Х               |           | 2     | 8             |              | Х              | Х            |                | G71H     | G6              | Figure 5-2            |
|                 | Х         | 2     | 8             |              | Х              | Х            |                | G73F     | G6              | Figure 5-2            |
|                 | Х         | 3     | 12            |              | Х              | Х            |                | G72F     | G7              | Figure 5-1            |
|                 | Х         | 2     | 8             |              | Х              |              | Х              | G74F     | G6M             | Figure 5-2            |
| Х               |           | 2     | 8             |              | Х              |              | Х              | G74H     | G6M             | Figure 5-2            |
| Х               |           | 2     | 8             | Х            |                | Х            | Х              | G76H     | G8              | Figure 5-5            |
|                 | Х         | 2     | 8             | Х            |                | Х            | Х              | G79F     | G8              | Figure 5-5            |
|                 | Х         | 3     | 12            | Х            |                | Х            | Х              | G77F     | G9              | Figure 5-4            |
|                 | Х         | 4     | 16            | Х            |                | Х            | Х              | G78F     | G9              | Figure 5-4            |
| 596D Rectifier  |           |       |               |              |                |              |                |          |                 |                       |
| Х               |           | 1     | 4             |              | Х              | Х            |                | G171H    | G21             | Figure 5-3            |
|                 | Х         | 2     | 8             |              | Х              | Х            |                | G173F    | G23             | Figure 5-2            |
|                 | Х         | 3     | 12            |              | Х              | Х            |                | G172F    | G19             | Figure 5-1            |
| Х               |           | 1     | 4             | Х            |                | Х            | Х              | G175H    | G175H G22 Figur |                       |
| Х               |           | 2     | 8             | Χ            |                | Х            | Х              | G176H    | G22             | Figure 5-5            |
|                 | Х         | 2     | 8             | Х            |                | Х            | Х              | G179F    | G22             | Figure 5-5            |
|                 | Х         | 3     | 12            | Χ            |                | Х            | Х              | G177F    | G20             | Figure 5-4            |
|                 | Χ         | 4     | 16            | Χ            |                | Χ            | Χ              | G178F    | G20             | Figure 5-4            |

#### **Table 9-C: AC Input Panels**

## **Battery Connection Panels**

| LVBD       |                | <b>Off-Line</b>       | Fuse                                  | I        |               |        |
|------------|----------------|-----------------------|---------------------------------------|----------|---------------|--------|
| Contactors | Shunt          | Equalize <sup>4</sup> | Holder                                | H569-436 | ED83141-31    | Figure |
| 2 x 500A   | 1000A          |                       |                                       | G30      | G32           | 6-1    |
| 1,200A     | 1,500A         |                       |                                       | G31      | G31           | 6-2    |
|            |                |                       | $2 \times \text{NH3}^1$               | G34      | G41           | 6-3    |
|            |                |                       | NH3 <sup>1</sup>                      | G35      | G42           | 6-4    |
| 800A       | 600A           |                       |                                       | G36H     | G33           | 6-5    |
| 1,200A     | 3 x 1,000A     | Х                     | $3 \text{ x US}^2$                    | G37F     | G60           | 6-6    |
|            |                | Х                     | $3 \mathrm{x} \mathrm{U}\mathrm{S}^2$ | G38F     | G61           | 6-6    |
| 1,200A     | 2 x 600A       |                       | $2 \times NH3^{1}$                    | G80      | G31 + G43     | 6-7    |
| 1,200A     | 4 x 600A       |                       | $4 \text{ x NH3}^1$                   | G81      | G31 + 2 x G43 | 6-7    |
| 1,200A     | 6 x 600A       |                       | 6 x NH3 <sup>1</sup>                  | G82      | G31 + 3 x G43 | 6-7    |
|            | 600A           |                       |                                       | G84H     | G34           | 6-8    |
|            | 1,000A         |                       |                                       | G85F     | G35           | 6-9    |
|            | 6 positions fo | r circuit brea        | akers <sup>3</sup>                    | G86      | G63           | 6-10   |
| 800A       | 6 positions fo | r circuit brea        | akers <sup>3</sup>                    | G87      | G64           | 6-10   |

#### **Table 9-D: Battery Connection Panels**

1. NH3 Fuse Holders accept DIN Fuses 315 to 630A

2. US Fuse Holders accept TPL-CZ fuses  $\leq 600A$ 

3. 400A Circuit Breaker uses 2 positions

4. Off-Line Equalize panels use ES671 Off-line Equalize Converter to provide battery equalize voltage

### **DC** Distribution Panels

|                                   |                        | Panel <sup>3</sup> |            |        |
|-----------------------------------|------------------------|--------------------|------------|--------|
| Protector Type <sup>1</sup>       | Positions <sup>2</sup> | H569-436           | ED83141-31 | Figure |
| 3-100A plug-in fuse holders or CB | 14                     | G40, G50           | G11        | 7-1    |
| 3-100A plug-in fuse holders or CB | 22                     | G41, G51           | G12        | 7-2    |
| 125-600A CB                       | 3                      | G42                | G2         | 7-3    |
| 125-600A CB                       | 6                      | G43                | G1         | 7-4    |
| 125-600A CB                       | 5                      | G44                | G5         | 7-5    |
| 3-150A plug-in bullet CB          | 10                     | G46                | G15        | 7-6    |
| 3-70A TPS fuse                    | 10                     | G52                | G53        | 7-7    |
| 100-600A TPL-C fuse               | 2                      | G53                | G55        | 7-8    |
| 1-63A DIN CB                      | 14                     | G60                | G71        | 7-9    |
| 80-125A DIN CB                    | 10                     | G61                | G71        | 7-9    |
| 1-32A DIN fuse                    | 14                     | G65                | G71        | 7-9    |
| 1-50A DIN fuse                    | 10                     | G66                | G71        | 7-9    |
| 4-160A DIN NH00 fuse              | 8                      | G67                | G22        | 7-10   |
| 32-400A DIN NH2 fuse              | 2                      | G68                | G21        | 7-11   |

**Table 9-E: Battery Connection Panels** 

1. NH3 Fuse Holders accept DIN Fuses 315 to 630A

2. US Fuse Holders accept TPL-CZ fuses  $\leq 600A$ 

3. 400A Circuit Breaker uses 2 positions

4. Off-Line Equalize panels use ES671 Off-line Equalize Converter to provide battery equalize voltage

# 10

# Safety

Please read and follow all safety instructions and warnings before servicing the GPS 4812/24. Reference the GPS Installation Guide and individual module product manuals for safety statements specific to the modules.
## 11 Maintenance and Replacement

## Requirements

| System     | <ul><li>With the exception of the batteries, periodic maintenance specific to the power system is not required. The ac service for the building must be maintained with ANSI specified limits. The temperature and humidity within the power room must be maintained within the limits specified in Section 10 of this product manual.</li><li>Refer to Table 11-A for system replacement parts.</li></ul> |
|------------|----------------------------------------------------------------------------------------------------|
| Batteries  | The batteries must be maintained as directed by the battery manufacturer's requirements.                                                                                                    |
| Rectifiers | With the exception of a fan failure, rectifiers are repaired by replacement. Refer to "Installing or Replacing a Rectifier" in this section.                                                                                                    |

### Requirements, continued

| Rectifier Fan<br>Assembly | The expected life of the rectifier fans at $25 ^{\circ}\text{C}$ (77°F) is approximately eight years. The fans in the rectifiers may be replaced in the field.                                                                                                    |
|---------------------------|----------------------------------------------------------------------------------------------------|
|                           | Two approaches can be taken to fan maintenance.                                                                                                    |
|                           | • The first approach is to replace the fan on a routine basis every seven to eight years; this ensures that the fan does not fail in the field under normal operating conditions. This approach is appropriate when there are no remote alarm facilities at the site.                                                                                                    |
|                           | • The second approach, assuming one has remote alarm capability, is to wait until the fan fails. The rectifier will safely shut down and issue both a fail alarm and a thermal alarm. The fan can then be replaced. Since it is likely that all the rectifiers in that installation are of roughly the same age, all rectifier fans at that site should be replaced at that time. |
|                           | The approach used depends on the location and manning of the site as                                                                                                    |

The approach used depends on the location and manning of the site as well as the monitoring of alarms used at the site. Refer to "Replacing a Rectifier Fan Assembly" in this section.

## **Replacement Procedures**

Installing or Replacing a Rectifier

| Installing or Replacing a Rectifier |                                                                                                    |
|-------------------------------------|----------------------------------------------------------------------------------------------------|
| Step                                | Action                                                                                                    |
| 1                                   | Locate and turn off the ac service feeding the rectifier.                                                                                                    |
|                                     | Note: Do not turn off ac service to the entire system, only to the rectifier that has failed.                                                                                        |
| 2                                   | Turn the rectifier's ON/STBY switch to STBY.                                                                                                    |
|                                     | <b>Caution</b>                                                                                                    |
|                                     | Rear portion of the rectifier that is in operation is HOT to the touch. Use appropriate precautions.                                                                                 |
| 3                                   | (Steps 3 and 4 for replacement only. For a new installation, proceed to Step 5.)                                                                                                    |
|                                     | Locate the Allen-head bolt in the center of the rectifier front<br>panel. Using the Allen wrench provided, rotate the bolt<br>counterclockwise to release the rectifier for removal. |
| 4                                   | <b>Caution</b>                                                                                                    |
|                                     | Handle the rectifier using two hands, one hand supporting<br>the rear of the unit, the other hand on the front handle.                                                               |
|                                     | Grasp the front handle and slide/pull the rectifier from the shelf assembly. Support the rear of the unit as it slides from the shelf.                                               |
|                                     |                                                                                                    |
|                                     | Figure 11-1: Detail of Rectifier Position                                                                                                    |
|                                     | Continued on next page.                                                                                                    |

## Replacement Procedures, continued.

| Installing or Replacing a Rectifier, continued |                                                                                                    |
|------------------------------------------------|----------------------------------------------------------------------------------------------------|
| Step                                           | Action                                                                                                    |
| 5                                              | Slowly slide new rectifier onto the shelf until it contacts the rear connector.                                                                                                    |
| 6                                              | Using the Allen wrench, turn the Allen-head bolt clockwise to pull the rectifier into the shelf.                                                                                                    |
| 7                                              | Once the rectifier has been installed, set the rectifier ID.                                                                                                    |
|                                                | a. Press the ON/STBY switch up and hold for five seconds until display starts blinking "0".                                                                                                    |
|                                                | b. Release the switch. The display should continue to blink.                                                                                                    |
|                                                | c. Depress the switch and release. The display will increment up one number on each release of the switch, and will remain flashing.                                                                                              |
|                                                | d. Once the desired ID number appears, depress and hold<br>the switch for five seconds. The display will stop<br>blinking, and revert to the rectifier current.                                                                   |
|                                                | Note: The red LED on the rectifier will blink until the rectifier establishes communication with the controller.<br>After communication is established, the controller will issue a RECT MAJ alarm until the rectifier ID is set. |
| 8                                              | Turn the ac service back on.                                                                                                    |
| 9                                              | Turn the rectifier's ON/STBY switch to ON.                                                                                                    |

### **Replacement Procedures, continued**

Replacing a Rectifier Fan Assembly

 $\triangle$ Stop! Review the "Installing or Replacing a Rectifier" procedure in this section before proceeding.

| Replacing a Rectifier Fan Assembly |                                                                                                    |
|------------------------------------|----------------------------------------------------------------------------------------------------|
| Step                               | Action                                                                                                    |
| 1                                  | Remove the rectifier from the system. See the "Installing or<br>Replacing a Rectifier" procedure in this section for the<br>procedure.                                                                                                    |
| 2                                  | WAIT five minutes for capacitors to discharge.                                                                                                    |
| 3                                  | Loosen the white front cover by removing 14 screws (5 top, 5 bottom, 2 on each side). Before fully removing the cover, disconnect the ribbon cable from the display circuit pack.                                                                                           |
| 4                                  | Remove the screws attaching the old fan to the chassis and<br>carefully unplug the fan connector. The fan connector is<br>keyed and can be loosened by inserting a screwdriver into the<br>slotted side of the connector and gently prying the fan-side<br>connector loose. |
| 5                                  | Replace the old fan with the new fan.                                                                                                    |
| 6                                  | Reconnect the ribbon cable removed in Step 3.                                                                                                    |
| 7                                  | Attach the front cover.                                                                                                    |
| 8                                  | Install the rectifier, following instructions in the "Installing or<br>Replacing a Rectifier" procedure in this section.                                                                                                    |

## **Replacement Parts**

System

Table 11-A provides a list of replacement parts for GPS 4812/24.

| Ordering Code         | Description                                             |  |
|-----------------------|---------------------------------------------------------|--|
|                       | Cabinet                                                 |  |
| 402328926             | 0.18 ampere alarm fuse                                  |  |
| 405673161             | 0.5 ampere alarm fuse                                   |  |
| 406530725             | 1-1/3 ampere alarm fuse                                 |  |
| 406421032             | 2 ampere alarm fuse                                     |  |
| 406420273             | GMT fuse puller tool                                    |  |
| 848262622             | BLJ3 terminal board                                     |  |
| 408229318             | Wire insertion tool                                     |  |
| 108588625             | BIC8 bay interface card<br>(Millennium controller only) |  |
| 107900169             | EBV2 load disconnect card                               |  |
| 107604076             | BJN1 battery disconnect card                            |  |
| 407227172             | Cabinet alarm lamp, 48V                                 |  |
| Rectifier             |                                                         |  |
| 108796400             | 596A2 48V/55A rectifier                                 |  |
| 108962895             | 596D 48V/110A rectifier                                 |  |
| 407840792             | Fan assembly                                            |  |
| 901181834             | Insulated Allen-head wrench                             |  |
| Distribution          |                                                         |  |
| 405673161             | 1/2A alarm fuse                                         |  |
| Millennium Controller |                                                         |  |
| 406530725             | 1-1/3 ampere fuse (GMT)                                 |  |
| 406204230             | 3 ampere fuse (GMT)                                     |  |
| 406677880             | Battery TL5101 for CP BSJ                               |  |

### Replacement Parts, continued

Millennium Controller Circuit Boards Table 11-B lists the spare parts available for the Galaxy Millennium Controller.

| Table 11-B: Gala | xy Millennium | Controller | <b>Circuit Boards</b> |
|------------------|---------------|------------|-----------------------|
|------------------|---------------|------------|-----------------------|

| <b>Ordering</b> Code | Description                                |
|----------------------|--------------------------------------------|
| 108895798            | Display assembly (includes BSK2)           |
| 108029687            | Alarm wire wrap board (BSL1)               |
| 848194551            | Insulation displacement alarm board (BSL2) |
| 108029653            | Basic control board (BSH1)                 |
| 847950912            | LCD module assembly display board          |
| 108029661            | Intelligent control board (BSJ1)           |
| 108851338            | Modem board (BSM5)                         |
| 108163601            | Data switch board (BSW1)                   |
| 108340100            | Gateway board (EBW1)                       |

Vector Controller Circuit Boards Table 11-C lists the spare parts available for the Galaxy Vector Controller.

 Table 11-C: Galaxy Vector Controller

 Circuit Boards and Temperature Module

| <b>Ordering Code</b> | Description                      |
|----------------------|----------------------------------|
| 107789513            | Thermal probe multiplexer (210E) |
| 848597563            | Display assembly (includes BMW2) |
| 108890096            | 48V control board (GCM3)         |
| 108415647            | Modem Board (BSM3)               |
| 108340100            | Gateway Board (EBW1)             |

### Additional Ordering Information

#### Documentation

Table 11-D lists other documentation associated with the GPS 4812/24.

| Document<br>Number | Description                                           |
|--------------------|-------------------------------------------------------|
| H569-436           | GPS 4812/24 Ordering Guide                            |
| 167-792-157        | GPS Installation Guide                                |
| 167-792-180        | Galaxy Millennium Controller Product Manual           |
| 167-792-112        | Galaxy Vector Controller Product Manual               |
| 167-790-063        | Remote Peripheral Monitoring System Product<br>Manual |
| 193-104-105        | EasyView Software Product Manual                      |
| 193-104-106        | Galaxy Gateway Product Manual                         |

#### Table 11-D: Product Documentation

Software EasyView software is a Windows-compatible communications package designed specifically for use with Galaxy controllers. Download EasyView software from http://www.lineagepower.com

## 12 Troubleshooting Preparations

### Preliminary

| Introduction | This section provides information needed in preparation for locating and interpreting visual indicators to help identify problems.                                    |
|--------------|----------------------------------------------------------------------------------------------------|
|              | When replacing a part does not correct the problem or visual indicators<br>do not identify a defective part, notify Lineage Power Technical<br>Support.               |
| A Safety     | Review all safety instructions and warnings in the Safety section of the GPS Installation Guide before troubleshooting the GPS 4812/24.                               |
|              | 🖄 Warnings                                                                                                    |
|              | • Hazardous ac and dc voltages and/or energy are present. Caution should be exercised. Tools must be insulated to help prevent accidental contact with live surfaces. |
|              | • Coordinate all troubleshooting activities with other personnel that may be working on the system.                                                                   |
| Tools        | The following tools are necessary in order to troubleshoot the GPS 4812/24:                                                                                           |
|              | • 3/16-inch (5mm) Allen-head wrench                                                                                                    |
|              | Insulated hand tools                                                                                                    |
|              | <ul> <li>Calibrated digital voltmeter (DVM)<br/>(0.05% accuracy on dc scale)</li> </ul>                                                                               |
|              | • ESD wrist strap                                                                                                    |

### **Troubleshooting Procedure**

PurposeThe troubleshooting procedure described below is used when a trouble<br/>condition has been identified and a technician has been dispatched to the<br/>system location as a first and fundamental step in diagnosing and<br/>correcting the problem.

For all trouble conditions, proceed as follows:

Cabinet Alarm
 1. Locate the system Galaxy controller. The controller is typically located in the cabinet identified as BAY ONE. Because a trouble condition exists, the red alarm on the top of the cabinet will be illuminated. See Figure 12-1.

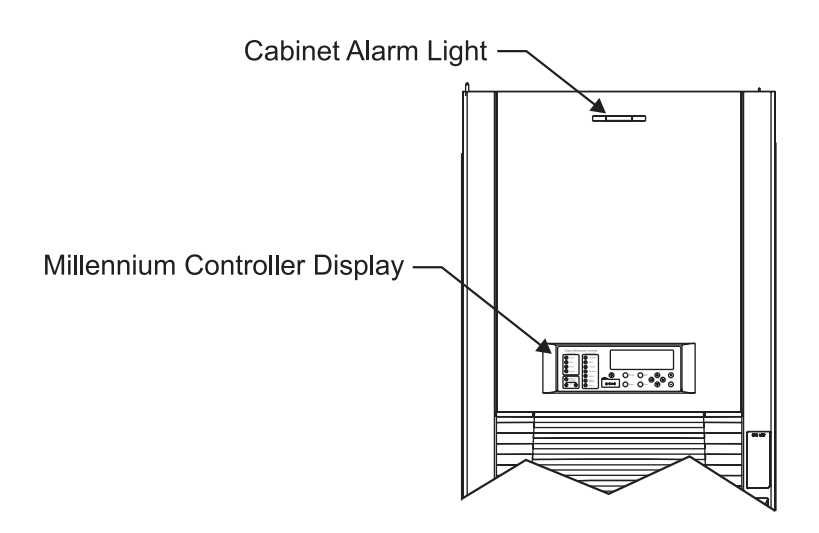

Figure 12-1: Location of Cabinet Alarm

### Troubleshooting Procedure, continued

| System Status | 2. | Determine the system status. For most problems, one or more alarm<br>and status LEDs will be illuminated. Depending on the controller<br>type, the following will be displayed:                                                                                                    |
|---------------|----|----------------------------------------------------------------------------------------------------|
|               |    | <ul> <li>system voltage (all)</li> <li>system current (Millennium)</li> <li>system mode (Millennium)</li> <li>system number of alarm/warnings (Millennium)</li> </ul>                                                                                                    |
|               |    | If the screen is blank, but alarm and status LEDs are illuminated, call technical support.                                                                                                    |
|               |    | If the entire panel is blank, check the controller fuse (F3 basic power for the Millennium; F2 on the BLJ board for the Vector). See Figures 12-3 and 12-5. Verify that the controller is getting power. If not, replace fuse. If the display is still blank, call technical support. |
| Alarms Menu   | 3. | To view the Alarms Menu:                                                                                                    |
|               |    | Millennium controller:                                                                                                    |
|               |    | If the default screen appears normal, press the MENU button.<br>The main menu appears with "Alarms" blinking. Press ENTER<br>to obtain the Alarms menu. Additional data appears that will<br>help to identify the problem.                                                            |
|               |    | • Vector controller:                                                                                                    |

Press the View Active Alarms button and use the displayed message code to help identify the problem.

## **Troubleshooting Procedure, continued**

| Troubleshooting<br>Tables | 4. | Based on the information presented by the alarm LEDs, select the appropriate table from the lists below: |
|---------------------------|----|----------------------------------------------------------------------------------------------------|
|                           |    | appropriate table from the fists below.                                                                  |

| Section 13, Troubleshooting Millennium Systems                   |                               |  |  |  |
|------------------------------------------------------------------|-------------------------------|--|--|--|
| Alarm LED                                                        | Table                         |  |  |  |
| AC System                                                        | 13-A, AC Alarms               |  |  |  |
| Battery                                                          | 13-B, Battery Alarms          |  |  |  |
| Battery on Discharge                                             | 13-F, Miscellaneous Alarms    |  |  |  |
| Controller                                                       | 13-C, Controller Alarms       |  |  |  |
| Distribution                                                     | 13-D, Distribution Alarms     |  |  |  |
| Rectifier                                                        | 13-E, Rectifier and Converter |  |  |  |
|                                                                  | Related Alarms                |  |  |  |
| Remote Modules                                                   | 13-F, Miscellaneous Alarms    |  |  |  |
| No LED*                                                          | 13-F, Miscellaneous Alarms    |  |  |  |
| *If an alarm condition exists, but no alarm LED is lit, refer to |                               |  |  |  |
| Table 13-F.                                                      |                               |  |  |  |

### Troubleshooting Procedure, continued

#### Troubleshooting Tables, continued

| Section 14, Troubleshooting Vector Systems                            |                                  |  |  |  |  |
|-----------------------------------------------------------------------|----------------------------------|--|--|--|--|
| AC failure                                                            |                                  |  |  |  |  |
| MULTIPLE AC FAIL                                                      | 14-A, AC Alarms                  |  |  |  |  |
| phase failure                                                         |                                  |  |  |  |  |
| VERY LOW VOLTAGE                                                      |                                  |  |  |  |  |
| CONTACTOR1 OPEN                                                       | 14 P. Pottory Alarma             |  |  |  |  |
| CONTACTOR1 FAIL                                                       | 14-D, Dattery Alaritis           |  |  |  |  |
| HIGH BATT TEMP                                                        |                                  |  |  |  |  |
| (no message)                                                          | 14-C, Controller Alarms          |  |  |  |  |
| CONTACTOR2 OPEN                                                       |                                  |  |  |  |  |
| CONTACTOR2 FAIL                                                       | 14-D, Distribution Alarms        |  |  |  |  |
| DISTRIBUTION FUSE                                                     |                                  |  |  |  |  |
| RECT ID CONFLICT                                                      | 14 E. Pactifier Palatad Alarms   |  |  |  |  |
| rectifier fail                                                        |                                  |  |  |  |  |
| MULTI RECT FAIL                                                       |                                  |  |  |  |  |
| VERY HIGH VOLTGE                                                      | 14-E, Rectifier Related Alaritis |  |  |  |  |
| rect manual off                                                       |                                  |  |  |  |  |
| high float volt                                                       |                                  |  |  |  |  |
| temp probe fail                                                       |                                  |  |  |  |  |
| BATT ON DISCHRGE                                                      |                                  |  |  |  |  |
| AUXILIARY INPUT                                                       | 14 E Miscellaneous Alarms        |  |  |  |  |
| MAINTENANCE OPEN                                                      | 14-r, Miscellaneous Alamis       |  |  |  |  |
| SENSE VOLT FAIL                                                       |                                  |  |  |  |  |
| load imbalance                                                        |                                  |  |  |  |  |
| Note: If an alarm condition exists, but no alarm LED is lit, refer to |                                  |  |  |  |  |
| Table 14-F. Diaplay messages in lower case are minor alarms.          |                                  |  |  |  |  |
| Display messages in upper case are major alarms.                      |                                  |  |  |  |  |

## *Identifying Problems* 5. Once the appropriate table is identified, use the status LEDs and the alarm menu data to identify the specific problem that is causing the alarm.

### **Reference Figures**

Figure Numbers and Titles The following figures are provided for reference while performing the troubleshooting procedure:

#### Figure No. Title 12-1 Location of Cabinet Alarm 12-2 Millennium Controller Display Location of Millennium Controller Fuses and 12-3 Boards Vector Controller Display 12-4 12-5 Location of Vector Controller Fuses and Boards 12-6 **Rectifier** Display Low Voltage Battery Disconnect Contactor 12-7 **Control Switches** 12-8 Detail of AC Input Panel and Rectifier Shelf 12-9 Detail of DC Distribution Panel Low Voltage Load Disconnect Contactor 12-10 **Control Switches**

#### **Troubleshooting Reference Figures**

#### Millennium Controller

#### **Basic Controller**

**BSH (microprocessor board):** After power up, or after a reset, the green and yellow LEDs will both be lit while self diagnostics are in progress (which will take about 10 seconds). If all diagnostics pass, the yellow LED will extinguish and the green LED will remain lit. If a failure is detected during diagnostics, the green LED will extinguish and the yellow LED will remain lit.

If a failure occurs during normal operation, the green LED will extinguish and the yellow LED will light.

#### Intelligent Controller

**BSJ (microprocessor board):** After power up, or after a reset, the green and yellow LEDs will both be lit while self diagnostics are in progress (which will take about 30 seconds). If all diagnostics pass, the yellow LED will extinguish and the green LED will remain lit. If a failure is detected during diagnostics, the green LED will extinguish and the yellow LED will remain lit. If a terminal is attached to the local port during diagnostics, the diagnostic messages will show which test failed.

If a failure occurs during normal operation, the green LED will extinguish and the yellow LED will light.

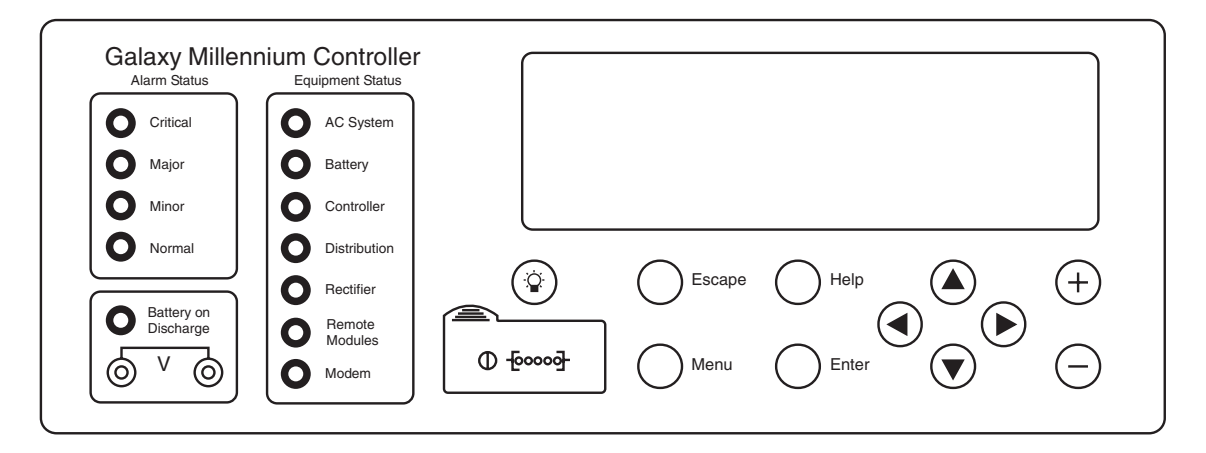

Figure 12-2: Millennium Controller Display

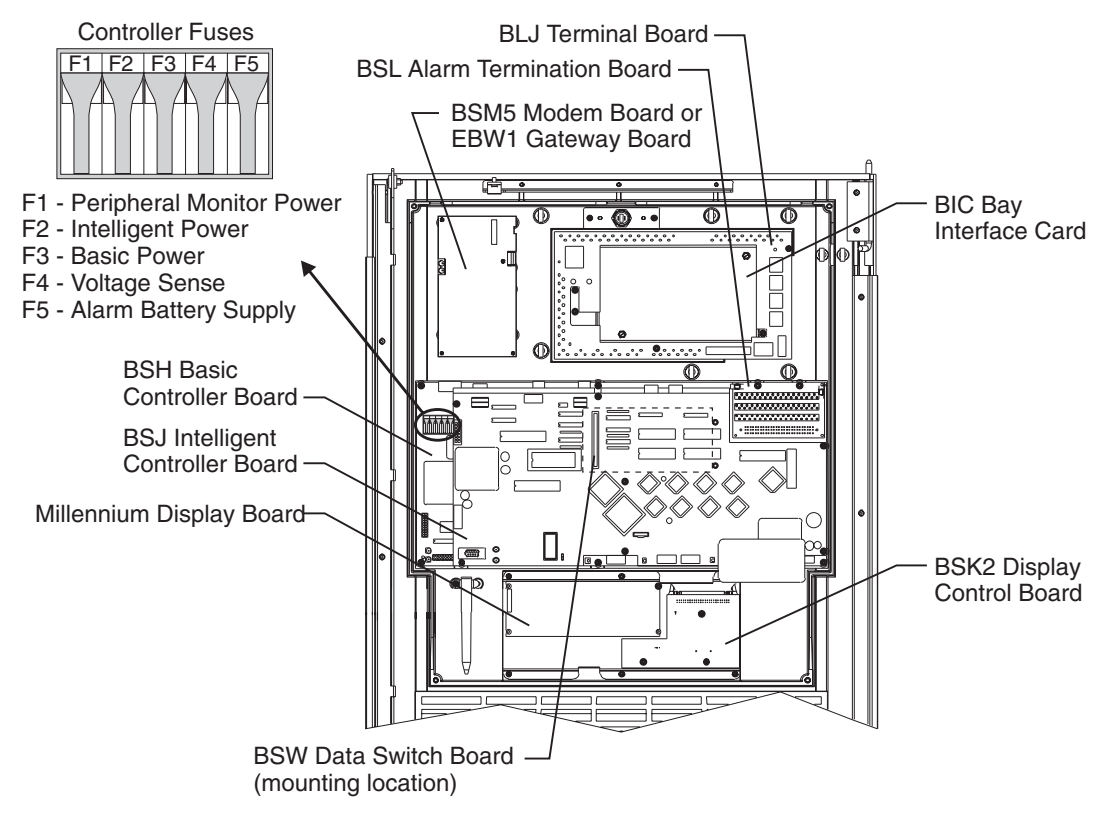

Figure 12-3: Location of Millennium Controller Fuses and Boards

Vector Controller

The GCM control board is mounted on the BLJ3 terminal connection board. Input/output connections for the BLJ3 are defined in table 12-5. The controller display shows a message for each alarm. These messages are listed in Section 14, *Troubleshooting Vector Systems*.

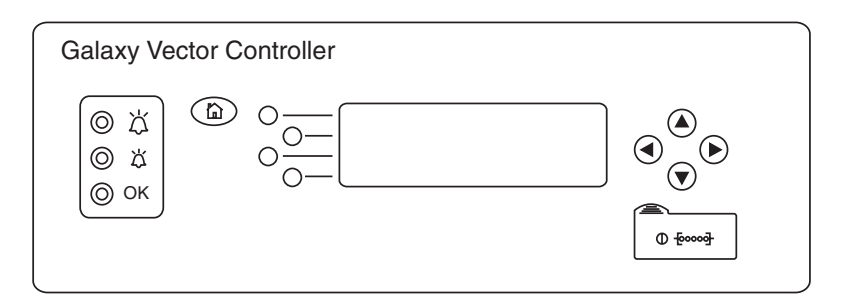

Figure 12-4: Vector Controller Display

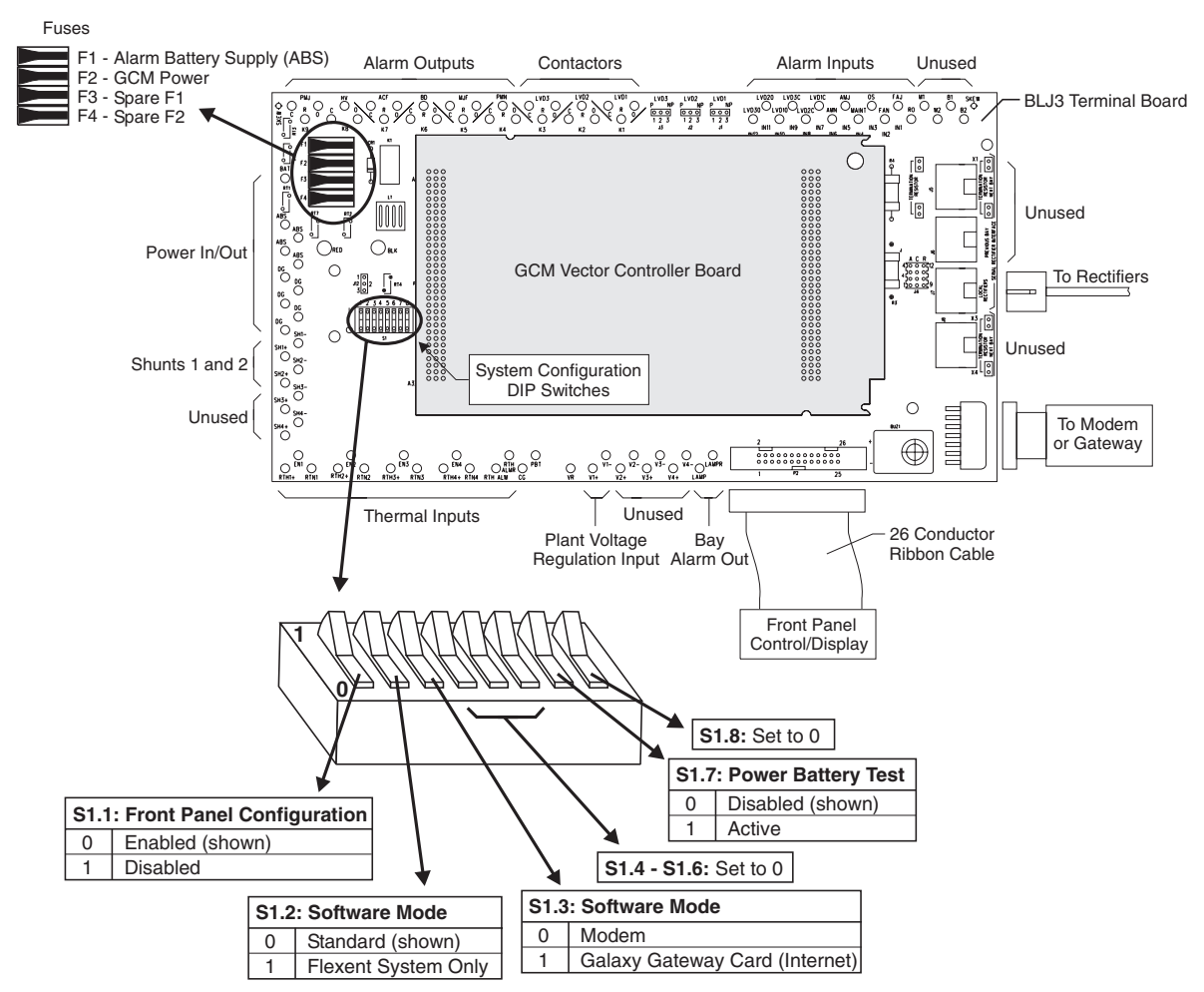

Figure 12-5: Location of Vector Controller Fuses and Boards

Rectifiers

During normal operation, the rectifier's green ON LED will be lit and the display will show the rectifier's output current.

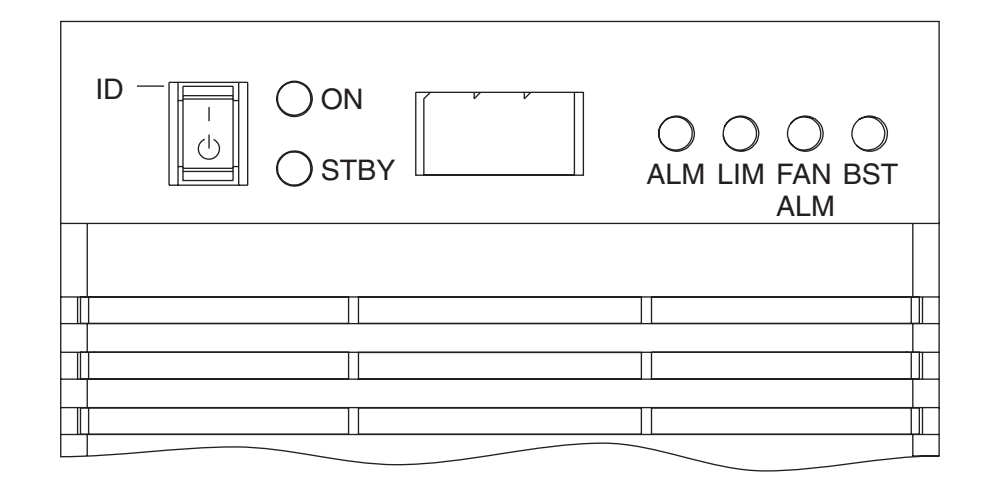

Figure 12-6: Rectifier Display

#### Low Voltage Battery Disconnect

The low voltage battery disconnect (LVBD) feature consists of a contactor, circuitry on the BJN board, and associated wiring. Control of the contactor is dictated by the BJN contactor control board and the controller.

Figure 12-7 shows the location of the contactor control board in the GPS cabinet.

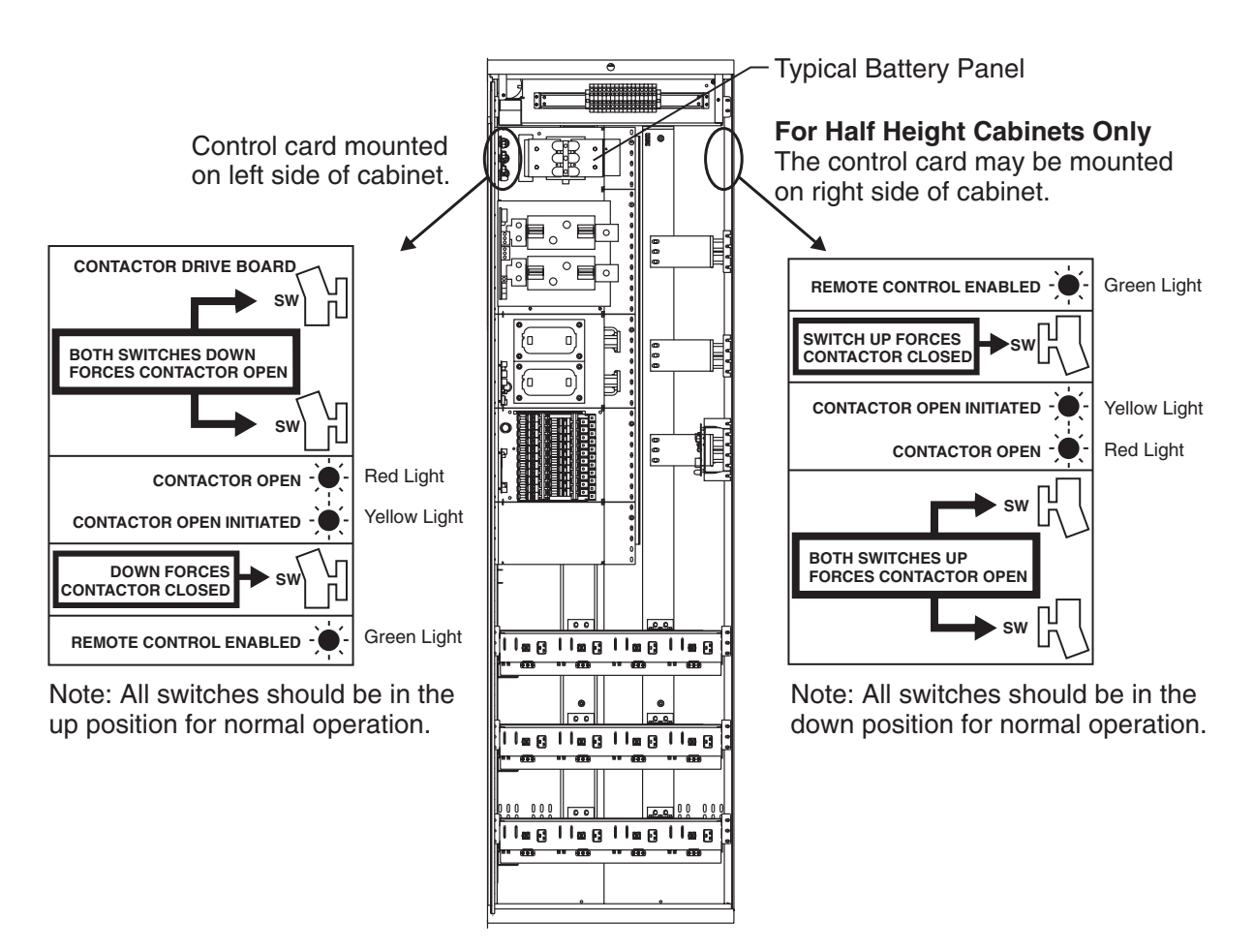

Figure 12-7: Low Voltage Battery Disconnect Contactor Control Switches

AC Input

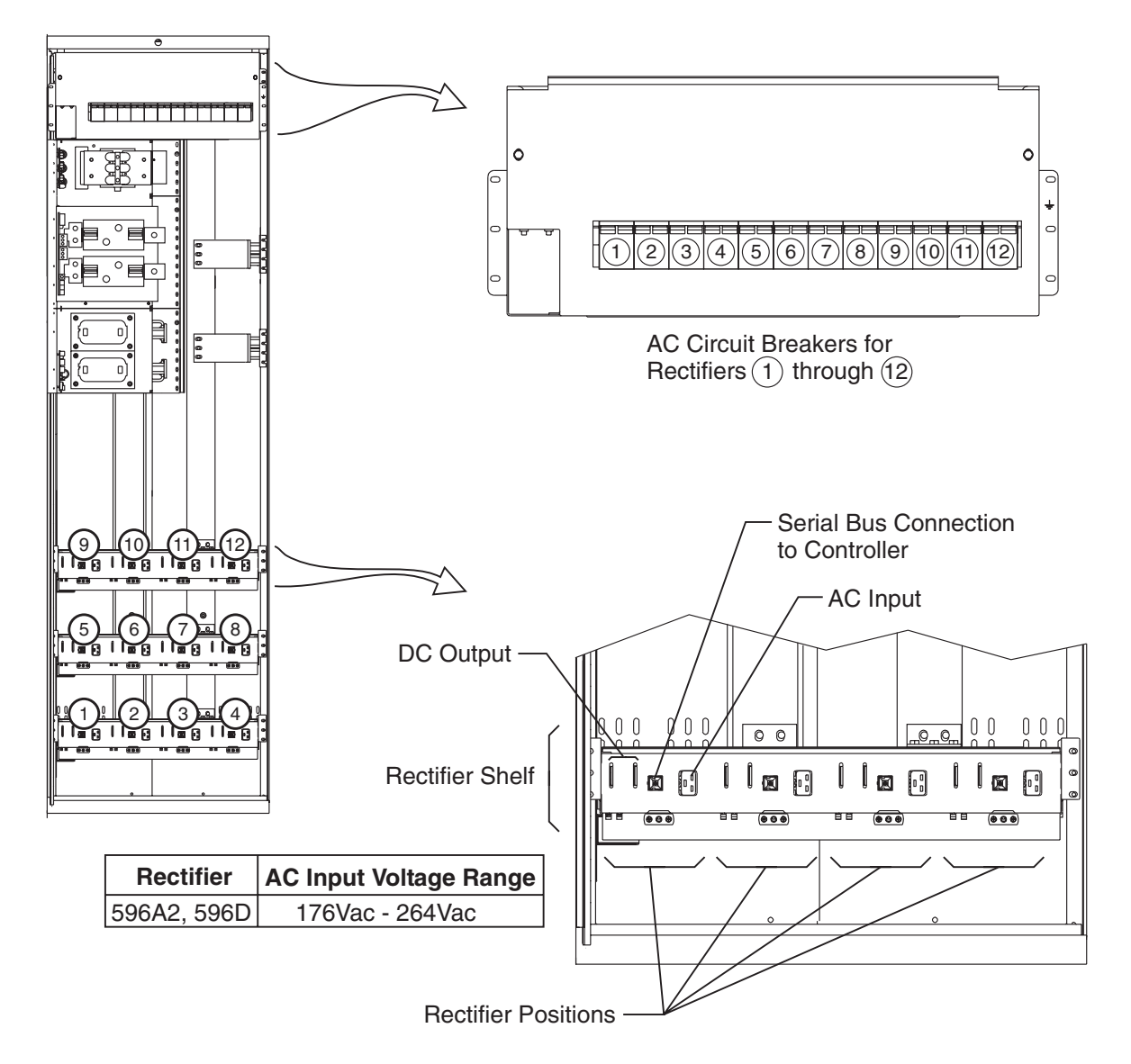

Figure 12-8: Detail of AC Input Panel and Rectifier Shelf

#### DC Distribution

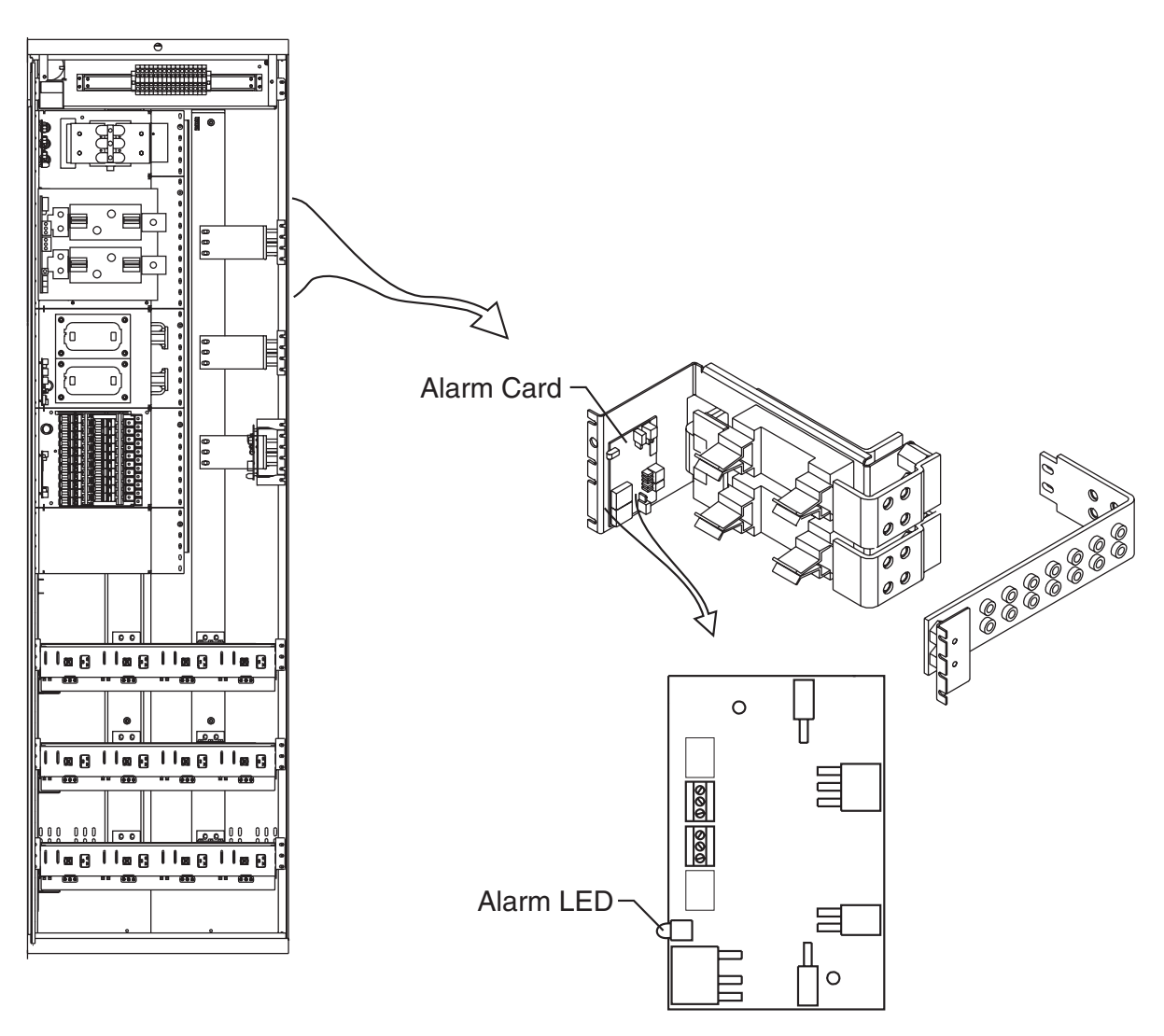

Figure 12-9: Detail of DC Distribution Panel

Low Voltage Load Disconnect The EBV low voltage load disconnect (LVLD) contactor control board is mounted on the right side of the cabinet, as shown in Figure 12-10.

The manual contactor control switch (SW300) is not meant to be used to permanently override the LVLD function. It is only to be used temporarily while servicing or testing the equipment.

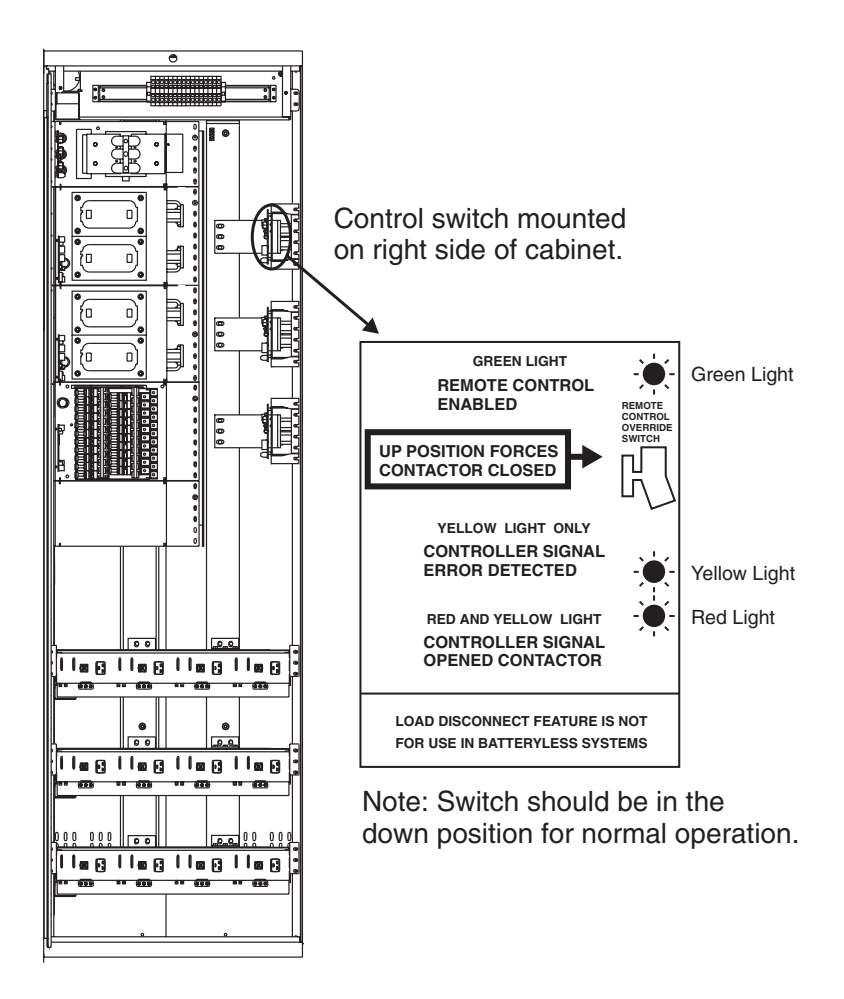

Figure 12-10: Low Voltage Load Disconnect Contactor Control Switches

## *13*

## Troubleshooting Millennium Systems

### Introduction

| In This Section         | This section provides information for locating and interpreting visual indicators to help identify problems in Galaxy Power Systems equipped with the Millennium controller.     |  |  |  |
|-------------------------|----------------------------------------------------------------------------------------------------|--|--|--|
| Preparation             | Read Section 12, <i>Troubleshooting Preparations</i> , thoroughly before proceeding.                                                                                             |  |  |  |
| Technical<br>Assistance | When visual indicators do not identify a defective part, notify Tcyo Electronics Technical Support.                                                                              |  |  |  |
| Note                    | If your cabinet has a metal door and a Galaxy Millennium Controller,<br>some components of the controller will look different than in this<br>manual, but operation is the same. |  |  |  |

### **Troubleshooting Tables**

- *Organization* The tables in this section are organized alphabetically by Alarm LED, then grouped according to the status of the alarm: Critical, Major, or Minor.
- Table ReferenceUse the reference below to locate the Alarm LED and corresponding<br/>table.

| Alarm LED                                               | Table                          |  |  |  |
|---------------------------------------------------------|--------------------------------|--|--|--|
| AC System                                               | 13-A, AC Alarms                |  |  |  |
| Battery                                                 | 13-B, Battery Alarms           |  |  |  |
| Battery on Discharge                                    | 13-F, Miscellaneous Alarms     |  |  |  |
| Controller                                              | 13-C, Controller Alarms        |  |  |  |
| Distribution                                            | 13-D, Distribution Alarms      |  |  |  |
| Rectifier                                               | 13-E, Rectifier Related Alarms |  |  |  |
| Remote Modules                                          | 13-F, Miscellaneous Alarms     |  |  |  |
| No LED*                                                 | 13-F, Miscellaneous Alarms     |  |  |  |
| *If an alarm condition exists, but no alarm LED is lit, |                                |  |  |  |
| refer to Table 13-F.                                    |                                |  |  |  |

#### Millennium Display Reference

The Millennium display is illustrated below for quick reference while using the troubleshooting tables.

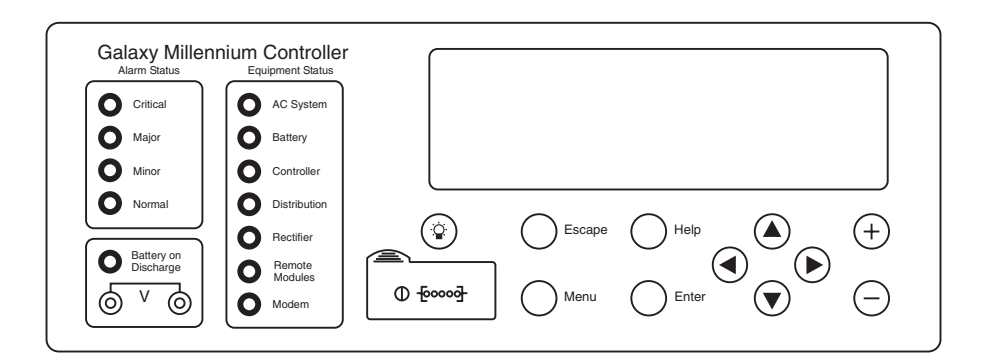

#### AC System Alarm LED

| Controller<br>LED | Controller<br>Alarm<br>Status | Millennium<br>Controller Display | Other<br>Indication(s)         | Possible<br>Problem(s)                                                                                                    | Possible Solution(s)                                                                                                    |
|-------------------|-------------------------------|----------------------------------|--------------------------------|----------------------------------------------------------------------------------------------------|----------------------------------------------------------------------------------------------------|
| AC<br>System      | Minor                         | AC Fail                          | ACF on<br>rectifier<br>display | Rectifier is not<br>receiving ac<br>power:<br>•AC input circuit<br>breaker has<br>operated.<br>•AC input<br>voltage is out of<br>range.<br>•Internal rectifier<br>failure | <ol> <li>Verify that ac circuit<br/>breaker is closed; close<br/>circuit breaker if<br/>operated.</li> <li>If the problem is not<br/>corrected, replace the<br/>rectifier.</li> </ol>         |
| AC<br>System      | Minor                         | Engine Transfer<br>Timeout       | Engine may<br>have alarm.      | Remote engine<br>or connection to<br>engine has<br>failed.                                                                                                    | Call technical support.                                                                                                    |
| AC<br>System      | Minor                         | Phase Alarm                      | PF on<br>rectifier<br>display  | <ul> <li>Phase failure:</li> <li>Rectifier high voltage shutdown</li> <li>External phase imbalance or failure</li> <li>Internal rectifier failure</li> </ul>              | <ol> <li>Toggle the ON/STBY<br/>switch into the STBY<br/>position and then back<br/>into the ON position.</li> <li>If the problem is not<br/>corrected, replace the<br/>rectifier.</li> </ol> |

#### Table 13-A: AC Alarms (See Figure 12-8)

#### **Battery Alarm LED**

| Controller<br>LED                                                                                             | Controller<br>Alarm<br>Status | Millennium<br>Controller Display | Other<br>Indication(s)                            | Possible Problem(s)                                                                                                    | Possible Solution(s)                                                                                                    |
|----------------------------------------------------------------------------------------------------|-------------------------------|----------------------------------|---------------------------------------------------|----------------------------------------------------------------------------------------------------|----------------------------------------------------------------------------------------------------|
| Battery                                                                                                    | Critical                      | Very Low Voltage                 |                                                   | Occurs in an operating<br>system following an<br>extended commercial<br>ac power outage,<br>during which the<br>batteries are providing<br>power for the system<br>and the system voltage<br>is approaching the<br>user-defined low limit. | <ol> <li>If commercial ac<br/>power is present but<br/>the system voltage<br/>remains low, call<br/>technical support.</li> <li>Investigate other<br/>alarms that may be<br/>present<br/>(rectifier-related<br/>alarms and the AC Fail<br/>alarm may also occur<br/>during the fault<br/>condition).</li> </ol> |
| Battery*<br>*Alarm<br>must be<br>configured<br>to turn on<br>the Battery<br>LED; not a<br>factory<br>default. | Major                         | Contactor 1 Open                 | Red LED on<br>contactor<br>drive board is<br>lit. | Contactor is open:<br>•Open has been<br>initiated by controller.<br>•Open has been<br>initiated manually.                                                                                                    | <ol> <li>Follow instructions on<br/>the label adjacent to<br/>the contactor drive<br/>board (see Figure<br/>12-7).</li> <li>If the problem is not<br/>corrected, call<br/>technical support.</li> </ol>                                                                                                    |
| Battery*<br>*Alarm<br>must be<br>configured<br>to turn on<br>the Battery<br>LED; not a<br>factory<br>default. | Major                         | Contactor 1 Fail                 |                                                   | Contactor or drive<br>board has failed.                                                                                                    | Call technical support.                                                                                                    |
| Battery                                                                                                    | Minor                         | Open String                      | Alarm LED<br>on battery<br>fuse panel is<br>lit.  | Battery fuse has<br>operated or bat string<br>switch has opened                                                                                                    | Replace the operated fuse.                                                                                                    |
| Battery                                                                                                    | Minor                         | Low Reserve Time                 |                                                   | Controller has<br>calculated that battery<br>reserve time is below<br>the alarm threshold<br>level.                                                                                                    | Call technical support.                                                                                                    |

## Table 13-B: Battery Alarms(See Figure 12-7)

| Controller<br>LED | Controller<br>Alarm<br>Status | Millennium<br>Controller Display | Other<br>Indication(s)                | Possible Problem(s)                          | Possible Solution(s)                                                                                                    |
|-------------------|-------------------------------|----------------------------------|---------------------------------------|----------------------------------------------|----------------------------------------------------------------------------------------------------|
| Battery           | Minor                         | Battery Thermal<br>Alarm         | Alarm on<br>210E unit, if<br>equipped | Batteries have<br>exceeded temp<br>threshold | <ul> <li>Check room ambient<br/>temperature against<br/>battery temperature<br/>threshold</li> <li>Call technical support.</li> </ul> |

# Table 13-B: Battery Alarms(See Figure 12-7)

#### Controller Alarm LED

| Controller<br>LED | Controller<br>Alarm<br>Status | Millennium<br>Controller Display | Other<br>Indication(s) | Possible<br>Problem(s)                                                                                                    | Possible Solution(s)                                                                                                    |
|-------------------|-------------------------------|----------------------------------|------------------------|----------------------------------------------------------------------------------------------------|----------------------------------------------------------------------------------------------------|
| Controller        | Major                         | Controller Fail                  |                        | <ul> <li>•BSH failure →</li> <li>•BSJ failure</li> <li>•Option board failure</li> <li>•Display failure</li> <li>•BIC failure</li> </ul> | <ul> <li>Check the BSH board to see if the green LED is extinguished and the yellow LED is lit. If so, perform the following steps:</li> <li>Press the SW200 reset switch on the top of the BSH board. If all diagnostics pass, it is possible that some type of "one time" abnormality occurred to cause the failure.</li> <li>If the diagnostics did not pass, or if the problem recurs, unplug all the optional circuit board cables, then press the reset switch on the top of the BSH board again. If all the diagnostics pass, install optional circuit board cables one at a time, verifying operation after each.</li> <li>If the diagnostics did not pass, Replace the BSH board and verify the failure is resolved. If so, reinstall the optional circuit board cables one at a time.</li> <li>If the problem is not corrected, call technical support.</li> </ul> |

| Controller<br>LED | Controller<br>Alarm<br>Status | Millennium<br>Controller Display | Other<br>Indication(s) | Possible<br>Problem(s)                                                                                                    | Possible Solution(s)                                                                                                    |
|-------------------|-------------------------------|----------------------------------|------------------------|----------------------------------------------------------------------------------------------------|----------------------------------------------------------------------------------------------------|
| Controller        | Major                         | Controller Fail                  |                        | <ul> <li>•BSH failure</li> <li>•BSJ failure→</li> <li>•Option board failure</li> <li>•Display failure</li> <li>•BIC failure</li> </ul> | <ul> <li>Check the BSJ board to see if the green LED is extinguished and the yellow LED is lit. If so, perform the following steps:</li> <li>Press the SW201 reset switch on the top of the BSJ board. (This circuit has an automatic restart which will try three times to restart the microprocessor.)</li> <li>If the diagnostics did not pass, or if the problem recurs, remove all the optional circuit board cables, then press the reset switch on the top of the BSJ board again. If all the diagnostics pass, install optional circuit board cables one at a time, verifying operation after each.</li> <li>If the diagnostics did not pass, replace the BSJ board again. If all the diagnostics did not pass, replace the BSJ board again. If all the diagnostics did not pass, replace the BSJ board again. If all the diagnostics did not pass, replace the BSJ board and verify the failure is resolved. If so, reinstall the optional circuit boards and cables one at a time.</li> <li>If the problem is not corrected, call technical support.</li> </ul> |

| Controller<br>LED | Controller<br>Alarm<br>Status | Millennium<br>Controller Display | Other<br>Indication(s) | Possible<br>Problem(s)                                                                                                    | Possible Solution(s)                                                                                                    |
|-------------------|-------------------------------|----------------------------------|------------------------|----------------------------------------------------------------------------------------------------|----------------------------------------------------------------------------------------------------|
| Controller        | Major                         | Controller Fail                  |                        | <ul> <li>BSH failure</li> <li>BSJ failure</li> <li>Option board failure→</li> <li>Display failure</li> </ul>                           | Check the option boards<br>(modem and data switch) to<br>see if the green LED is<br>extinguished and the yellow<br>LED is lit. If so, perform<br>the following steps:                                                                                                    |
|                   |                               |                                  |                        | •BIC failure                                                                                                    | 1. Press the SW201 reset<br>switch on the top of the<br>BSJ board. (This circuit<br>has an automatic restart<br>which will try three<br>times to restart the<br>microprocessor.) If the<br>BSJ is not present, press<br>the reset switch on the<br>top of the BSH board.                                                                                                    |
|                   |                               |                                  |                        |                                                                                                    | 2. If the diagnostics did not<br>pass, or if the problem<br>recurs, replace the failed<br>option board.                                                                                                    |
| Controller        | Major                         | Controller Fail                  |                        | <ul> <li>•BSH failure</li> <li>•BSJ failure</li> <li>•Option board failure</li> <li>•Display failure→</li> <li>•BIC failure</li> </ul> | <ul> <li>If the front panel LCD<br/>module, LEDs, or switches<br/>fail, perform the following<br/>steps:</li> <li>1. Verify that the ribbon<br/>cable from the BSH<br/>board to the display is<br/>not cut, abraded, or<br/>otherwise mangled.<br/>Replace the cable if<br/>damaged.</li> <li>2. Press SW200 to reset the<br/>BSH board.</li> <li>3. If the LCD module is<br/>still not operating,</li> </ul> |
|                   |                               |                                  |                        |                                                                                                    | replace the LCD module;<br>if the switches and LEDs<br>are still not operating,<br>replace the BSH board.                                                                                                    |

| Controller<br>LED | Controller<br>Alarm<br>Status | Millennium<br>Controller Display     | Other<br>Indication(s)               | Possible<br>Problem(s)                                                                                                    | Possible Solution(s)                                                                                                    |
|-------------------|-------------------------------|--------------------------------------|--------------------------------------|----------------------------------------------------------------------------------------------------|----------------------------------------------------------------------------------------------------|
| Controller        | Major                         | Controller Fail                      |                                      | <ul> <li>•BSH failure</li> <li>•BSJ failure</li> <li>•Option board failure</li> <li>•Display failure</li> <li>•BIC failure→</li> </ul>                                                 | Replace BIC per GPS<br>Installation Guide Section<br>16, "Replacing Bay<br>Interface Card (BIC)".                                                                               |
| Controller        | Major                         | Circuit Pack Fail                    |                                      | See "Controller<br>Fail".                                                                                                    | See "Controller Fail".                                                                                                    |
| Controller        | Major                         | Controller Fuse                      |                                      | Fuse has operated.                                                                                                    | Replace the controller fuse<br>labeled F2 (intelligent<br>power).                                                                                                    |
| Controller        | Major                         | Alarm Battery<br>Supply Fuse         |                                      | Fuse has operated.                                                                                                    | Replace the controller fuse<br>labeled F5 (alarm battery<br>supply).                                                                                                    |
| Controller        | Major                         | Remote Peripheral<br>Fuse            |                                      | Fuse has operated.                                                                                                    | Replace the controller fuse labeled F1 (option power).                                                                                                    |
| Controller        | Major                         | Sense/Control Fuse                   |                                      | Fuse has operated.                                                                                                    | Replace the controller fuse labeled F4 (voltage sense).                                                                                                    |
| Controller        | Major                         | Bay Interface ID<br>Conflict         |                                      | Two or more bay<br>interface cards<br>(BICs) have the<br>same ID number.                                                                                                    | Following instructions<br>printed on the label over the<br>BIC, adjust the DIP<br>switches to change the ID<br>number.                                                          |
| Controller        | Major                         | Major<br>Communication<br>Fail Alarm | Blinking<br>ALM LED<br>on rectifiers | Loss of<br>communication<br>with controller:                                                                                                    | 1. Verify that the controller<br>is powered and operating<br>correctly.                                                                                                    |
|                   |                               |                                      | or<br>red LED on<br>BIC              | <ul> <li>Defective<br/>interface from<br/>BIC or multiple<br/>rectifiers to<br/>controller</li> <li>Internal failure<br/>of controller,<br/>BIC, or multiple<br/>rectifiers</li> </ul> | <ul> <li>2. If there are no controller alarms, replace the equipment that has lost communication.</li> <li>•If the problem is not corrected, call technical support.</li> </ul> |

| Controller<br>LED | Controller<br>Alarm<br>Status | Millennium<br>Controller Display     | Other<br>Indication(s)              | Possible<br>Problem(s)                                     | Possible Solution(s)                                                                              |
|-------------------|-------------------------------|--------------------------------------|-------------------------------------|------------------------------------------------------------|---------------------------------------------------------------------------------------------------|
| Controller        | Minor                         | Minor<br>Communication<br>Fail Alarm | Blinking<br>ALM LED<br>on rectifier | Loss of<br>communication<br>with controller:               | 1. Verify that the controller<br>is powered and operating<br>correctly.                           |
|                   |                               |                                      |                                     | •Defective<br>interface from<br>rectifier to<br>controller | 2. If there are no controller<br>alarms, replace the<br>equipment that has lost<br>communication. |
|                   |                               |                                      |                                     | •Internal<br>controller or<br>rectifier failure            | •If the problem is not corrected, call technical support.                                         |
| Controller        | Minor                         | Self Fail Test                       |                                     | See "Controller<br>Fail".                                  | See "Controller Fail".                                                                            |
| Controller        | Minor                         | Thermal Probe<br>Failure             |                                     | Battery thermal probe has failed.                          | Call technical support.                                                                           |

## Distribution Alarm LED

| Controller<br>LED                                                                                                    | Controller<br>Alarm<br>Status | Millennium<br>Controller Display | Other<br>Indication(s)                              | Possible<br>Problem(s)                                                                                             | Possible Solution(s)                                                                                                    |
|----------------------------------------------------------------------------------------------------|-------------------------------|----------------------------------|-----------------------------------------------------|----------------------------------------------------------------------------------------------------|----------------------------------------------------------------------------------------------------|
| Distribution                                                                                                    | Major                         | External Fuse<br>Major           | Alarm LED<br>on dc<br>distribution<br>panel is lit. | DC load fuse or<br>circuit breaker<br>has operated.                                                                | Replace fuse or reset circuit breaker.                                                                                                    |
| Distribution*<br>*Alarm must<br>be configured<br>to turn on the<br>Distribution<br>LED; not a<br>factory<br>default. | Major                         | Contactor 2 (or 3)<br>Open       | Red LED on<br>contactor<br>drive board is<br>lit.   | Contactor is<br>open:<br>•Open has been<br>initiated by<br>controller.<br>•Open has been<br>initiated<br>manually. | <ol> <li>Follow instructions on<br/>the label adjacent to the<br/>contactor drive board<br/>(see Figure 12-10).</li> <li>If the problem is not<br/>corrected, call<br/>technical support.</li> </ol> |
| Distribution*<br>*Alarm must<br>be configured<br>to turn on the<br>Distribution<br>LED; not a<br>factory<br>default. | Major                         | Contactor 2 (or 3)<br>Fail       |                                                     | Contactor or<br>drive board has<br>failed.                                                                         | Call technical support.                                                                                                    |

#### Table 13-D: Distribution Alarms (See Figures 12-9 and 12-10)

#### *Rectifier Alarm LED*

| Controller<br>LED | Controller<br>Alarm<br>Status | Millennium<br>Controller Display | Rectifier<br>LED | Rectifier<br>Display | Possible<br>Problem(s)                                                                                 | Possible Solution(s)                                                                                                    |
|-------------------|-------------------------------|----------------------------------|------------------|----------------------|----------------------------------------------------------------------------------------------------|----------------------------------------------------------------------------------------------------|
| Rectifier         | Major                         | ID Not Configured                | None             | None                 | Rectifier ID<br>number has<br>not been set.                                                            | Set the rectifier ID<br>using the procedure in<br>Section 11, "Installing<br>or Replacing a<br>Rectifier".                                                                                                    |
| Rectifier         | Major                         | ID Conflict                      | None             | None                 | Two or more<br>rectifiers have<br>the same ID<br>number.                                               | See above.                                                                                                    |
| Rectifier         | Major                         | Multiple Rectifier<br>Fail       | ALM              | None                 | More than one<br>rectifier has an<br>ALM LED lit.                                                      | See alarms listed below.                                                                                                    |
| Rectifier         | Major                         | High Voltage Alarm               | ALM              | НО                   | <ul> <li>Lightning has<br/>struck<br/>system.</li> <li>Internal<br/>rectifier<br/>failure</li> </ul>   | <ol> <li>Toggle the ON/<br/>STBY switch into<br/>the STBY position<br/>and then back into<br/>the ON position.</li> <li>If the problem is<br/>not corrected,<br/>replace the rectifier.</li> </ol>                                                                               |
| Rectifier         | Minor                         | Rectifier Fail                   | ALM              | НО                   | High output<br>voltage:<br>•Rectifier high<br>voltage<br>shutdown<br>•Internal<br>rectifier<br>failure | <ol> <li>Verify the<br/>configurable HV<br/>thresholds in the<br/>controller.</li> <li>Toggle the ON/<br/>STBY switch into<br/>the STBY position<br/>and then back into<br/>the ON position.</li> <li>If the problem is<br/>not corrected,<br/>replace the rectifier.</li> </ol> |

## Table 13-E: Rectifier Related Alarms(See Figures 12-6 and 12-8)

| Controller<br>LED | Controller<br>Alarm<br>Status | Millennium<br>Controller Display | Rectifier<br>LED | Rectifier<br>Display     | Possible<br>Problem(s)                                                                         | Possible Solution(s)                                                                                                    |
|-------------------|-------------------------------|----------------------------------|------------------|--------------------------|------------------------------------------------------------------------------------------------|----------------------------------------------------------------------------------------------------|
| Rectifier         | Minor                         | Rectifier Fail                   | ALM              | ТА                       | Thermal<br>alarm:<br>•Excessive<br>ambient<br>temperature<br>•Internal<br>rectifier<br>failure | <ol> <li>Verify that there is<br/>no obstruction of<br/>the fan inlet.</li> <li>Toggle the ON/<br/>STBY switch into<br/>the STBY position<br/>and then back into<br/>the ON position.</li> <li>If the problem is<br/>not corrected,<br/>replace the rectifier.</li> </ol>                                                                                                    |
| Rectifier         | Minor                         | Rectifier Fail                   | ALM              | ICS<br>IP5<br>IP6<br>IP7 | Internal<br>rectifier<br>failure                                                               | <ol> <li>Place the ac circuit<br/>breaker for the<br/>rectifier in the OFF<br/>position.</li> <li>Remove the<br/>rectifier from the<br/>shelf.</li> <li>Wait for 30 seconds<br/>or until all front<br/>panel display LEDs<br/>have extinguished.</li> <li>Replace the<br/>rectifier.</li> <li>Return the ac<br/>breaker to the ON<br/>position.</li> <li>Place the rectifier<br/>ON/STBY switch<br/>into the ON<br/>position.</li> <li>If the problem is<br/>not corrected,<br/>replace the rectifier.</li> </ol> |
| Rectifier         | Minor                         | Rectifier Fail                   | ALM              | FSE                      | Fuse alarm:<br>•DC fuse open<br>•Internal<br>rectifier<br>failure                              | <ol> <li>Toggle the ON/<br/>STBY switch into<br/>the STBY position<br/>and then back into<br/>the ON position.</li> <li>If the problem is<br/>not corrected,<br/>replace the rectifier.</li> </ol>                                                                                                    |

## Table 13-E: Rectifier Related Alarms<br/>(See Figures 12-6 and 12-8)

| Controller<br>LED | Controller<br>Alarm<br>Status | Millennium<br>Controller Display | Rectifier<br>LED | Rectifier<br>Display | Possible<br>Problem(s)                                                                         | Possible Solution(s)                                                                                                    |
|-------------------|-------------------------------|----------------------------------|------------------|----------------------|------------------------------------------------------------------------------------------------|----------------------------------------------------------------------------------------------------|
| Rectifier         | Minor                         | Rectifier Fail                   | ALM              | LO                   | Low output<br>voltage:<br>•Excessive<br>output<br>current<br>•Internal<br>rectifier<br>failure | <ol> <li>Toggle the ON/<br/>STBY switch into<br/>the STBY position<br/>and then back into<br/>the ON position.</li> <li>If the problem is<br/>not corrected,<br/>replace the rectifier.</li> </ol>                                                                                                    |
| Rectifier         | Minor                         | Rectifier Fail                   | ALM              | INF                  | Input fuse<br>blown.                                                                           | Replace rectifier.                                                                                                    |
| Rectifier         | Minor                         | Rectifier Fail                   | ALM              | SEN                  | Thermal<br>sensor failure:<br>•Internal<br>rectifier<br>failure                                | <ol> <li>Place the ac circuit<br/>breaker for the<br/>rectifier in the OFF<br/>position.</li> <li>Remove the<br/>rectifier from the<br/>shelf.</li> <li>Wait for 30 seconds<br/>or until all front<br/>panel display LEDs<br/>have extinguished.</li> <li>Replace the<br/>rectifier.</li> <li>Return the ac<br/>breaker to the ON<br/>position.</li> <li>Place the rectifier<br/>ON/STBY switch<br/>into the ON<br/>position.</li> <li>If the problem is<br/>not corrected,<br/>replace the rectifier<br/>with a new one.</li> </ol> |
| Rectifier         | Minor                         | Rectifier Fail                   | FAN ALM          | None                 | Fan failure                                                                                    | Replace the fan in the rectifier. (See Section 11)                                                                                                    |
| Rectifier         | Minor                         | Manual Off                       | STBY             | Blank                | Rectifier has<br>been manually<br>turned off.                                                  | Turn rectifier on.                                                                                                    |

## Table 13-E: Rectifier Related Alarms(See Figures 12-6 and 12-8)
| Controller<br>LED | Controller<br>Alarm<br>Status | Millennium<br>Controller Display | Rectifier<br>LED | Rectifier<br>Display | Possible<br>Problem(s)                           | Possible Solution(s)     |
|-------------------|-------------------------------|----------------------------------|------------------|----------------------|--------------------------------------------------|--------------------------|
| Rectifier         | Minor                         | External Transfer<br>Shutdown    | STBY             | TR                   | System is<br>operating on<br>external<br>engine. | No action required.      |
| Rectifier         | Minor                         | High Float Voltage               | None             | None                 | Configuration problem                            | Call technical support.  |
| Rectifier         | Minor                         | Excess Rectifier<br>Drain        | None             | None                 | Internal<br>rectifier fault                      | Replace rectifier.       |
| Rectifier         | Minor                         | Excess System<br>Drain           | None             | None                 | System load<br>exceeds shunt<br>rating.          | Call technical support.  |
| Rectifier         | Minor                         | Limited Recharge                 | None             | None                 | Rectifier<br>capacity has<br>been<br>exceeded.   | Install more rectifiers. |

# Table 13-E: Rectifier Related Alarms<br/>(See Figures 12-6 and 12-8)

Battery on Discharge and Remote Modules Alarm LEDs, or No LED

| Controller<br>Alarm<br>Status | Millennium<br>Controller Display                                                                                                    | Other<br>Indication(s)                                                                                                    | Possible<br>Problem(s)                                                                                                    | Possible Solution(s)                                                                                                    |
|-------------------------------|----------------------------------------------------------------------------------------------------|----------------------------------------------------------------------------------------------------|----------------------------------------------------------------------------------------------------|----------------------------------------------------------------------------------------------------|
| Major                         | Battery on<br>Discharge                                                                                                    | Rectifiers<br>may say<br>ACF.                                                                                                    | Temporary<br>condition that<br>may be<br>associated with<br>other alarms                                                                                                    | Call technical support.                                                                                                    |
| Minor                         | Module Failure                                                                                                    | Green LED<br>on RPM will<br>not blink.                                                                                                    | Remote<br>Peripheral<br>Module has<br>failed.                                                                                                    | Call technical support.                                                                                                    |
| Minor                         | Measurement Out<br>of Range                                                                                                    |                                                                                                    | •Data being<br>sensed exceeds<br>remote<br>peripheral<br>module's<br>capability.                                                                                                    | Call technical support.                                                                                                    |
|                               |                                                                                                    |                                                                                                    | •Remote<br>peripheral<br>module has<br>failed.                                                                                                    |                                                                                                    |
| Major                         | Auxiliary Major                                                                                                    | Auxiliary<br>equipment<br>may have<br>alarm.                                                                                                    | Problem with<br>operation of<br>auxiliary<br>equipment                                                                                                    | Call technical support.                                                                                                    |
| Minor                         | Auxiliary Minor                                                                                                    | Auxiliary<br>equipment<br>may have<br>alarm.                                                                                                    | Problem with<br>operation of<br>auxiliary<br>equipment                                                                                                    | Call technical support.                                                                                                    |
| None                          | None                                                                                                    | •STBY LED<br>on rectifier<br>is lit.<br>•TR on<br>rectifier                                                                                                    | Remote transfer:<br>•Rectifier is in<br>STBY.                                                                                                    | Remove the remote standby command issued by the controller.                                                                                                    |
|                               | Alarm         Alarm         Status         Major         Minor         Major         Major         Monor         Monor         None | Controller<br>Alarm<br>StatusMillennium<br>Controller DisplayMajorBattery on<br>DischargeMinorModule FailureMinorMeasurement Out<br>of RangeMajorAuxiliary MajorMajorAuxiliary MinorMinorNone | Controller<br>Alarm<br>StatusMillennium<br>Controller DisplayOther<br>Indication(s)MajorBattery on<br>DischargeRectifiers<br>may say<br>ACF.MinorModule FailureGreen LED<br>on RPM will<br>not blink.MinorMeasurement Out<br>of RangeMinorMeasurement Out<br>of RangeMajorAuxiliary MajorAuxiliary<br>equipment<br>may have<br>alarm.MinorNuniliary MajorAuxiliary<br>equipment<br>may have<br>alarm.MinorNoneNoneNoneNoneNoneNoneNoneNoneNoneNoneNoneNoneNoneNoneNoneNoneNoneNoneNoneNoneNoneNoneNoneNoneNoneNoneNoneNoneNoneNoneNoneNoneNoneNoneNoneNoneNoneNoneNoneNoneNoneNone </td <td>Controller<br/>Mairen<br/>StatusMillennium<br/>Controller DisplayOther<br/>Indication(s)Possible<br/>Problem(s)MajorBattery on<br/>DischargeRectifiers<br/>may say<br/>ACF.Temporary<br/>condition that<br/>may be<br/>associated with<br/>other alarmsMinorModule FailureGreen LED<br/>on RPM will<br/>not blink.Remote<br/>Peripheral<br/>Module has<br/>failed.MinorMeasurement Out<br/>of Range•Data being<br/>sensed exceeds<br/>remote<br/>peripheral<br/>module's<br/>capability.MinorMeasurement Out<br/>of Range•Data being<br/>sensed exceeds<br/>remote<br/>peripheral<br/>module's<br/>capability.MajorAuxiliary MajorAuxiliary<br/>equipment<br/>may have<br/>alarm.Problem with<br/>operation of<br/>auxiliary<br/>equipment<br/>may have<br/>alarm.MinorNoneNoneSTBY LED<br/>on rectifier<br/>is lit.<br/>•TR on<br/>rectifierRemote transfer:<br/>•Remote transfer:<br/>•Remote transfer:<br/>•Rectifier is in<br/>STBY.</td> | Controller<br>Mairen<br>StatusMillennium<br>Controller DisplayOther<br>Indication(s)Possible<br>Problem(s)MajorBattery on<br>DischargeRectifiers<br>may say<br>ACF.Temporary<br>condition that<br>may be<br>associated with<br>other alarmsMinorModule FailureGreen LED<br>on RPM will<br>not blink.Remote<br>Peripheral<br>Module has<br>failed.MinorMeasurement Out<br>of Range•Data being<br>sensed exceeds<br>remote<br>peripheral<br>module's<br>capability.MinorMeasurement Out<br>of Range•Data being<br>sensed exceeds<br>remote<br>peripheral<br>module's<br>capability.MajorAuxiliary MajorAuxiliary<br>equipment<br>may have<br>alarm.Problem with<br>operation of<br>auxiliary<br>equipment<br>may have<br>alarm.MinorNoneNoneSTBY LED<br>on rectifier<br>is lit.<br>•TR on<br>rectifierRemote transfer:<br>•Remote transfer:<br>•Remote transfer:<br>•Rectifier is in<br>STBY. |

### Table 13-F: Miscellaneous Alarms

| Controller<br>LED | Controller<br>Alarm<br>Status | Millennium<br>Controller Display | Other<br>Indication(s)                                                                                        | Possible<br>Problem(s)                                                                                                    | Possible Solution(s)    |
|-------------------|-------------------------------|----------------------------------|----------------------------------------------------------------------------------------------------|----------------------------------------------------------------------------------------------------|-------------------------|
| None              | None                          | None                             | Red LED is<br>lit on some<br>battery<br>contactor<br>drive boards,<br>while green<br>LED is lit on<br>others. | If a green LED is<br>lit despite a<br>contactor open<br>command issued<br>by the controller,<br>the drive card or<br>the contactor has<br>failed. | Call technical support. |

Table 13-F: Miscellaneous Alarms

# 14 Troubleshooting Vector Systems

## Introduction

| In This Section         | This section provides information for locating and interpreting visual<br>indicators to help identify problems in Galaxy Power Systems equipped<br>with the Vector controller.                                               |
|-------------------------|----------------------------------------------------------------------------------------------------|
| Preparation             | Read Section 12, <i>Troubleshooting Preparations</i> , thoroughly before proceeding.                                                                                                    |
| Technical<br>Assistance | When visual indicators do not identify a defective part, notify Lineage Power Technical Support.                                                                                                    |
| Note                    | If your cabinet has a metal door and a Galaxy Vector Controller, your controller differs substantially from the version shown in this manual. Refer to Issue 5 of this manual for information pertaining to your controller. |

## **Troubleshooting Tables**

| Organization | The tables in this section are organized alphabetically by alarm type, |
|--------------|------------------------------------------------------------------------|
|              | then grouped according to the status of the alarm, Major or Minor.     |

Table ReferenceUse the reference below to locate the table corresponding to the message<br/>displayed after pressing " <- View Alarms."</th>

| Display Message                        | Table                            |  |
|----------------------------------------|----------------------------------|--|
| ac failure                             |                                  |  |
| MULTIPLE AC FAIL                       | 14-A, AC Alarms                  |  |
| phase failure                          |                                  |  |
| VERY LOW VOLTAGE                       |                                  |  |
| CONTACTOR1 OPEN                        | 14 D. Dattary Alarma             |  |
| CONTACTOR1 FAIL                        | 14-B, Battery Alaritis           |  |
| HIGH BATT TEMP                         |                                  |  |
| (no message)                           | 14-C, Controller Alarms          |  |
| CONTACTOR2 OPEN                        |                                  |  |
| CONTACTOR2 FAIL                        | 14-D, Distribution Alarms        |  |
| DISTRIBUTION FUSE                      |                                  |  |
| RECT ID CONFLICT                       |                                  |  |
| rectifier fail                         | 14 E. Destifier Deleted Alerres  |  |
| MULTI RECT FAIL                        |                                  |  |
| VERY HIGH VOLTGE                       | 14-E, Reciffer Related Alaritis  |  |
| rect manual off                        |                                  |  |
| high float volt                        |                                  |  |
| temp probe fail                        |                                  |  |
| BATT ON DISCHRGE                       |                                  |  |
| AUXILIARY INPUT                        | 14 E Miscollancous Alarma        |  |
| MAINTENANCE OPEN                       | 14-F, Miscellaneous Alarins      |  |
| SENSE VOLT FAIL                        |                                  |  |
| load imbalance                         |                                  |  |
| Note: If an alarm condition exists, bu | it no alarm LED is lit, refer to |  |
| Table 15-F. Display messages in low    | er case are minor alarms.        |  |
| Display messages in upper case are r   | najor alarms.                    |  |

## Troubleshooting Tables, continued

Vector Display Reference The Vector front display is shown below for quick reference while using the troubleshooting tables.

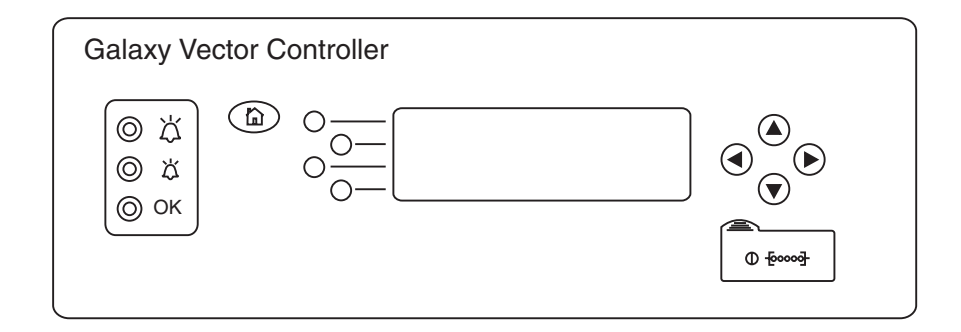

### AC Alarms

| Controller<br>Alarm<br>Status | Vector<br>Controller Display | Other<br>Indication(s)         | Possible Problem(s)                                                                                                    | Possible Solution(s)                                                                                                    |
|-------------------------------|------------------------------|--------------------------------|----------------------------------------------------------------------------------------------------|----------------------------------------------------------------------------------------------------|
| Major                         | MULTIPLE AC<br>FAIL          | ACF on<br>rectifier<br>display | Rectifier(s) not<br>receiving ac power:<br>•AC input circuit<br>breaker has operated.<br>•AC input voltage is out<br>of range.<br>•Internal rectifier failure                                    | <ol> <li>Verify that ac circuit breaker is<br/>closed; close circuit breaker if<br/>operated.</li> <li>If the problem is not corrected,<br/>replace the rectifier(s).</li> </ol>      |
| Minor                         | ac failure                   | ACF on<br>rectifier<br>display | <ul> <li>Rectifier not receiving<br/>ac power:</li> <li>AC input circuit<br/>breaker has operated.</li> <li>AC input voltage is out<br/>of range.</li> <li>Internal rectifier failure</li> </ul> | <ol> <li>Verify that ac circuit breaker is<br/>closed; close circuit breaker if<br/>operated.</li> <li>If the problem is not corrected,<br/>replace the rectifier.</li> </ol>         |
| Minor                         | phase failure                | PF on<br>rectifier<br>display  | <ul> <li>Phase failure:</li> <li>Rectifier high voltage<br/>shutdown</li> <li>External phase<br/>imbalance or failure</li> <li>Internal rectifier failure</li> </ul>                             | <ol> <li>Toggle the ON/STBY switch<br/>into the STBY position and<br/>then back into the ON position.</li> <li>If the problem is not corrected,<br/>replace the rectifier.</li> </ol> |

### Table 14-A: AC Alarms (See Figure 12-8)

### **Battery** Alarms

| Controller<br>Alarm<br>Status | Vector<br>Controller Display | Other<br>Indication(s)                            | Possible Problem(s)                                                                                                    | Possible Solution(s)                                                                                                    |
|-------------------------------|------------------------------|---------------------------------------------------|----------------------------------------------------------------------------------------------------|----------------------------------------------------------------------------------------------------|
| Major                         | VERY LOW<br>VOLTAGE          |                                                   | Occurs in an operating<br>system following an<br>extended commercial ac<br>power outage, during<br>which the batteries are<br>providing power for the<br>system and the system<br>voltage is approaching<br>the user-defined low<br>limit. | <ol> <li>If commercial ac power is<br/>present but the system voltage<br/>remains low, call technical<br/>support.</li> <li>Investigate other alarms that<br/>may be present<br/>(rectifier-related alarms and<br/>the AC Fail alarm may also<br/>occur during the fault<br/>condition).</li> </ol> |
| Major                         | CONTACTOR1<br>OPEN           | Red LED on<br>contactor<br>drive board<br>is lit. | Contactor is open:<br>•Open has been initiated<br>by controller.<br>•Open has been initiated<br>manually.                                                                                                    | <ol> <li>Follow instructions on the<br/>label adjacent to the contactor<br/>drive board (see Figure 12-7).</li> <li>If the problem is not corrected,<br/>call technical support.</li> </ol>                                                                                                    |
| Major                         | CONTACTOR1<br>FAIL           |                                                   | Contactor or drive board has failed.                                                                                                    | Call technical support.                                                                                                    |
| Major                         | HIGH BATT<br>TEMP            | Alarm on<br>210E unit, if<br>equipped             | Batteries have exceeded temperature threshold.                                                                                                    | Call technical support.                                                                                                    |

# Table 14-B: Battery Alarms(See Figure 12-7)

### **Controller** Alarms

| Controller<br>Alarm<br>Status | Vector<br>Controller Display | Other<br>Indication(s) | Possible Problem(s)                     | Possible Solution(s)                                                                                                    |
|-------------------------------|------------------------------|------------------------|-----------------------------------------|----------------------------------------------------------------------------------------------------|
| Major                         | None                         |                        | •Controller failure                     | Check controller to see if the<br>green LED is extinguished and<br>the red LED is lit. If so, perform<br>the following steps:                                                          |
|                               |                              |                        |                                         | 1. Remove and reset the<br>controller circuit board. If all<br>diagnostics pass, it is possible<br>that some type of "one time"<br>abnormality occurred to cause<br>the failure.       |
|                               |                              |                        |                                         | 2. If the diagnostics did not pass,<br>replace the controller circuit<br>board and verify the failure is<br>resolved.                                                                  |
|                               |                              |                        |                                         | 3. If the problem is not corrected, call technical support.                                                                                                    |
| Major                         | None                         |                        | •Controller failure<br>•Display failure | If the front panel LED module,<br>LEDs, or switches fail, perform<br>the following steps:                                                                                              |
|                               |                              |                        |                                         | <ol> <li>Verify that the ribbon cable<br/>from the controller board to the<br/>BMW display is not cut,<br/>abraded, or otherwise mangled.<br/>Replace the cable if damaged.</li> </ol> |
|                               |                              |                        |                                         | 2. Reset the controller board.                                                                                                    |
|                               |                              |                        |                                         | 3. If the display is still not operating, replace the display module.                                                                                                    |
| Minor                         | TEMP PROBE<br>FAIL           |                        | Battery thermal probe has failed.       | Call technical support.                                                                                                    |

### Table 14-C: Controller Alarms (See Figures 12-4 and 12-5)

#### Distribution Alarms

| Controller<br>Alarm<br>Status | Vector<br>Controller Display | Other<br>Indication(s)                              | Possible<br>Problem(s)                                                                                             | Possible Solution(s)                                                                                                    |
|-------------------------------|------------------------------|-----------------------------------------------------|----------------------------------------------------------------------------------------------------|----------------------------------------------------------------------------------------------------|
| Major                         | CONTACTOR2<br>OPEN           | Red LED on<br>contactor<br>drive board<br>is lit.   | Contactor is<br>open:<br>•Open has been<br>initiated by<br>controller.<br>•Open has been<br>initiated<br>manually. | <ol> <li>Follow instructions on the label<br/>adjacent to the contactor drive board<br/>(see Figure 12-10).</li> <li>If the problem is not corrected, call<br/>technical support.</li> </ol> |
| Major                         | CONTACTOR2<br>FAIL           |                                                     | Contactor or<br>drive board has<br>failed.                                                                         | Call technical support.                                                                                                    |
| Major                         | DISTRIBUTION<br>FUSE         | Alarm LED<br>on dc<br>distribution<br>panel is lit. | DC load fuse or<br>circuit breaker<br>has operated.                                                                | Replace fuse or reset circuit breaker.                                                                                                    |
| Major                         | DISTRIBUTION<br>FUSE         |                                                     | Fuse has operated.                                                                                                 | Replace fuse F2 (alarm battery supply)<br>on the BLJ3 terminal board.                                                                                                    |

#### Table 14-D: Distribution Alarms (See Figures 12-9 and 12-10)

### Rectifier Related Alarms

| Controller<br>Alarm<br>Status | Vector<br>Controller Display | Rectifier<br>LED                   | Rectifier<br>Display | Possible<br>Problem(s)                                                                                                    | Possible Solution(s)                                                                                                    |
|-------------------------------|------------------------------|------------------------------------|----------------------|----------------------------------------------------------------------------------------------------|----------------------------------------------------------------------------------------------------|
| Major                         | RECT ID<br>CONFLICT          | None                               | None                 | Rectifier ID<br>number has not<br>been set.                                                                                                | Set the rectifier ID using the<br>procedure in Section 11,<br>"Installing or Replacing a<br>Rectifier".                                                                               |
| Major                         | RECT ID<br>CONFLICT          | None                               | None                 | Two or more<br>rectifiers have<br>the same ID<br>number.                                                                                   | See above.                                                                                                    |
| Major                         | MULTI RECT<br>FAIL           | ALM                                | None                 | More than one<br>rectifier has an<br>ALM LED lit.                                                                                          | See rectifier alarms listed below.                                                                                                    |
| Major                         | MULTI RECT<br>FAIL           |                                    |                      | Loss of<br>communication<br>with controller:                                                                                               | 1. Verify that the controller is powered and operating correctly.                                                                                                    |
|                               |                              |                                    |                      | •Defective<br>interface from<br>multiple<br>rectifiers to<br>controller                                                                    | <ol> <li>If there are no controller<br/>alarms, replace rectifiers that<br/>have lost communication.</li> <li>If the problem is not solved,<br/>call technical support.</li> </ol>    |
|                               |                              |                                    |                      | •Internal failure<br>of controller or<br>multiple<br>rectifiers                                                                            |                                                                                                    |
| Major                         | VERY HIGH<br>VOLTGE          | ALM                                | НО                   | <ul> <li>Lightning has<br/>struck system.</li> <li>Internal<br/>rectifier failure</li> </ul>                                               | <ol> <li>Toggle the ON/STBY switch<br/>into the STBY position and<br/>then back into the ON position.</li> <li>If the problem is not corrected,<br/>replace the rectifier.</li> </ol> |
| Minor                         | RECTIFIER FAIL               | Blinking<br>ALMLED<br>on rectifier |                      | Loss of<br>communication<br>with controller:                                                                                               | 1. Verify that the controller is powered and operating correctly.                                                                                                    |
|                               |                              |                                    |                      | <ul> <li>Defective<br/>interface from<br/>rectifier to<br/>controller</li> <li>Internal<br/>controller or<br/>rectifier failure</li> </ul> | <ol> <li>If there are no controller<br/>alarms, replace the rectifier.</li> <li>If the problem is not corrected,<br/>call technical support.</li> </ol>                               |

# Table 14-E: Rectifier Related Alarms<br/>(See Figures 12-6 and 12-8)

| Controller<br>Alarm<br>Status | Vector<br>Controller Display | Rectifier<br>LED | Rectifier<br>Display     | Possible<br>Problem(s)                                                                   | Possible Solution(s)                                                                                                    |
|-------------------------------|------------------------------|------------------|--------------------------|------------------------------------------------------------------------------------------|----------------------------------------------------------------------------------------------------|
| Minor                         | RECTIFIER FAIL               | ALM              | НО                       | High output<br>voltage:                                                                  | 1. Verify the configurable HV thresholds in the controller.                                                                                                    |
|                               |                              |                  |                          | •Rectifier high<br>voltage<br>shutdown                                                   | 2. Toggle the ON/STBY switch<br>into the STBY position and<br>then back into the ON position.                                                                                                    |
|                               |                              |                  |                          | •Internal rectifier failure                                                              | 3. If the problem is not corrected, replace the rectifier.                                                                                                    |
| Minor                         | RECTIFIER FAIL               | ALM              | ΤΑ                       | Thermal alarm:<br>•Excessive<br>ambient<br>temperature<br>•Internal<br>rectifier failure | <ol> <li>Verify that there is no<br/>obstruction of the fan inlet.</li> <li>Toggle the ON/STBY switch<br/>into the STBY position and<br/>then back into the ON position.</li> <li>If the problem is not corrected,<br/>replace the rectifier.</li> </ol> |
| Minor                         | RECTIFIER FAIL               | ALM              | FSE                      | Fuse alarm:<br>•DC fuse open<br>•Internal<br>rectifier failure                           | <ol> <li>Toggle the ON/STBY switch<br/>into the STBY position and<br/>then back into the ON position.</li> <li>If the problem is not corrected,<br/>replace the rectifier.</li> </ol>                                                                    |
| Minor                         | RECTIFIER FAIL               | ALM              | LO                       | Low output<br>voltage:<br>•Excessive<br>output current<br>•Internal<br>rectifier failure | <ol> <li>Toggle the ON/STBY switch<br/>into the STBY position and<br/>then back into the ON position.</li> <li>If the problem is not corrected,<br/>replace the rectifier.</li> </ol>                                                                    |
| Minor                         | RECTIFIER FAIL               | ALM              | ICS<br>IP5<br>IP6<br>IP7 | Internal rectifier<br>failure                                                            | <ol> <li>Place the ac circuit breaker for<br/>the rectifier in the OFF<br/>position.</li> <li>Remove the rectifier from the<br/>shelf.</li> </ol>                                                                                                    |
|                               |                              |                  |                          |                                                                                          | <ol> <li>Wait for 30 seconds or until all<br/>front panel display LEDs have<br/>extinguished.</li> </ol>                                                                                                    |
|                               |                              |                  |                          |                                                                                          | 4. Replace the rectifier.                                                                                                    |
|                               |                              |                  |                          |                                                                                          | 5. Return the ac breaker to the ON position.                                                                                                    |
|                               |                              |                  |                          |                                                                                          | 6. Place the rectifier ON/STBY switch into the ON position.                                                                                                    |
|                               |                              |                  |                          |                                                                                          | 7. If the problem is not corrected, replace the rectifier.                                                                                                    |

# Table 14-E: Rectifier Related Alarms<br/>(See Figures 12-6 and 12-8)

| Controller<br>Alarm<br>Status | Vector<br>Controller Display | Rectifier<br>LED | Rectifier<br>Display | Possible<br>Problem(s)                                       | Possible Solution(s)                                                                                                    |
|-------------------------------|------------------------------|------------------|----------------------|--------------------------------------------------------------|----------------------------------------------------------------------------------------------------|
| Minor                         | RECTIFIER FAIL               | ALM              | SEN                  | Thermal sensor<br>failure:<br>•Internal<br>rectifier failure | <ol> <li>Place the ac circuit breaker for<br/>the rectifier in the OFF<br/>position.</li> <li>Remove the rectifier from the<br/>shelf.</li> <li>Wait for 30 seconds or until all<br/>front panel display LEDs have<br/>extinguished.</li> <li>Replace the rectifier.</li> <li>Return the ac breaker to the<br/>ON position.</li> <li>Place the rectifier ON/STBY<br/>switch into the ON position.</li> <li>If the problem is not corrected,<br/>replace the rectifier with a new<br/>one.</li> </ol> |
| Minor                         | RECTIFIER FAIL               | FAN ALM          | None                 | Fan failure                                                  | Replace the fan in the rectifier.                                                                                                    |
| Minor                         | rect manual off              | STBY             | Blank                | Rectifier has<br>been manually<br>turned off.                | Turn rectifier on.                                                                                                    |
| Minor                         | high float volt              | None             | None                 | Configuration problem                                        | Call technical support.                                                                                                    |

# Table 14-E: Rectifier Related Alarms(See Figures 12-6 and 12-8)

### Miscellaneous Alarms

| Controller<br>Alarm<br>Status | voller<br>rm<br>tusVector<br>VectorOther<br>Indication(s)Possible<br>Problem(s) |                                                                                                    | Possible<br>Problem(s)                                                                                                    | Possible Solution(s)                                                                                                    |
|-------------------------------|---------------------------------------------------------------------------------|----------------------------------------------------------------------------------------------------|----------------------------------------------------------------------------------------------------|----------------------------------------------------------------------------------------------------|
| Major                         | BATT ON<br>DISCHRGE                                                             | Rectifiers<br>may say<br>ACF.                                                                                    | Temporary<br>condition that<br>may be<br>associated with<br>other alarms                                                                             | Call technical support.                                                                                                    |
| Major                         | AUXILIARY<br>INPUT                                                              | Auxiliary<br>equipment<br>may have<br>alarm.                                                                     | Problem with<br>operation of<br>auxiliary<br>equipment                                                                                               | Call technical support.                                                                                                    |
| Major                         | MAINTENANCE<br>OPEN                                                             | Red LED is<br>lit on control<br>panel.                                                                           | Input Number 4<br>(MAINT) of the<br>BLJ3 terminal<br>connection<br>board is<br>interrupted.                                                          | Re-establish connection.                                                                                                    |
| Major                         | SENSE VOLT<br>FAIL                                                              | Red LED is<br>lit on control<br>panel.                                                                           | Broken<br>connection or<br>blown fuse.                                                                                                    | Re-establish connection or replace blown fuse.                                                                                           |
| Minor                         | load imbalance                                                                  | Yellow LED<br>is lit on<br>control<br>panel.                                                                     | A rectifier is<br>unable to load<br>share properly.                                                                                                  | Identify rectifier that is not functioning<br>properly; reseat and retest. If rectifier still<br>does not load share, replace rectifier. |
| None                          | None                                                                            | Red LED is<br>lit on some<br>battery<br>contactor<br>drive<br>boards,<br>while green<br>LED is lit on<br>others. | If a green LED<br>is lit despite a<br>contactor open<br>command<br>issued by the<br>controller, the<br>drive card or the<br>contactor has<br>failed. | Call technical support.                                                                                                    |
| None                          | None                                                                            |                                                                                                    | Fuse has operated.                                                                                                    | Replace fuse F2 (power) on the BLJ3 terminal board.                                                                                      |

 Table 14-F: Miscellaneous Alarms

## **Product Warranty**

- A. Seller warrants to Customer only, that:
  - 1. As of the date title to Products passes, Seller will have the right to sell, transfer, and assign such Products and the title conveyed by Seller shall be good;
  - During the warranty period stated in Sub-Article B below, Seller's Manufactured Products (products manufactured by Seller), which have been paid for by Customer, will conform to industry standards and Seller's specifications and shall be free from material defects;
  - 3. With respect to Vendor items (items not manufactured by Seller), Seller warrants that such Vendor items, which have been paid for by Customer, will be free from material defects for a period of sixty (60) days commencing from the date of shipment from Seller's facility.
- B. The Warranty Period listed below is applicable to Seller's Manufactured Products furnished pursuant to this Agreement, commencing from date of shipment from Seller's facility, unless otherwise agreed to in writing:

| Warranty | Period |
|----------|--------|
|----------|--------|

| Product Type    | New Product   | <b>Repaired Product*</b> |
|-----------------|---------------|--------------------------|
| Central Office  | 24 Months     | 6 Months                 |
| Power Equipment | 24 1/1011/115 |                          |

\*The Warranty Period for a repaired Product or part thereof is six (6) months or, the remainder of the unexpired term of the new Product Warranty Period, whichever is longer.

C. If, under normal and proper use during the applicable Warranty Period, a defect or nonconformity is identified in a Product and Customer notifies Seller in writing of such defect or nonconformity promptly after Customer discovers such defect or nonconformity, and follows Seller's instructions regarding return of defective or nonconforming Products, Seller shall, at its option attempt first to repair or replace such Product without charge at its facility or, if not feasible, provide a refund or credit based on the original purchase price and installation charges if installed by Seller. Where Seller has elected to repair a Seller's Manufactured Product (other than Cable and Wire Products) which has been installed by Seller and Seller ascertains that the Product is not readily returnable for repair, Seller will repair the Product at Customer's site.

With respect to Cable and Wire Products manufactured by Seller which Seller elects to repair but which are not readily returnable for repair, whether or not installed by Seller, Seller at its option, may repair the cable and Wire Products at Customer's site.

- D. If Seller has elected to repair or replace a defective Product, Customer shall have the option of removing and reinstalling or having Seller remove and reinstall the defective or nonconforming Product. The cost of the removal and the reinstallation shall be borne by Customer. With respect to Cable and Wire Products, Customer has the further responsibility, at its expense, to make the Cable and Wire Products accessible for repair or replacement and to restore the site. Products returned for repair or replacement will be accepted by Seller only in accordance with its instructions and procedures for such returns. The transportation expense associated with returning such Product to Seller shall be borne by Customer. Seller shall pay the cost of transportation of the repaired or replacing Product to the destination designated by Customer.
- E. Except for batteries, the defective or nonconforming Products or parts which are replaced shall become Seller's property. Customer shall be solely responsible for the disposition of any batteries.
- F. If Seller determines that a Product for which warranty service is claimed is not defective or nonconforming, Customer shall pay Seller all costs of handling, inspecting, testing, and transportation and, if applicable, traveling and related expenses.
- G. Seller makes no warranty with respect to defective conditions or nonconformities resulting from actions of anyone other than Seller or its subcontractors, caused by any of the following: modifications, misuse, neglect, accident, or abuse; improper wiring, repairing, splicing, alteration, installation, storage, or maintenance; use in a manner not in accordance with Seller's or Vendor's specifications or operating instructions, or failure of Customer to apply previously applicable Seller modifications and corrections. In addition, Seller makes no warranty with respect to Products which have had their serial numbers or month and year of manufacture removed, altered, or experimental products or prototypes or with respect to expendable items, including, without limitation, fuses, light bulbs, motor brushes, and the like. Seller's warranty applies to Customer only and may not be assigned or extended by Customer to any of its customers or other users of the Product.

THE FOREGOING WARRANTIES ARE EXCLUSIVE AND ARE IN LIEU OF ALL OTHER EXPRESS AND IMPLIED WARRANTIES, INCLUDING BUT NOT LIMITED TO WARRANTIES OF MERCHANTABILITY AND FITNESS FOR A PARTICULAR PURPOSE. CUSTOMER'S SOLE AND EXCLUSIVE REMEDY SHALL BE SELLER'S OBLIGATION TO REPAIR, REPLACE, CREDIT, OR REFUND AS SET FORTH ABOVE IN THIS WARRANTY.